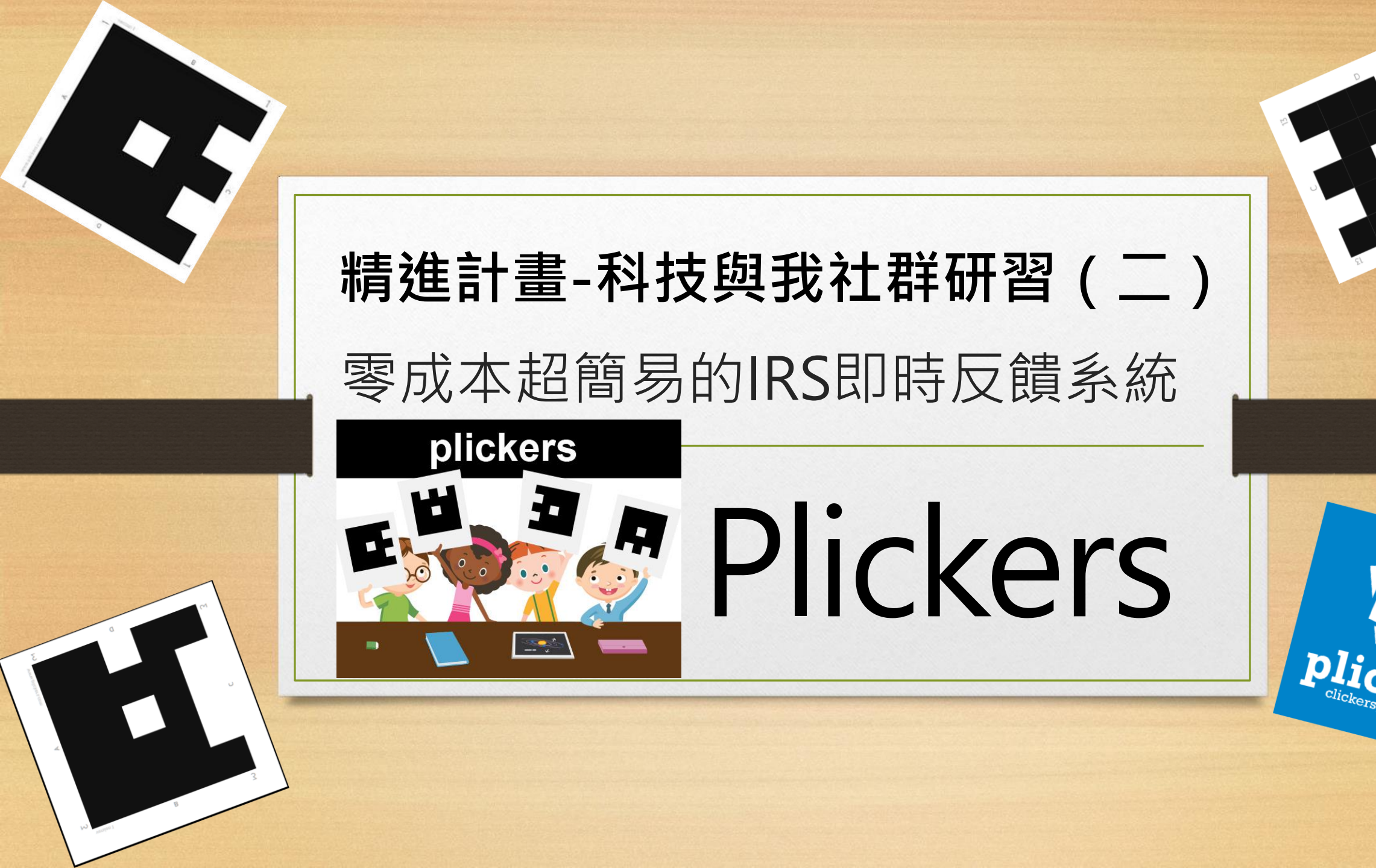

### 什麼是 IRS 即時反饋系統?

IRS 即時反饋系統 (Interactive Response System) 印是讓課堂中的學生 可以即時反饋資訊給老師 的一種教學應用系統。

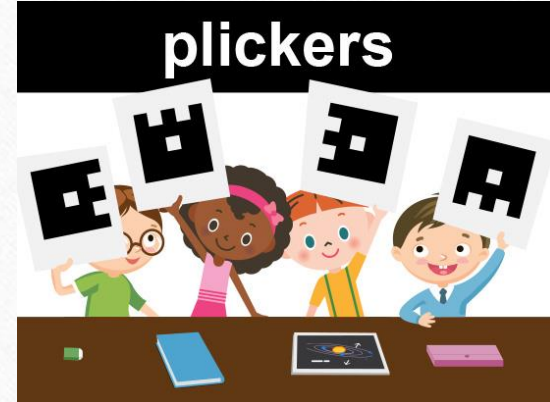

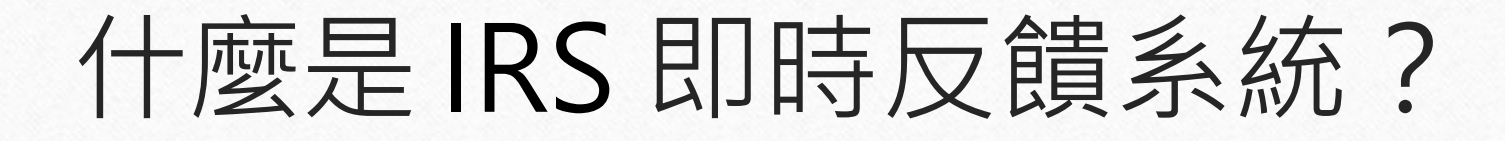

可以讓老師在課堂教學活動中, 随時統計學生反饋的結果和比例, 立即掌握全班學生的學習情況 並隨時調整授課步調。

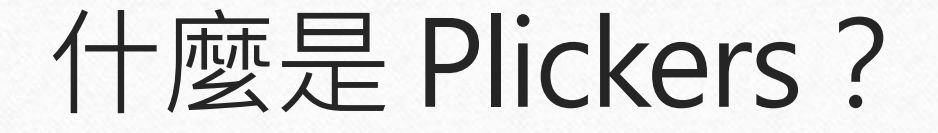

### Plickers是一種結合運用手機APP、 電腦及投影設備及其官方網站, 所形成的IRS即時反饋系統。

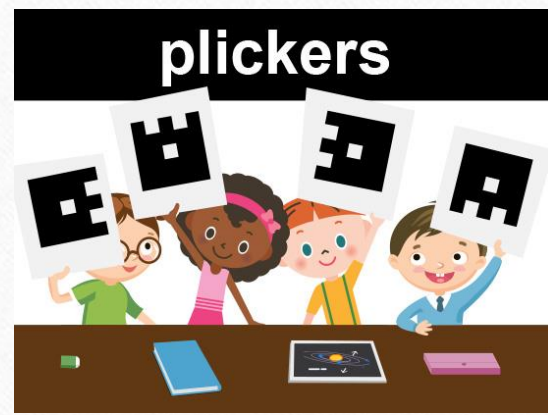

### 什麼是 Plickers?

老師在有電腦及投影設備的教室中,透過手機APP配合官方網站操作。 而學生用答案卡就可回答問題, 不用額外添購任何硬體設備, 就能達到IRS的效果。

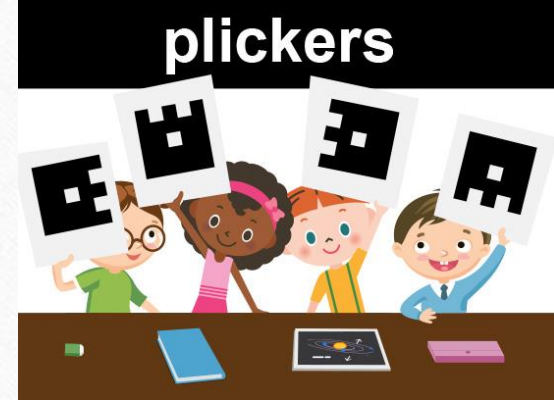

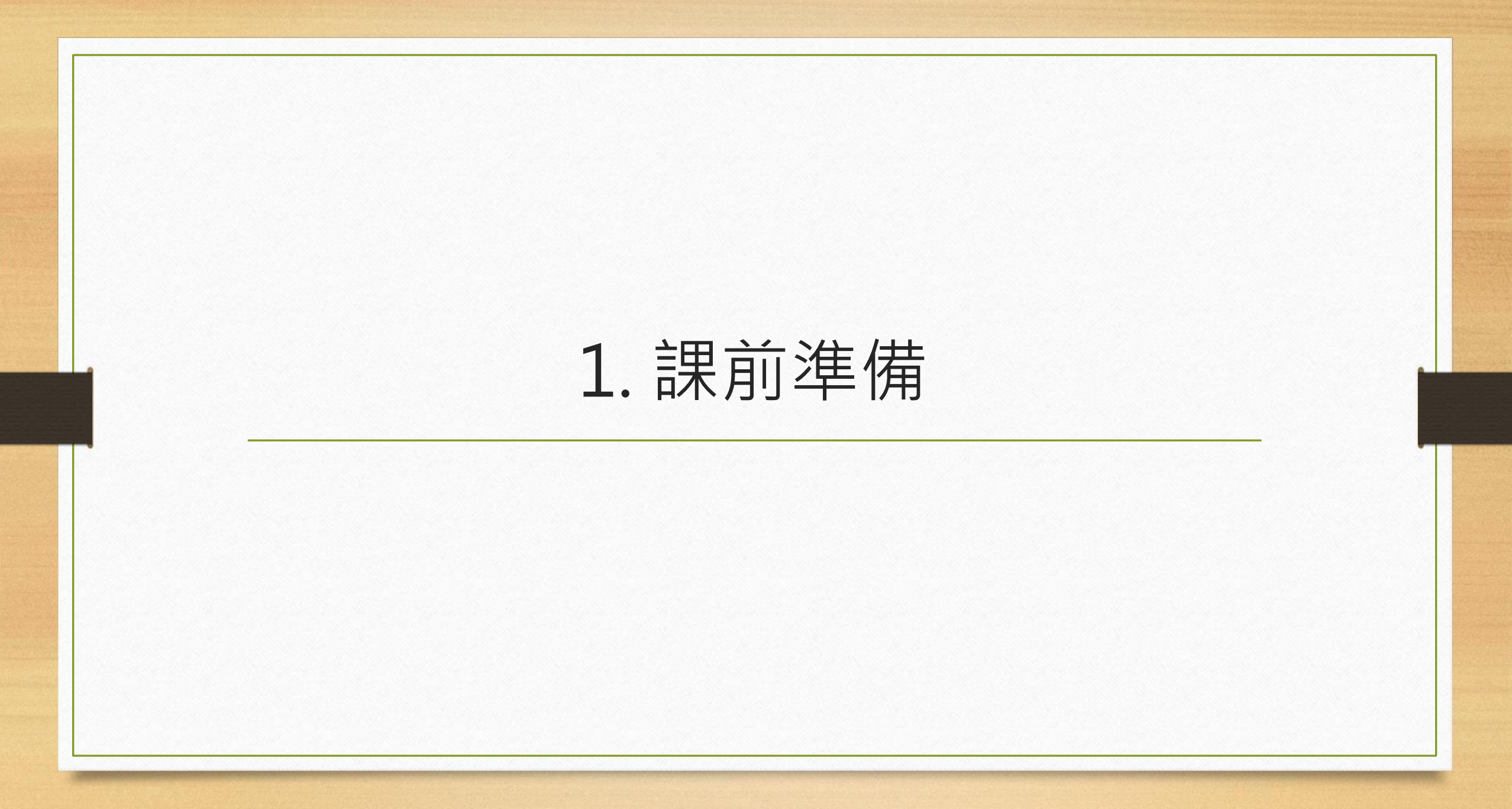

硬體材料

1.可瀏覽網頁的電腦:1臺
 2.可上網及攝影的智慧型手機或平板電腦:1臺
 3.投影機+投影布幕或大液晶電視:1台
 4.答案卡-依學生人數製作,最多支援到63人。

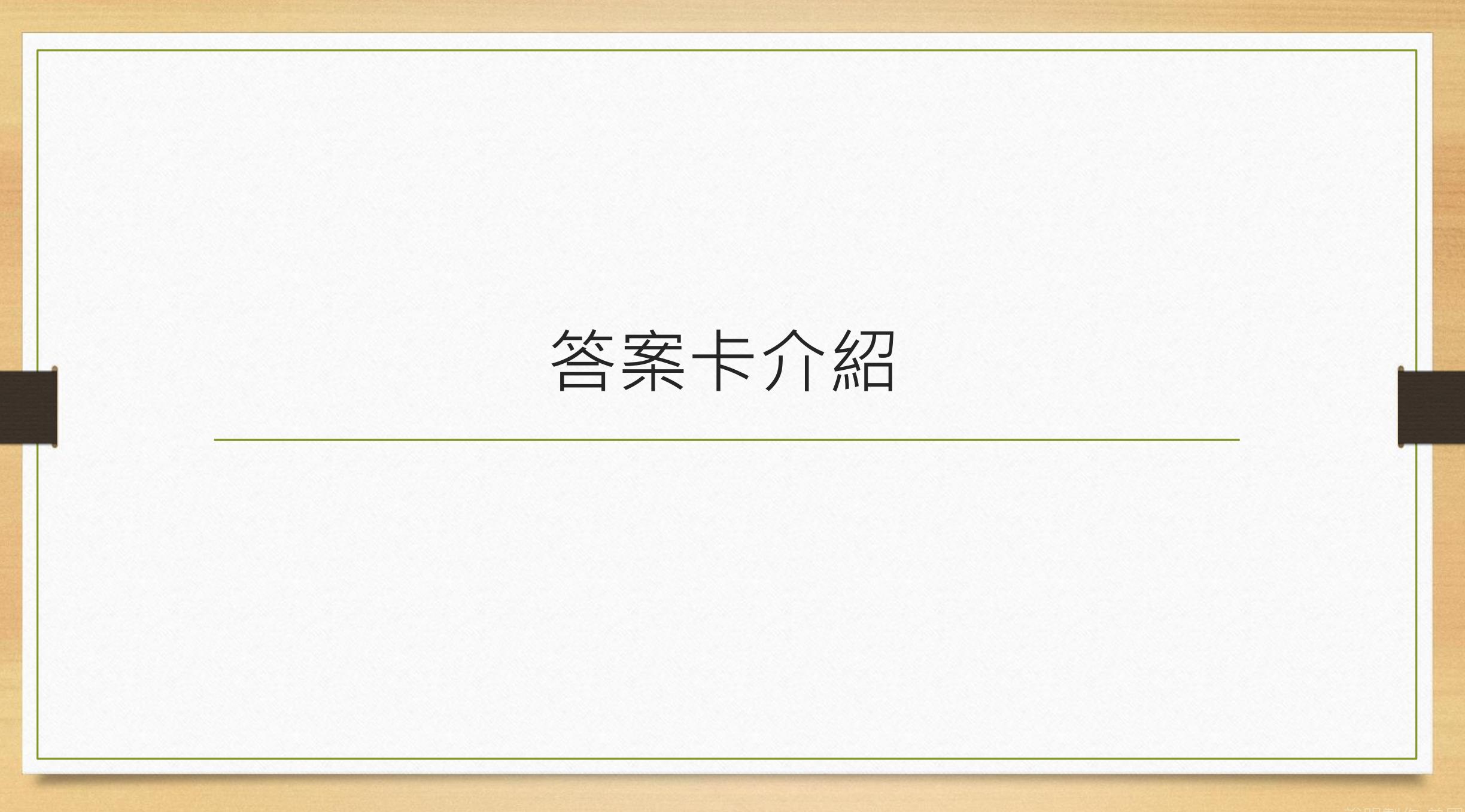

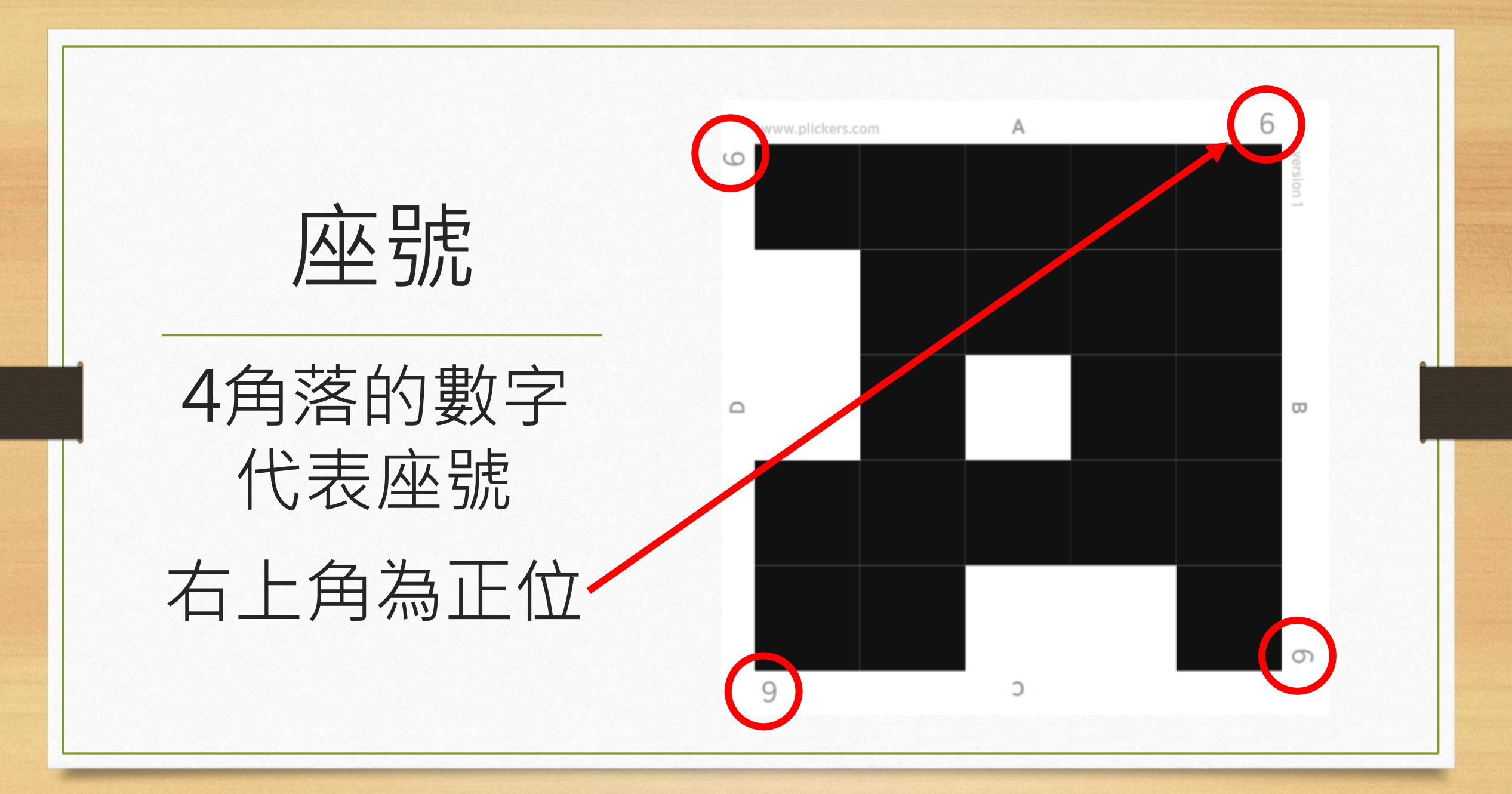

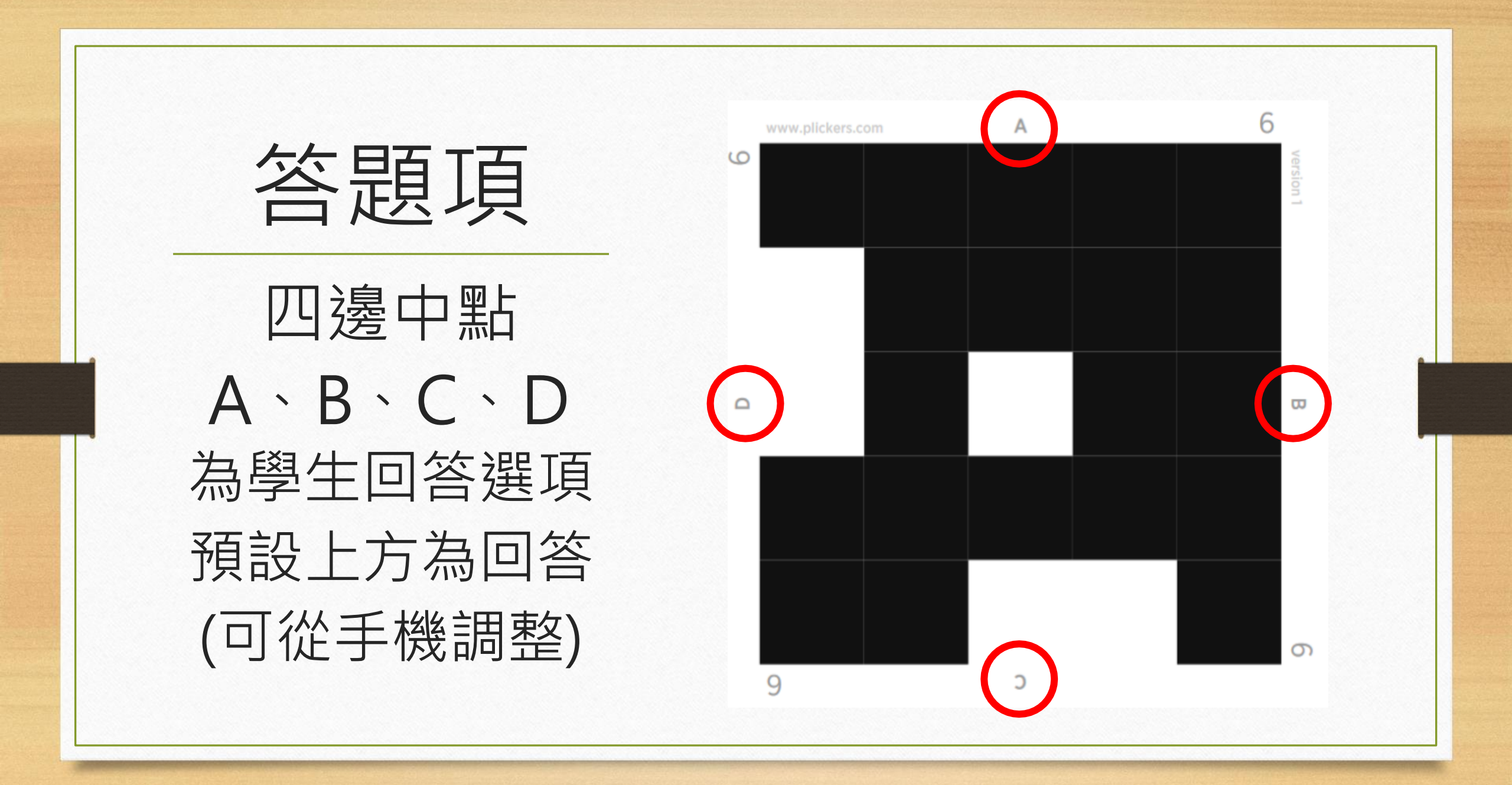

#### 答案卡製作注意事項

1.答案卡上不建議護貝或貼膠帶,容易反光干擾。

2.答案卡可裁成正方形,學生較難依方向猜測別人答案。

3.答案卡貼在瓦楞板或珍珠板上,可提升辨識度與耐用性。

4.答案卡底板尺寸應大些,避免學生手持容易遮住黑格。

### 答案卡掃描注意事項

 要求學生舉卡掃描完,看見螢幕出現自己姓名後, 就迅速蓋上,以免誤掃答案。

2.將卡片放在臉部附近最佳,因為只要臉看的到老師, 答案卡就不會被遮住。

 3.答案卡請拿穩避免晃動,也不要靠老師手機太近, 反而會容易掃不到。

答案卡下載

標準尺寸版 1-40人 <u>https://assets.plickers.com/plickers-cards/PlickersCards\_2up.pdf</u>

標準尺寸版 1-63人 <u>https://assets.plickers.com/plickers-cards/PlickersCards\_2up\_1-63.pdf</u>

標準尺寸+答案大字版 1-40人 <u>https://assets.plickers.com/plickers-</u> <u>cards/PlickersCards\_2up\_LargeAnswers\_1-40.pdf</u>

巨大卡片版 1-63人 <u>https://assets.plickers.com/plickers-cards/PlickersCards\_1up\_1-63.pdf</u>

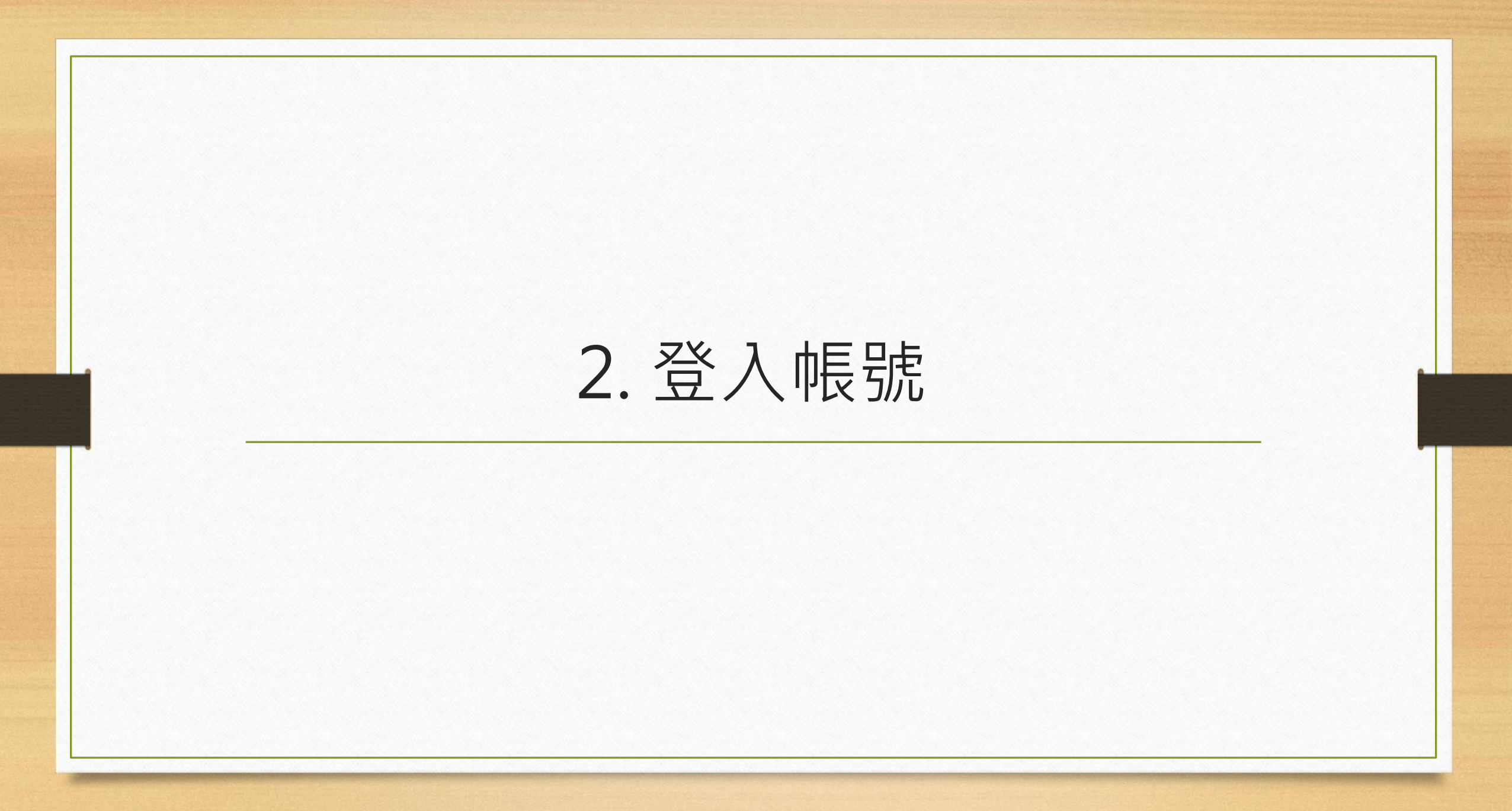

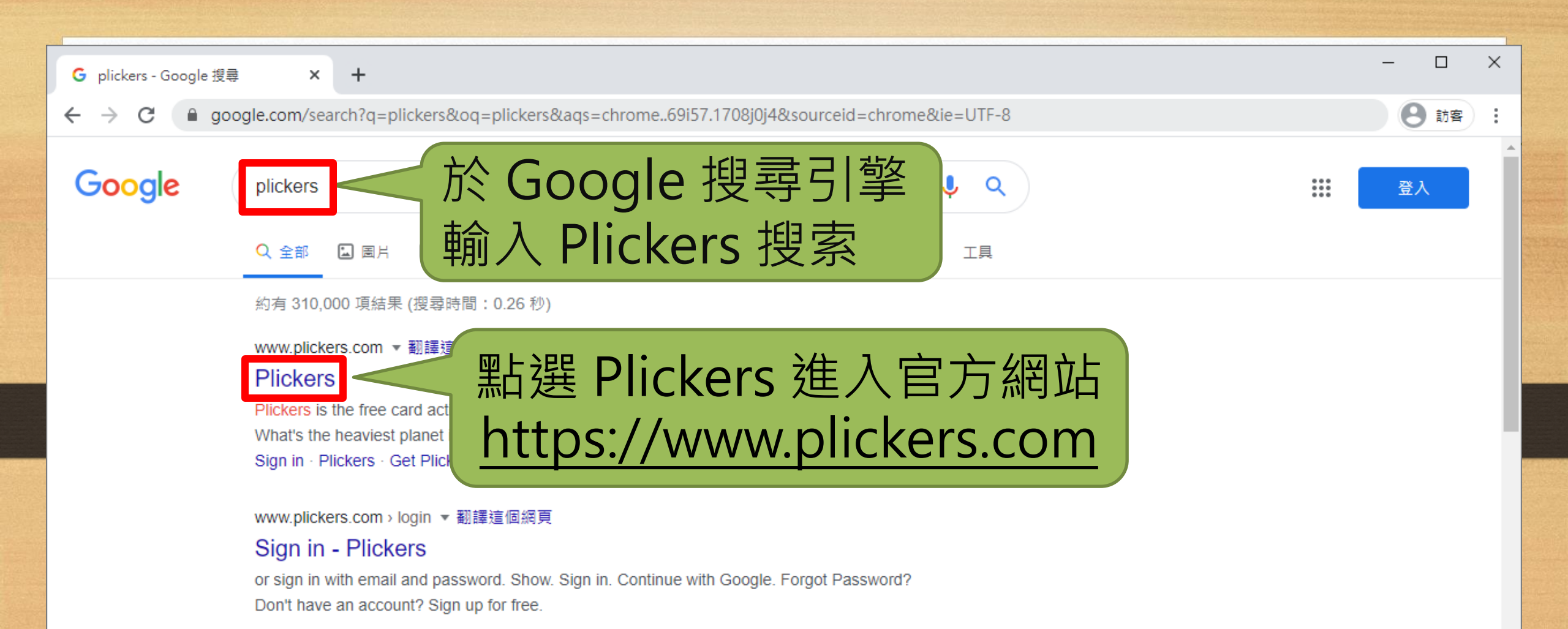

flipedu.parenting.com.tw > article •

Plickers!零成本超簡易的紙本IRS即時反饋系統-翻轉教育 2015年3月13日—老師只需用免費的Plickers的APP(蘋果、安卓系統皆有)即可立即掃出學生的答案。每位學生拿到紙牌的造型都會不同,因此學生也很難去偷窺別人的... ~

What's the heaviest

I∢

planet in our Solar

System?

Venus

Jupiter

Neptune

Mars

→ C 

 G 

 get.plickers.com

#### 🖌 plickers

Sign in

Get Started

### 點選 Get Started >

# Formative assessment has never been faster.

Plickers is the free card activity your students will love. Join millions and play in your next lesson.

### 或Sign up for free

#### Sign up for free

Used by K-12 teachers in over 100 countries

訪客

X

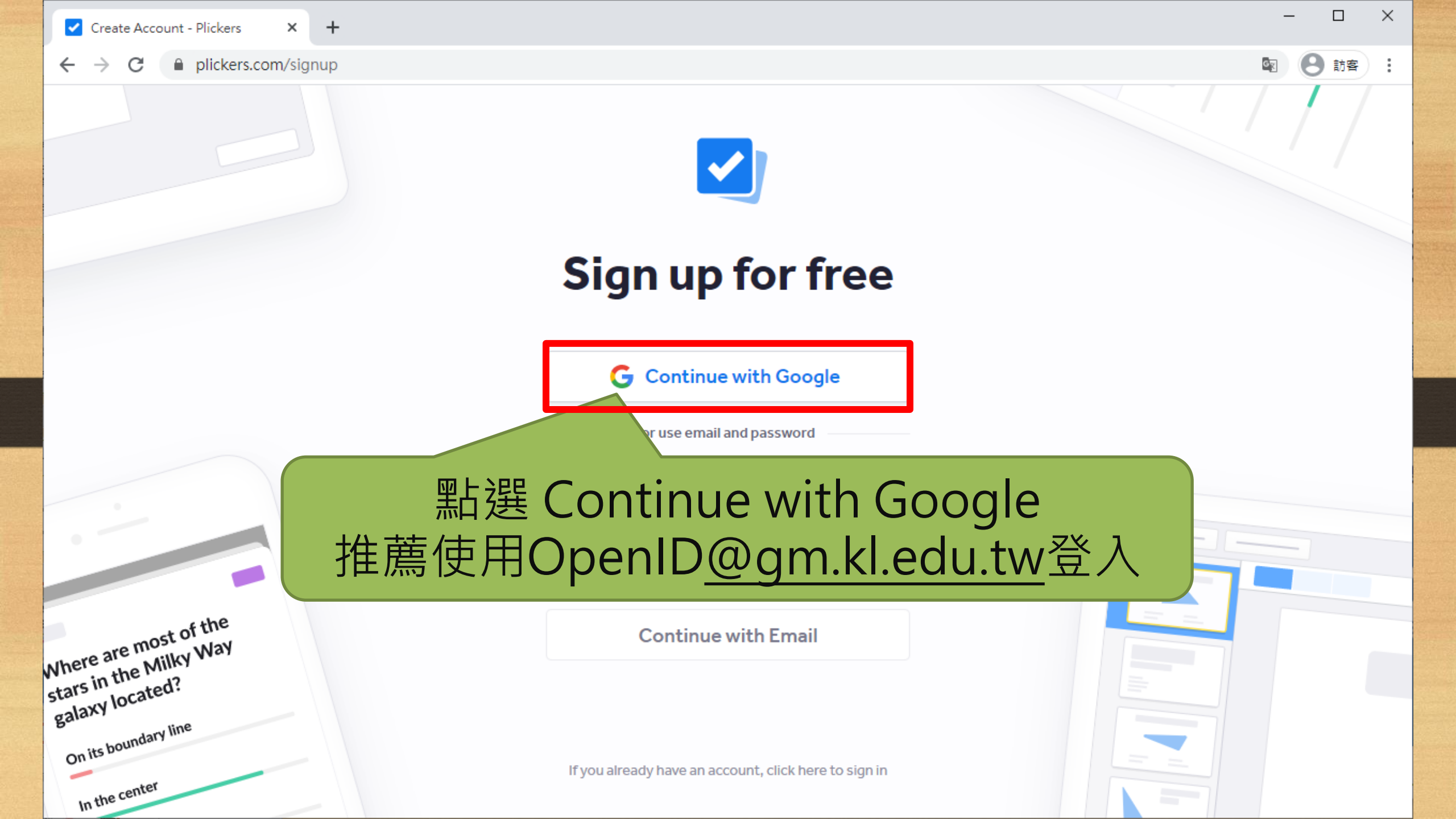

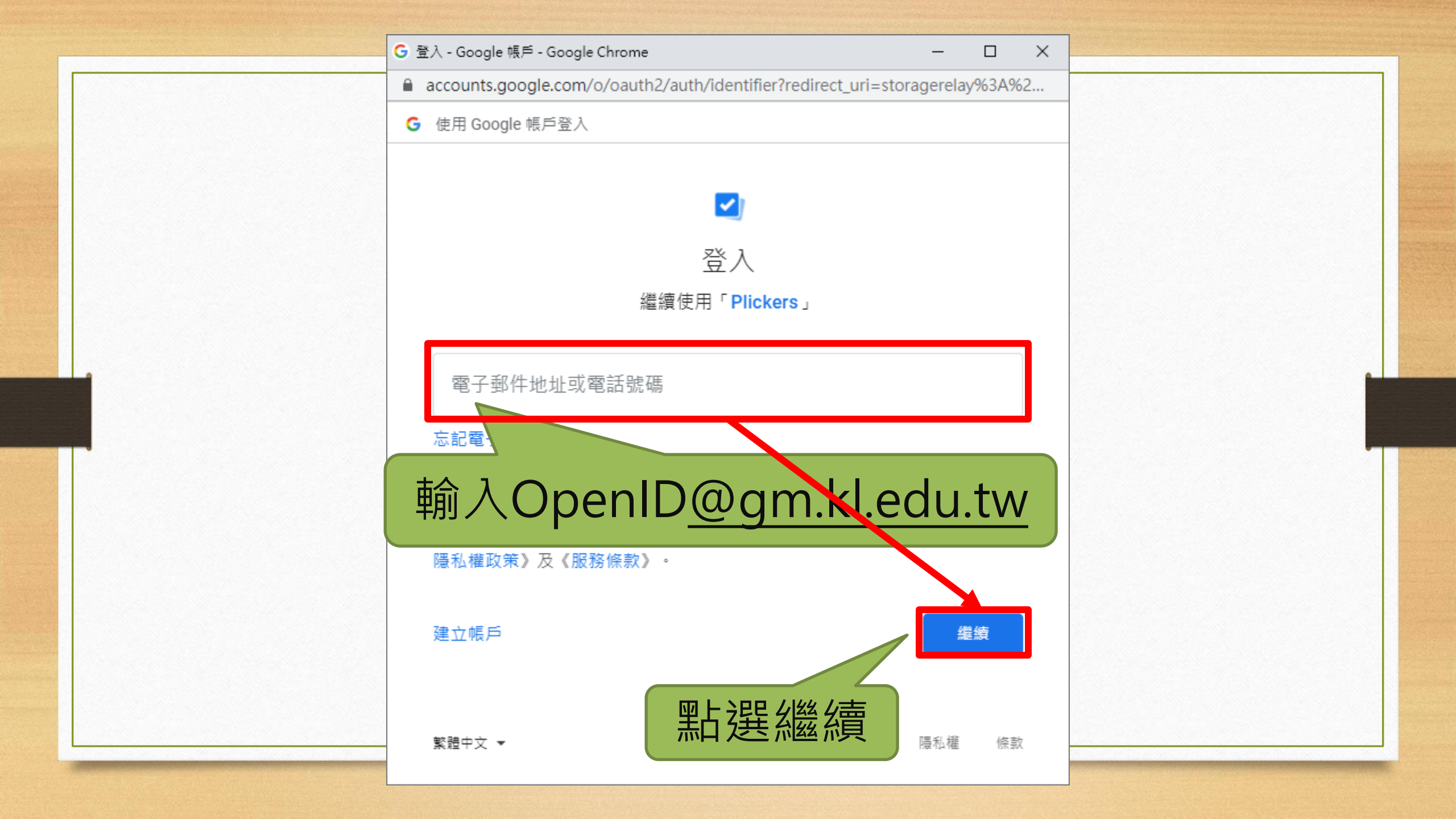

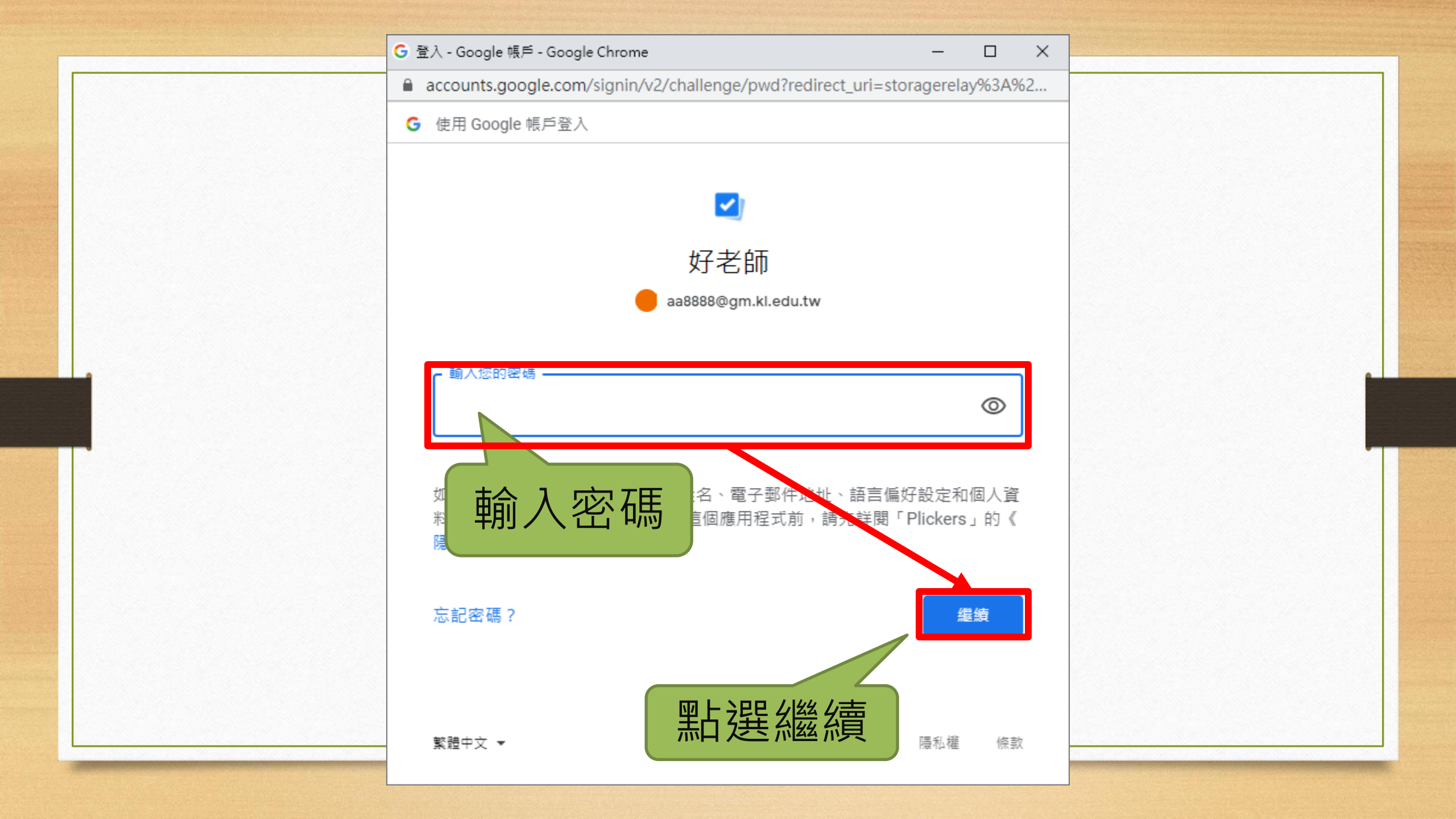

### 3. 介面設定(翻譯中文)

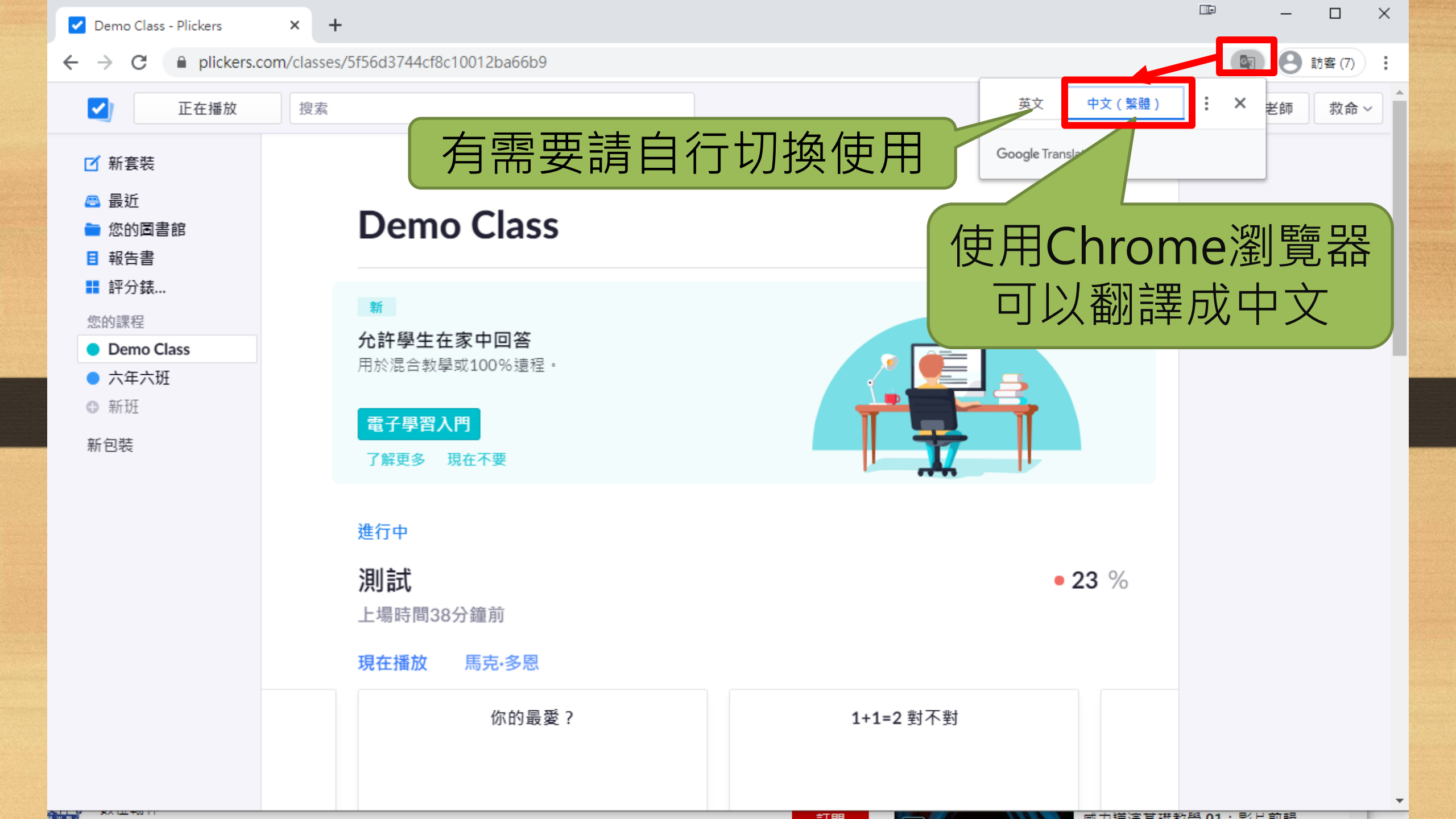

## 3. 介面設定(關閉提示)

| Vour Library - Plickers                                                                                                    | × +                                                                                                    | ×   |
|----------------------------------------------------------------------------------------------------|----------------------------------------------------------------------------------------------------|-----|
| $\leftarrow$ $\rightarrow$ C $\square$ plickers.c                                                                                                    | om/library  國 包 訪客                                                                                                    | ) : |
| Now Playing                                                                                                    | Search 好老師 Help                                                                                                    | ~   |
| <ul> <li>New Set</li> <li>Recent</li> <li>Your Library</li> <li>Reports</li> <li>Scoresheet</li> <li>Your Classes</li> <li>Demo Class</li> <li>New Class</li> <li>New Pack</li> </ul> | <ul> <li>► Your Library</li> <li>Carrier</li> <li>By Carb Carb (可關閉)</li> <li>L.取得手機APP</li> <li>2.添加想問的問題</li> <li>3.設定班級與學生</li> <li>4.取得答題卡片</li> <li>Charles (Sastandad Carbon (Sastandad Carbon (Sastandad Carb</li></ul> |     |

| Your Library - Plickers                                                                                                    | × +                     |          |                                                                                                    | - 🗆 X                                                                                                    |
|----------------------------------------------------------------------------------------------------|-------------------------|----------|----------------------------------------------------------------------------------------------------|----------------------------------------------------------------------------------------------------|
| $\leftrightarrow$ $\rightarrow$ C $\bigcirc$ plickers.c                                                                                                    | com/library             |          |                                                                                                    | 图 3 訪客 :                                                                                                    |
| Now Playing                                                                                                    | Search                  |          | Upgrade to I                                                                                                    | Pro 好老師 Help ~                                                                                                    |
| <ul> <li>New Set</li> <li>Recent</li> <li>Your Library</li> <li>Reports</li> <li>Scoresheet</li> <li>Your Classes</li> <li>Demo Class</li> <li>New Class</li> <li>New Pack</li> </ul> | Pour Library     Filter | New Pack | 助設置の構成での  動設置の構成での  動設置の構成での  動設置の構成での  動設置の構成での  新設置の構成での  新設置の  新設置の  新設置の  新設置の  新設置の  新設置の  新設置の  新設置の  新設置の  新設置の  新設置の  新設置の  新設置の  新設置の  新設置の  新設置の  新設置の  新設置の  新設置の | It is and Recent Help<br>Plickers Help Horne<br>Getting Started Guide<br>Get Plickers Cards<br>Get iOS App<br>Get Android App<br>E-Learning Help<br>Hide Setup Wizard<br>Upgrade to Pro<br>Contact Plickers<br>to deliver in your<br>e students'<br>onds tops. |
|                                                                                                    |                         |          | You can download and print y<br>nice pre-made set from Amaz                                                                                                    | yourself, or grab a<br>con.                                                                                                    |

## 3. 介面設定(加入郵件與密碼)

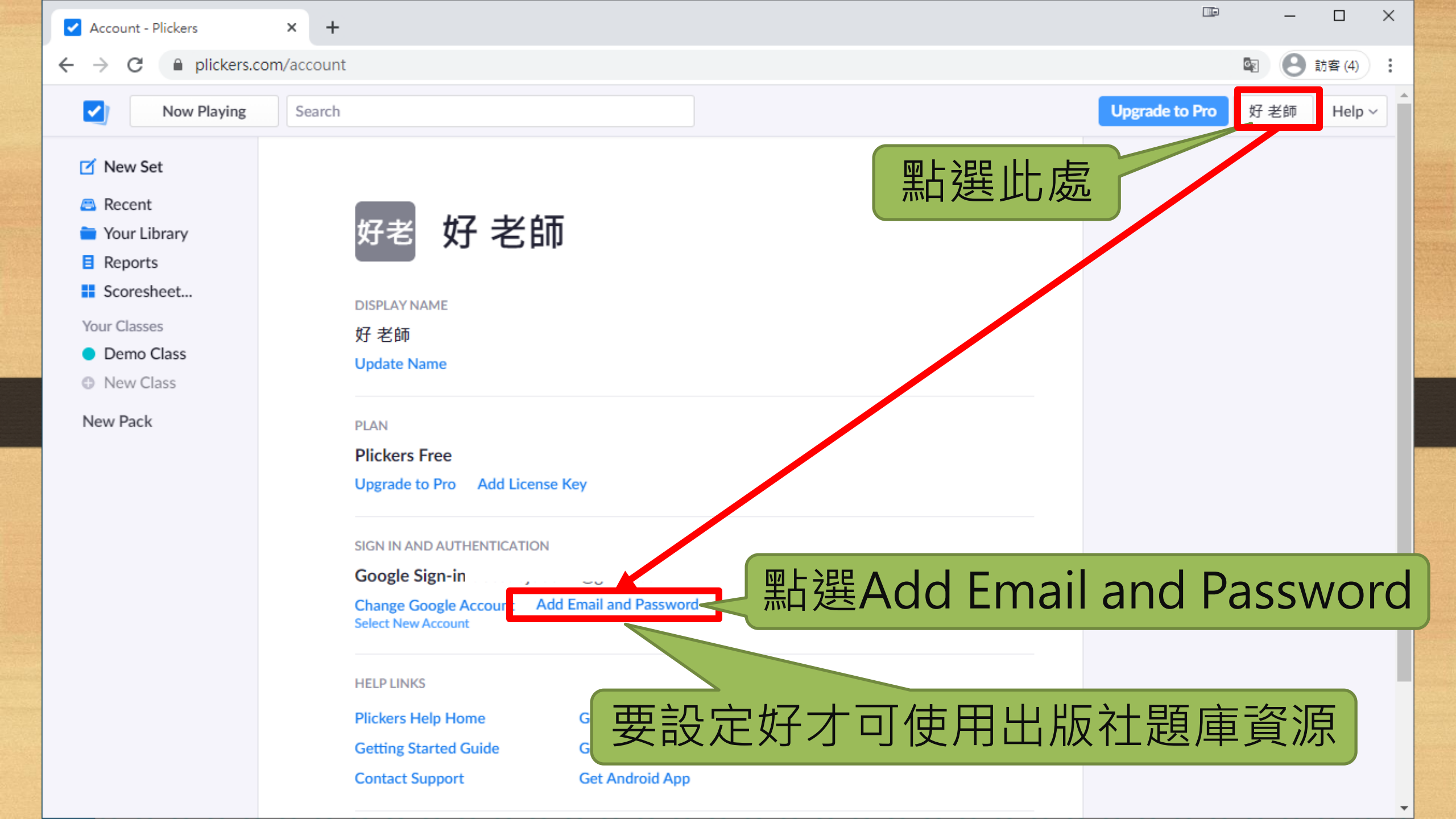

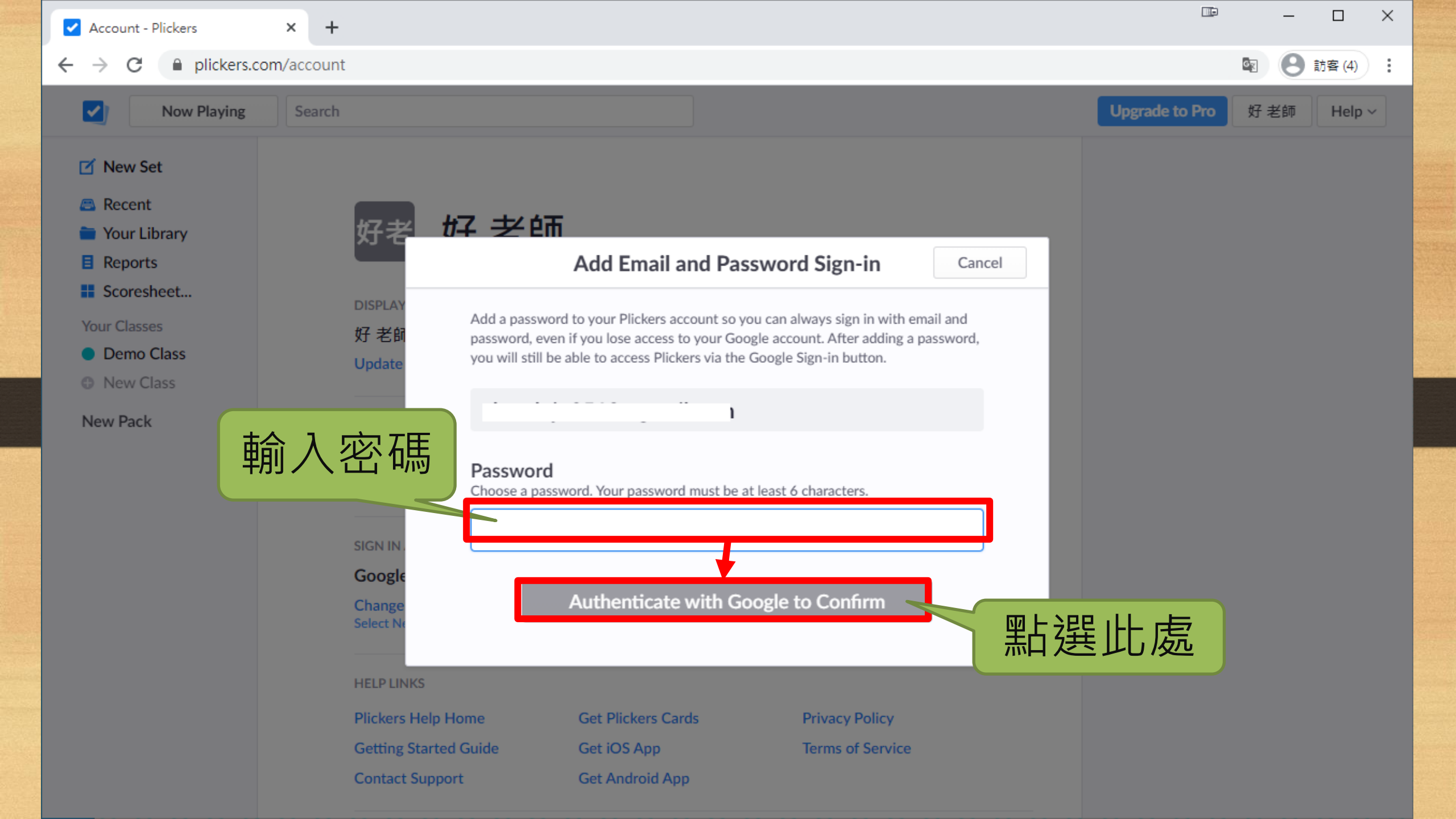

| Account - Plickers                                                                                                    | × +                                                                                               |                           |
|----------------------------------------------------------------------------------------------------|---------------------------------------------------------------------------------------------------|---------------------------|
| ← → C ● plickers.c                                                                                                    | om/account                                                                                        | 🛐 🕑 訪客(3)                 |
| Now Playing                                                                                                    | Search                                                                                            | Upgrade to Pro 好老師 Help ~ |
| <ul> <li>New Set</li> <li>Recent</li> <li>Your Library</li> <li>Reports</li> <li>Scoresheet</li> <li>Your Classes</li> <li>Demo Class</li> <li>New Class</li> <li>New Pack</li> </ul> | Sign in Address                                                                                   | 戏                         |
|                                                                                                    | Plickers Help HomeGet Plickers CardsPrivacy PolicyGetting Started GuideGet iOS AppTerms of Servit | / vice                    |

### 3. 介面簡介(按鈕功能)

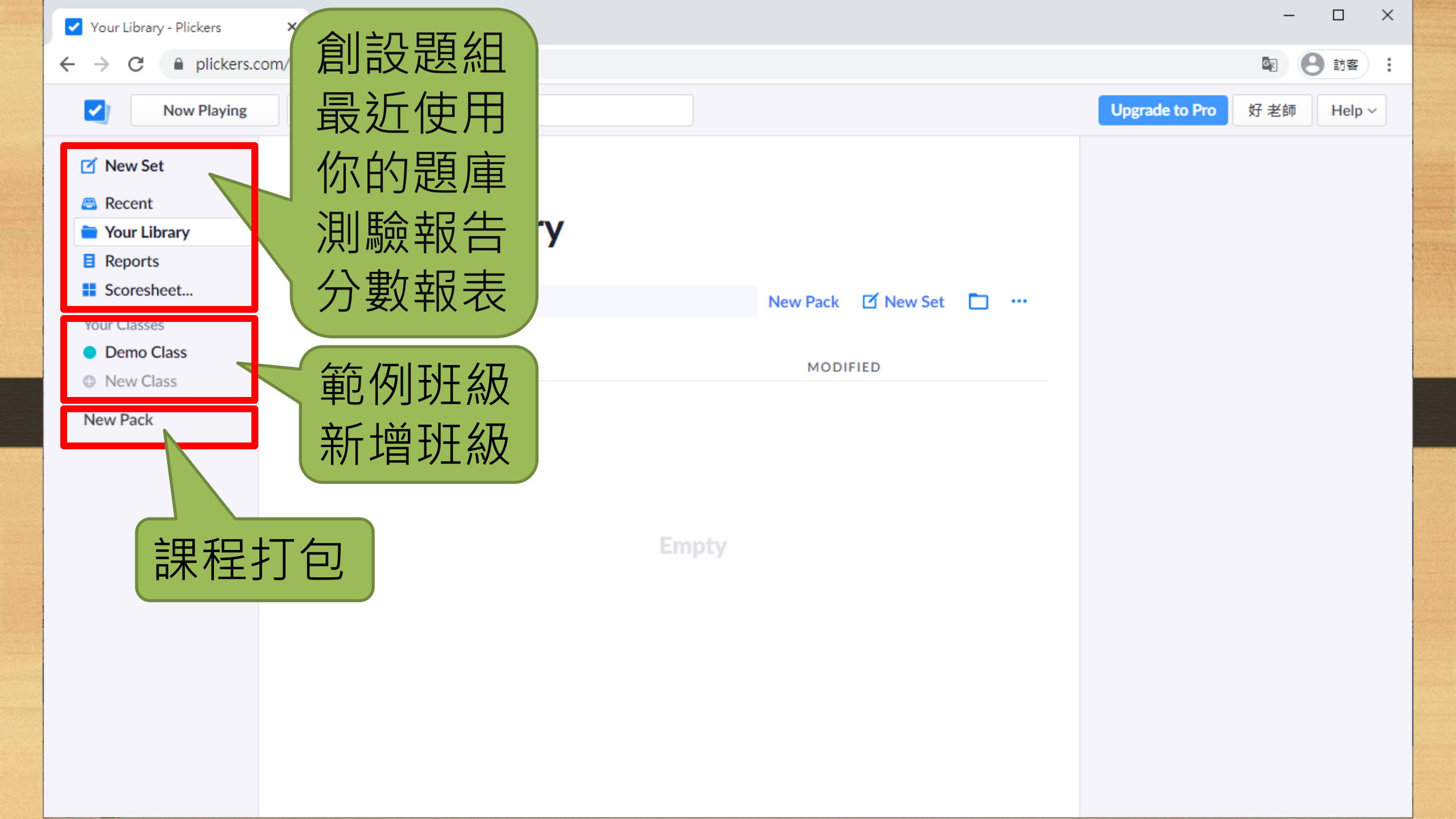

| Vour Library - Plickers                                           | × +            |                        | – 🗆 X                     |
|-------------------------------------------------------------------|----------------|------------------------|---------------------------|
| $\leftarrow$ $\rightarrow$ C $\square$ plickers                   | am/library     |                        | 图 8 訪客 :                  |
| Nov Playing                                                       | Search         |                        | Upgrade to Pro 好老師 Help ~ |
| 🗹 New Set -                                                       | 點選New Set      | 自動開啟新分頁                |                           |
| <ul> <li>Recent</li> <li>Your Library</li> <li>Reports</li> </ul> | a Your Library |                        |                           |
| Scoresheet                                                        | Silter         | New Pack 🗹 New Set 🛅 … |                           |
| Your Classes  Demo Class  Nour Class                              | NAME 🗸         | MODIFIED               |                           |
| New Pack                                                          |                |                        |                           |
|                                                                   |                |                        |                           |
|                                                                   |                | Empty                  |                           |
|                                                                   |                |                        |                           |
|                                                                   |                |                        |                           |
|                                                                   |                |                        |                           |
|                                                                   |                |                        |                           |

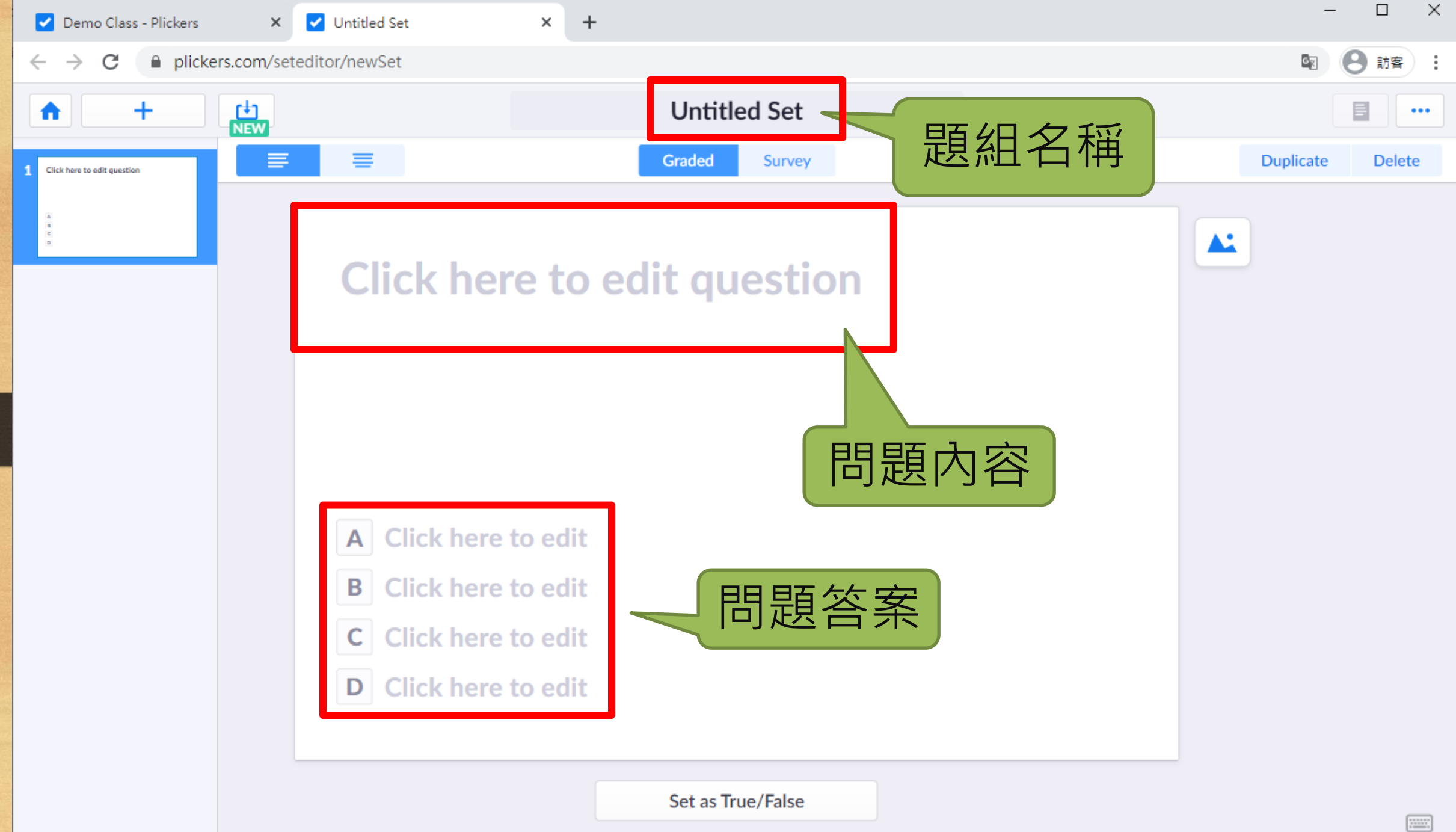

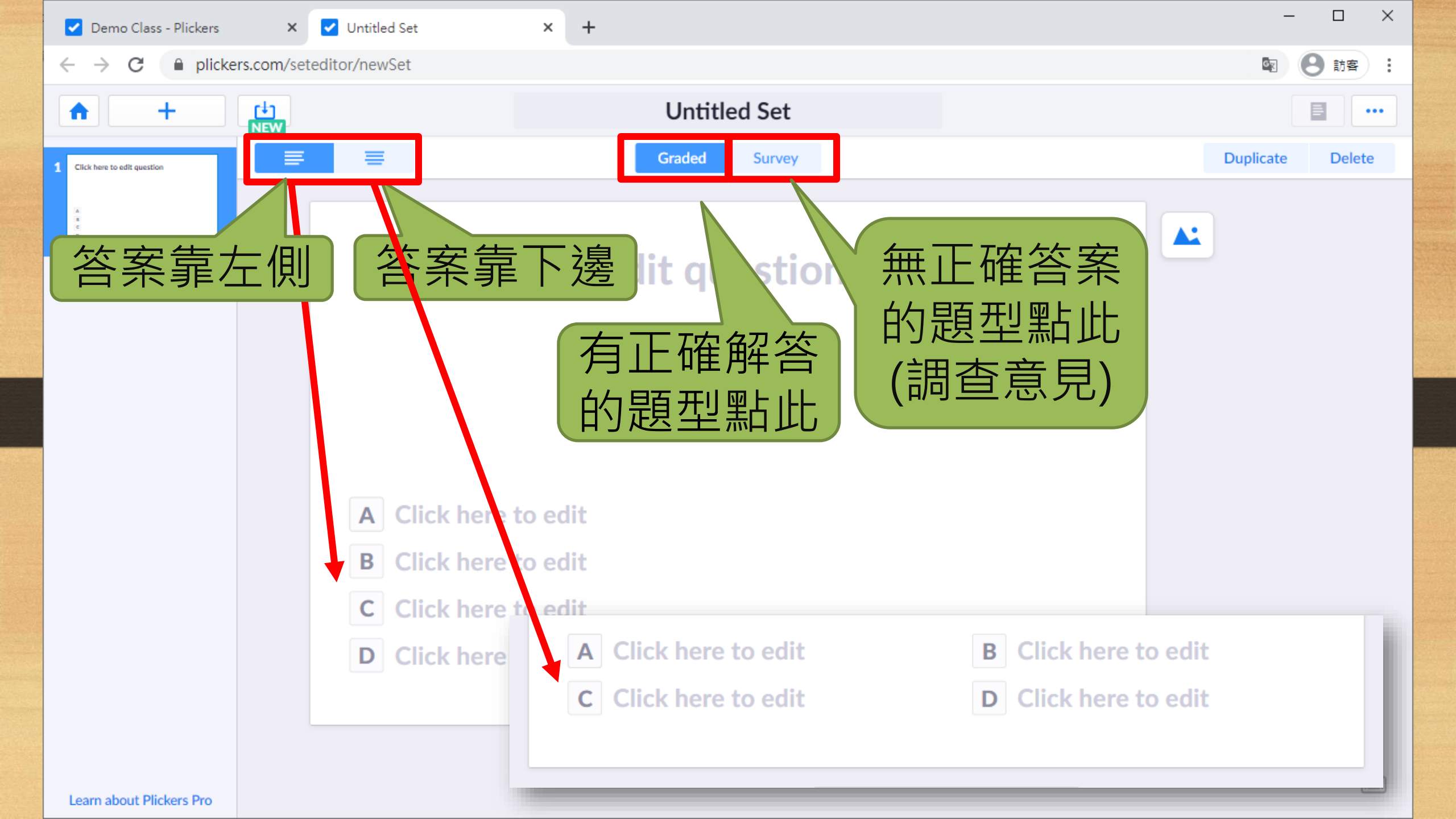

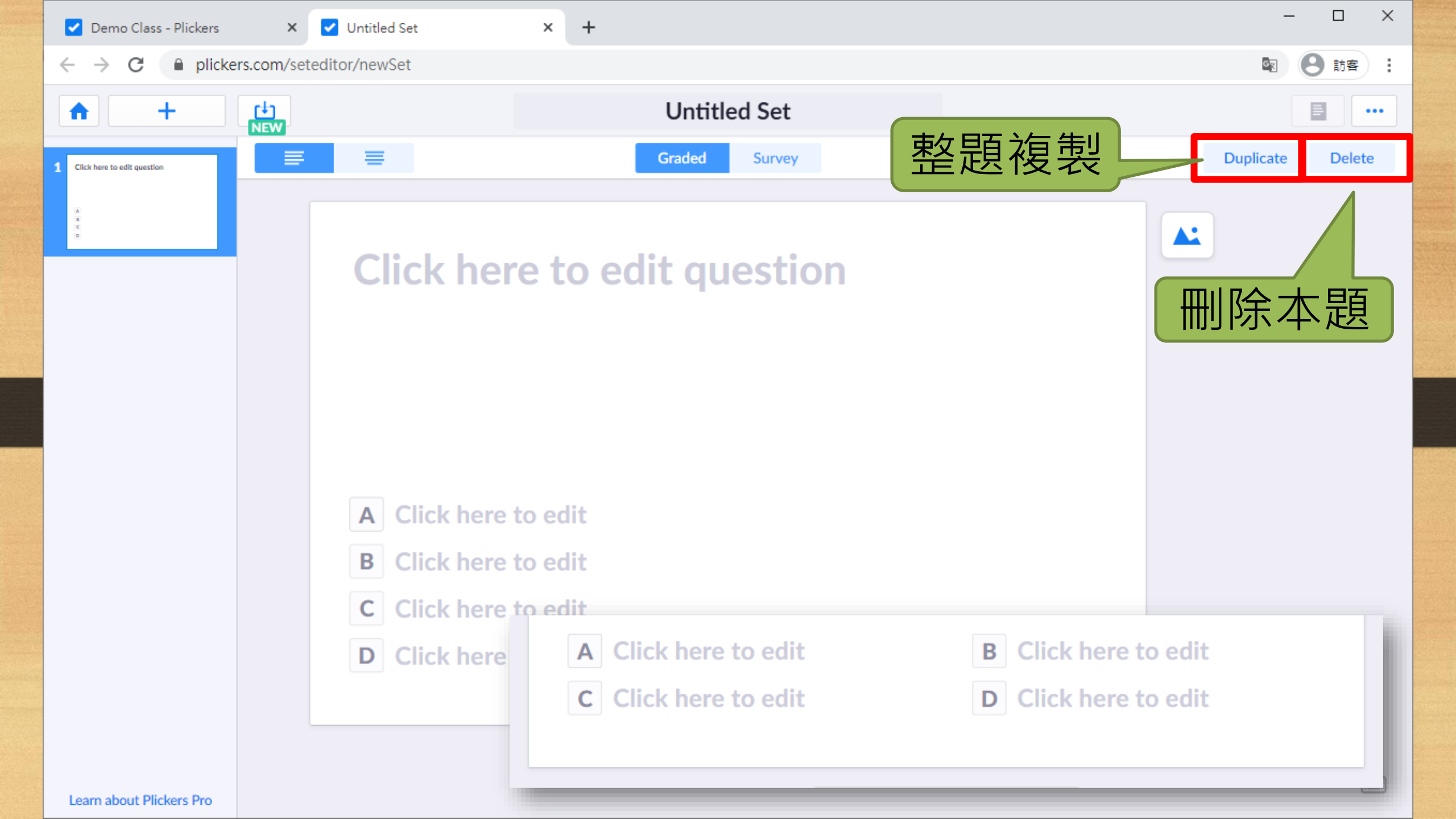

### 4. 命題操作(第1題-選擇題)

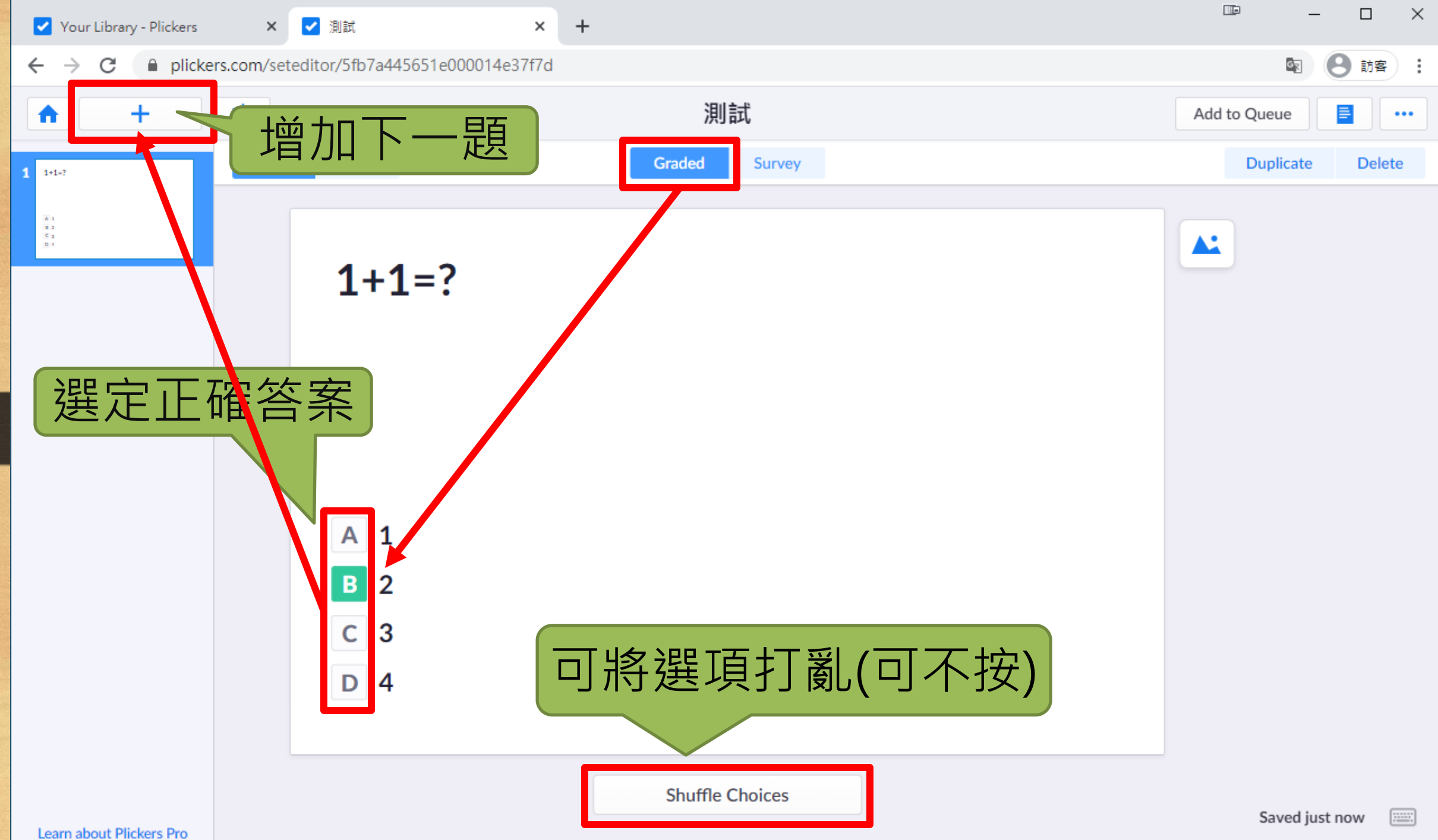
### 4. 命題操作(第2題-調查題)

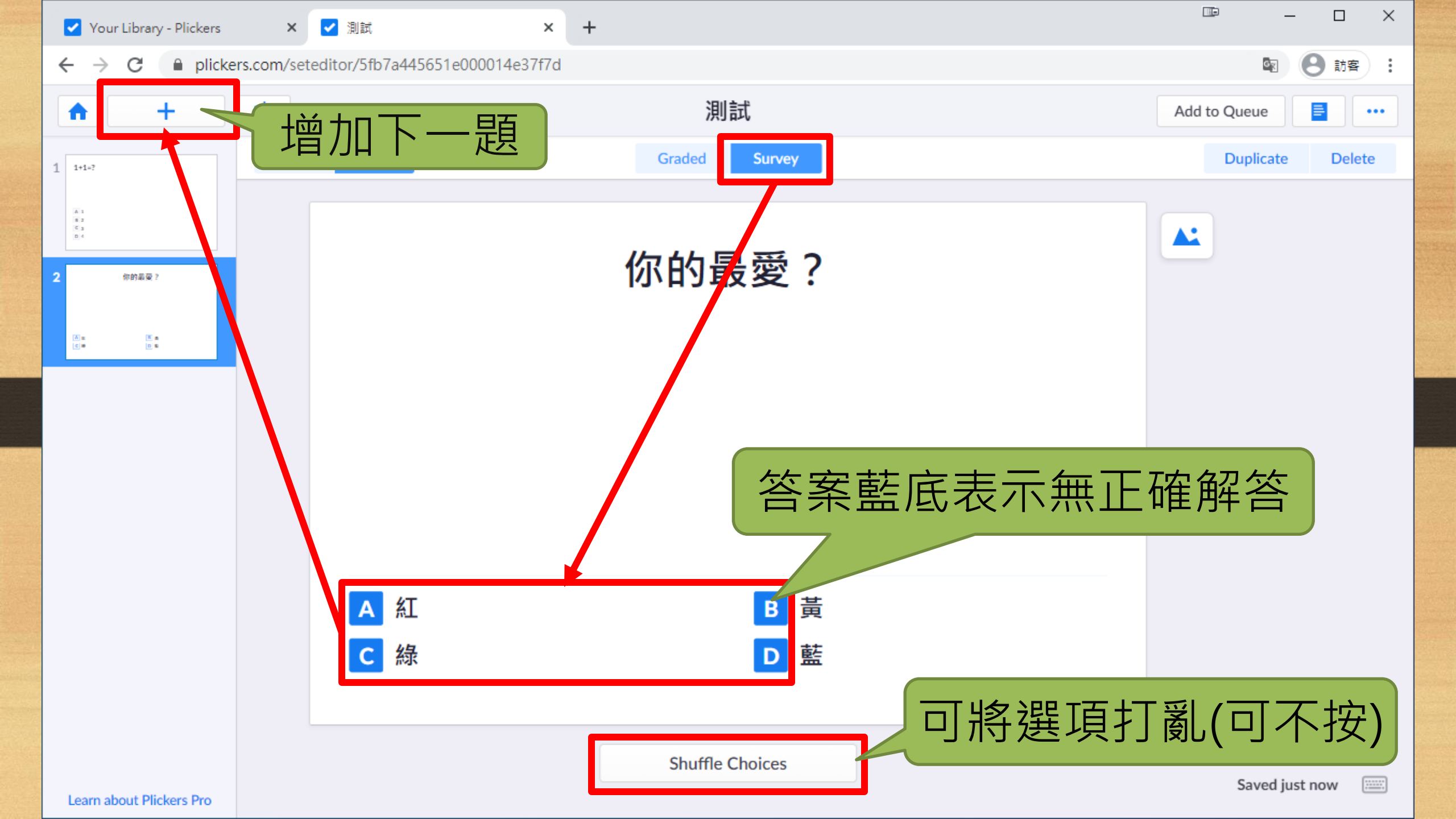

## 4. 命題操作(第3題-是非題)

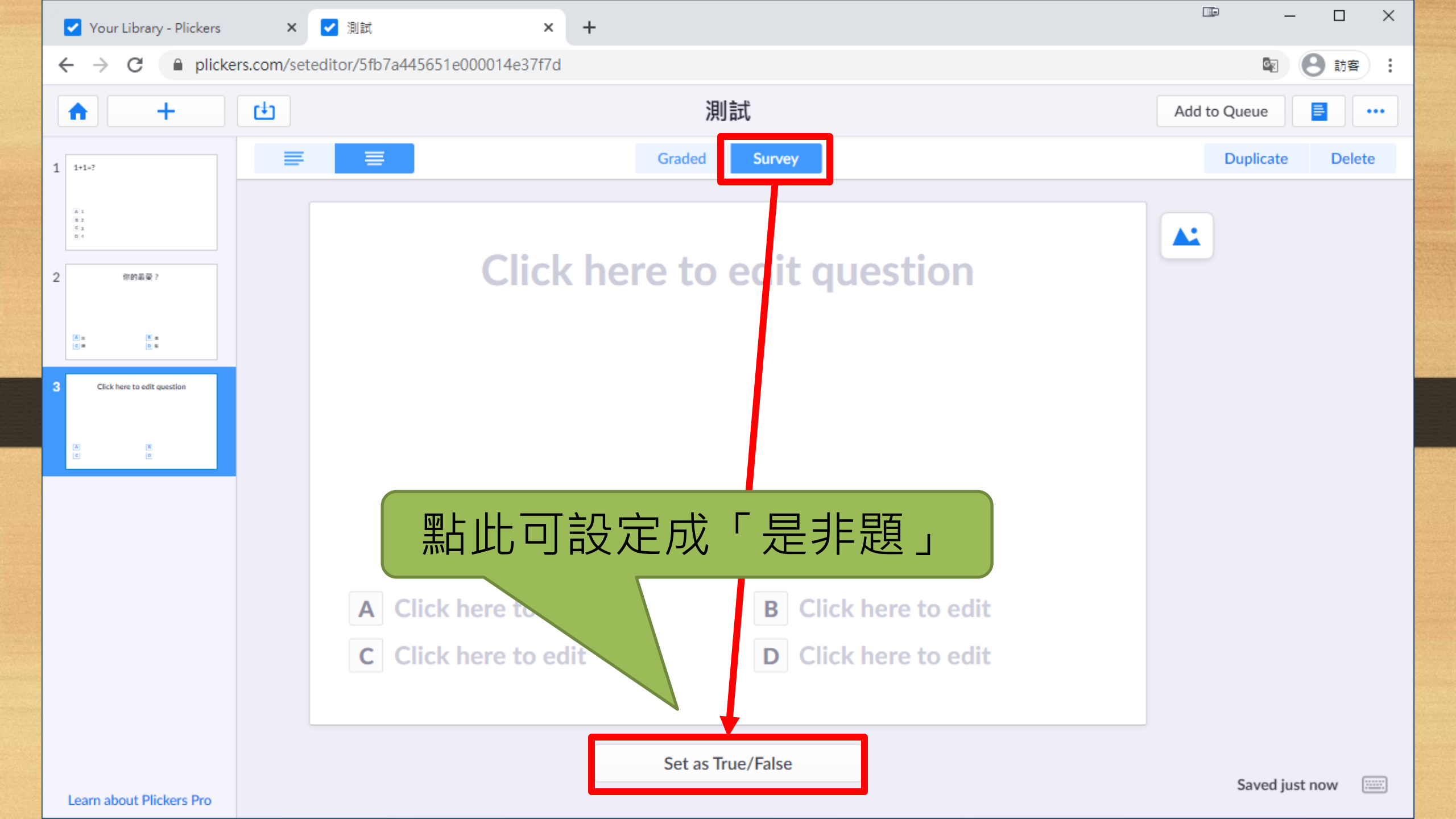

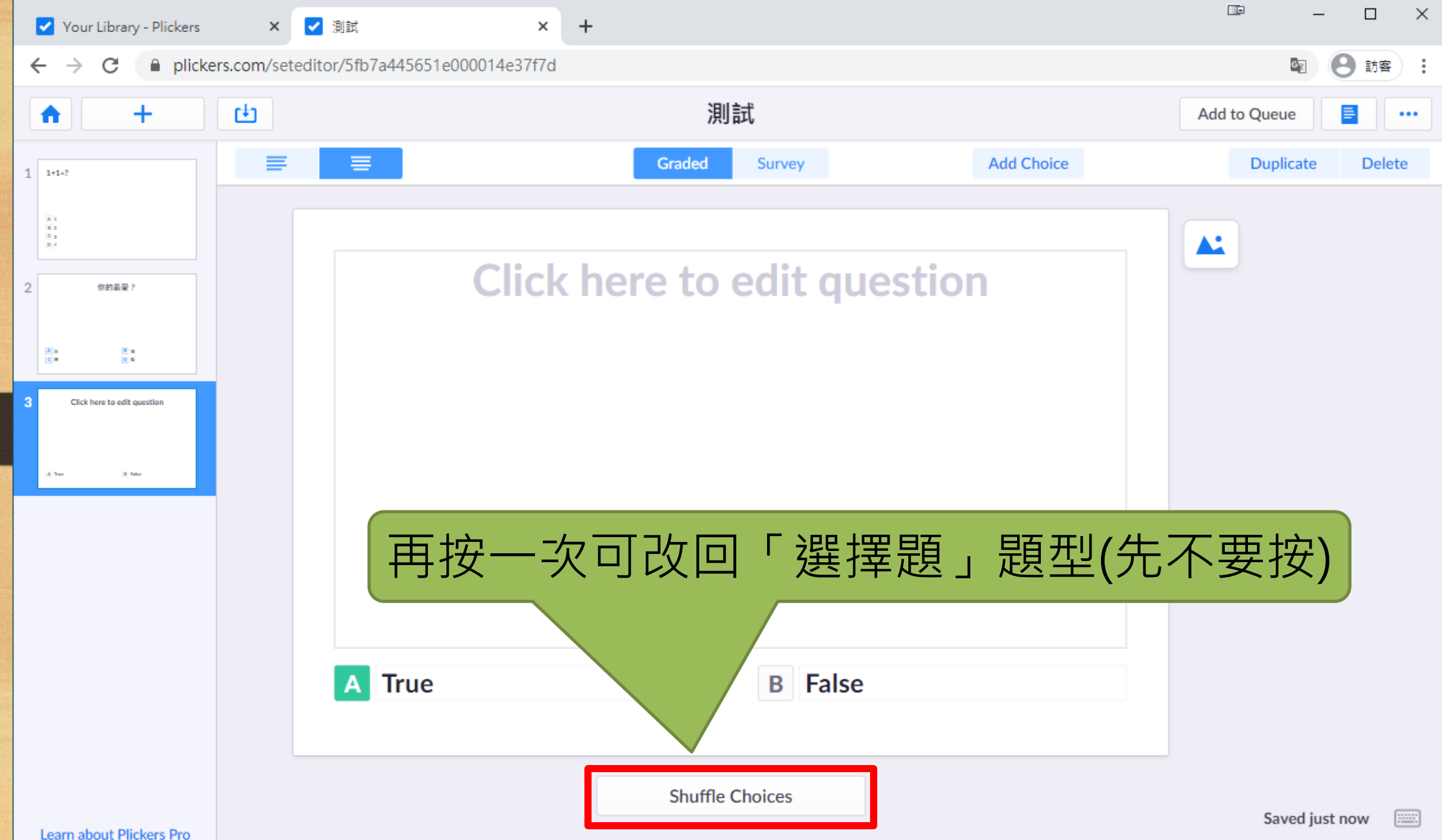

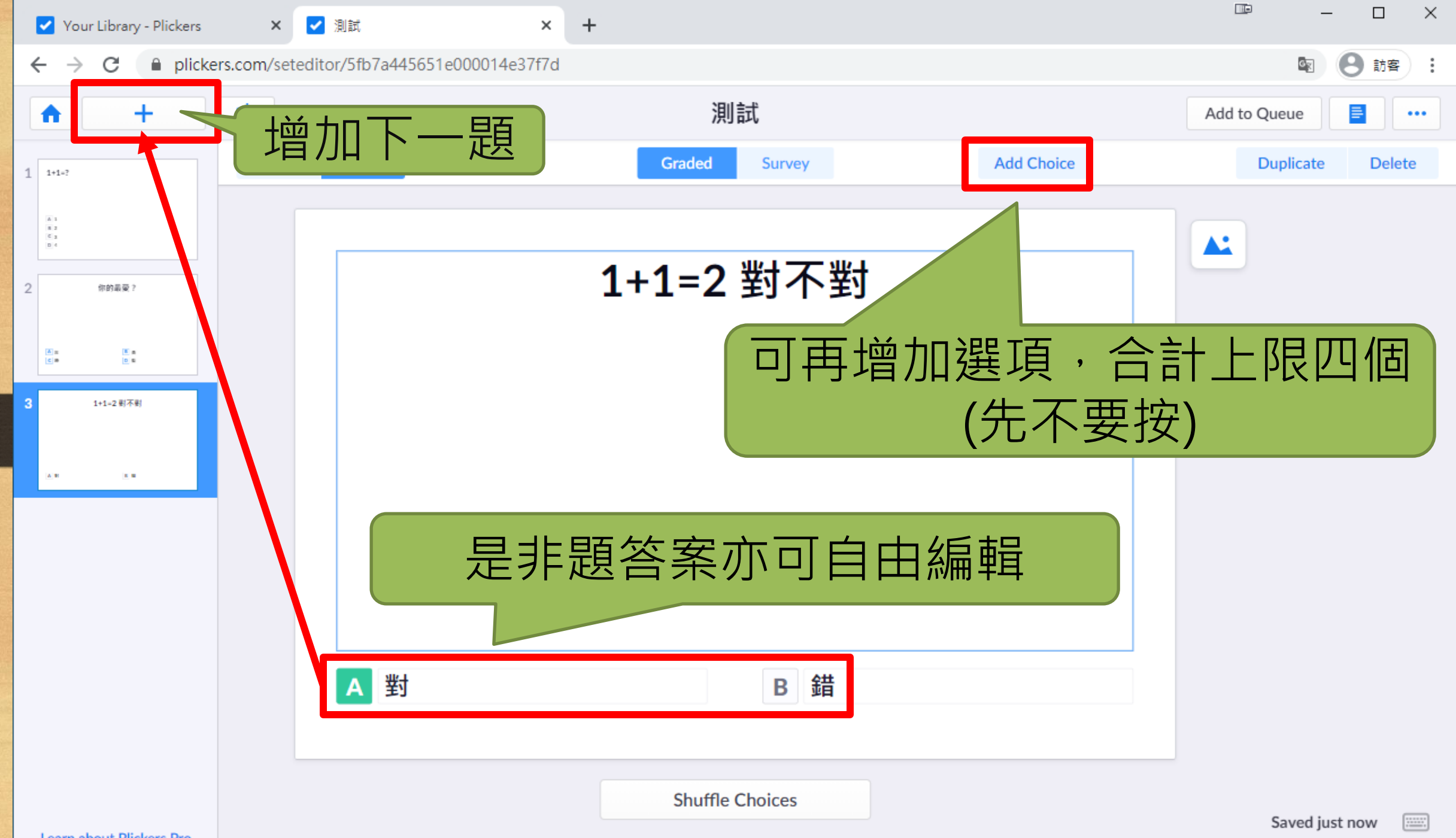

### 4. 命題操作(第4題-圖片題)

### 4. 命題操作(第5題-複製)

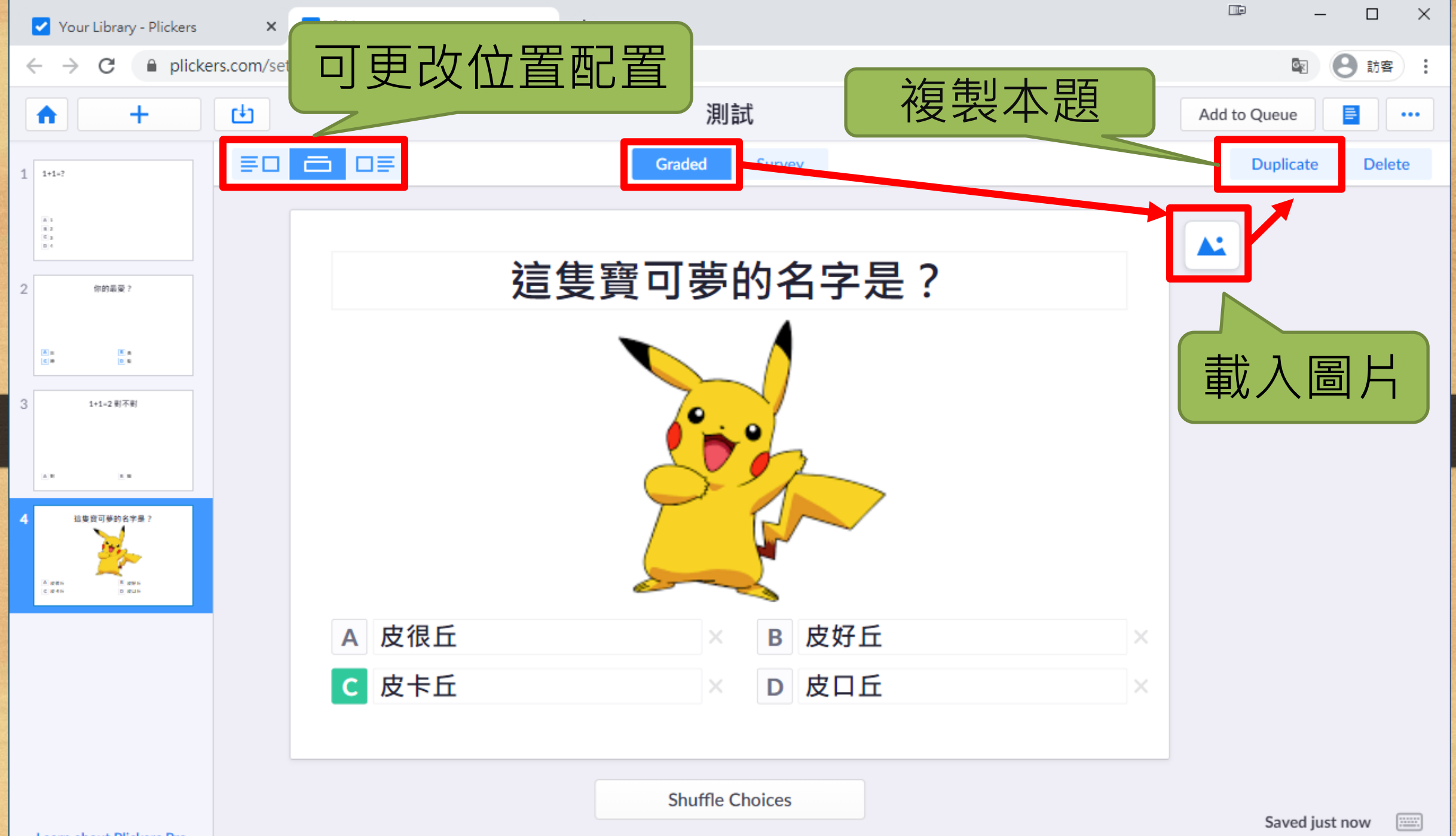

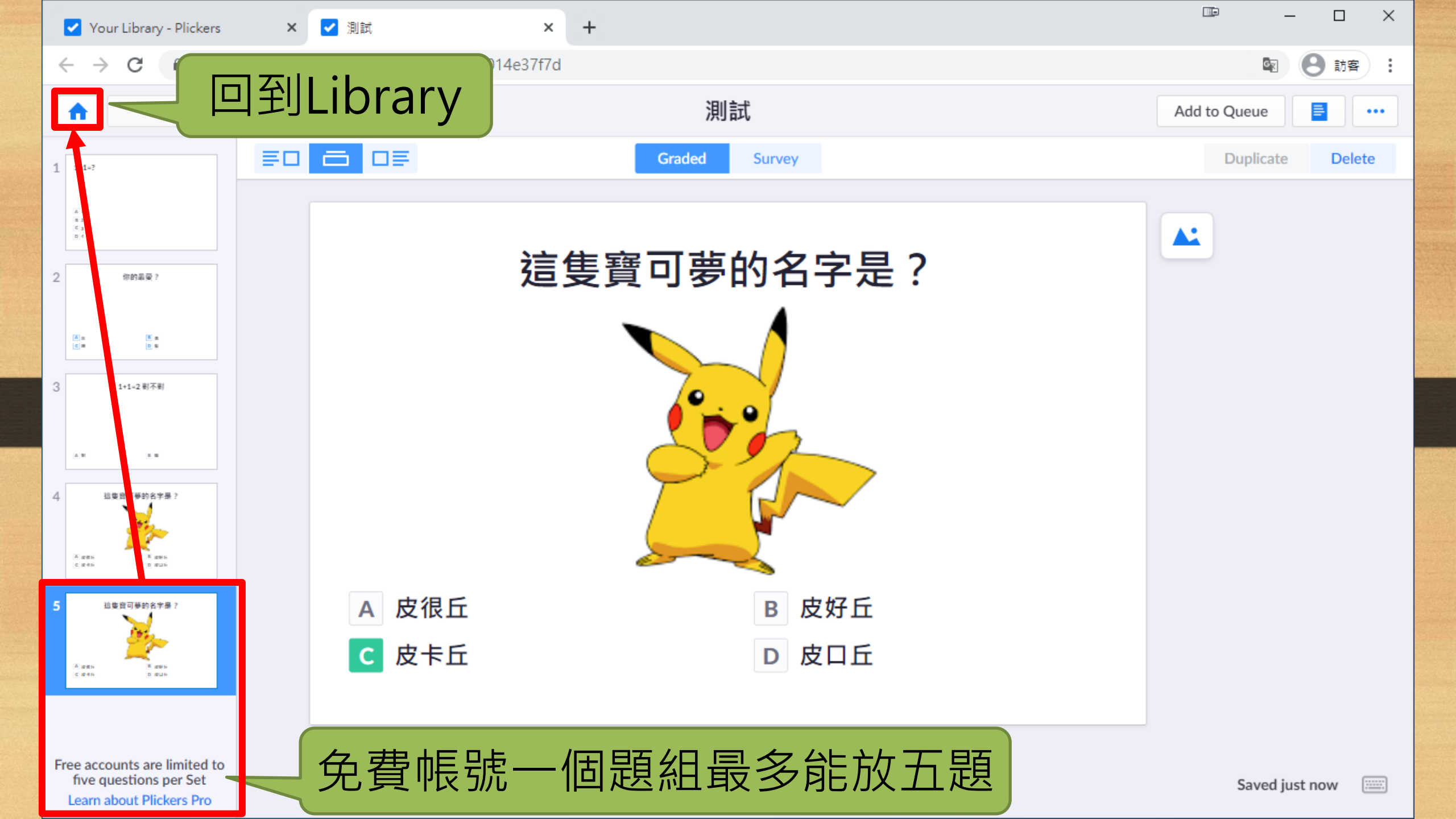

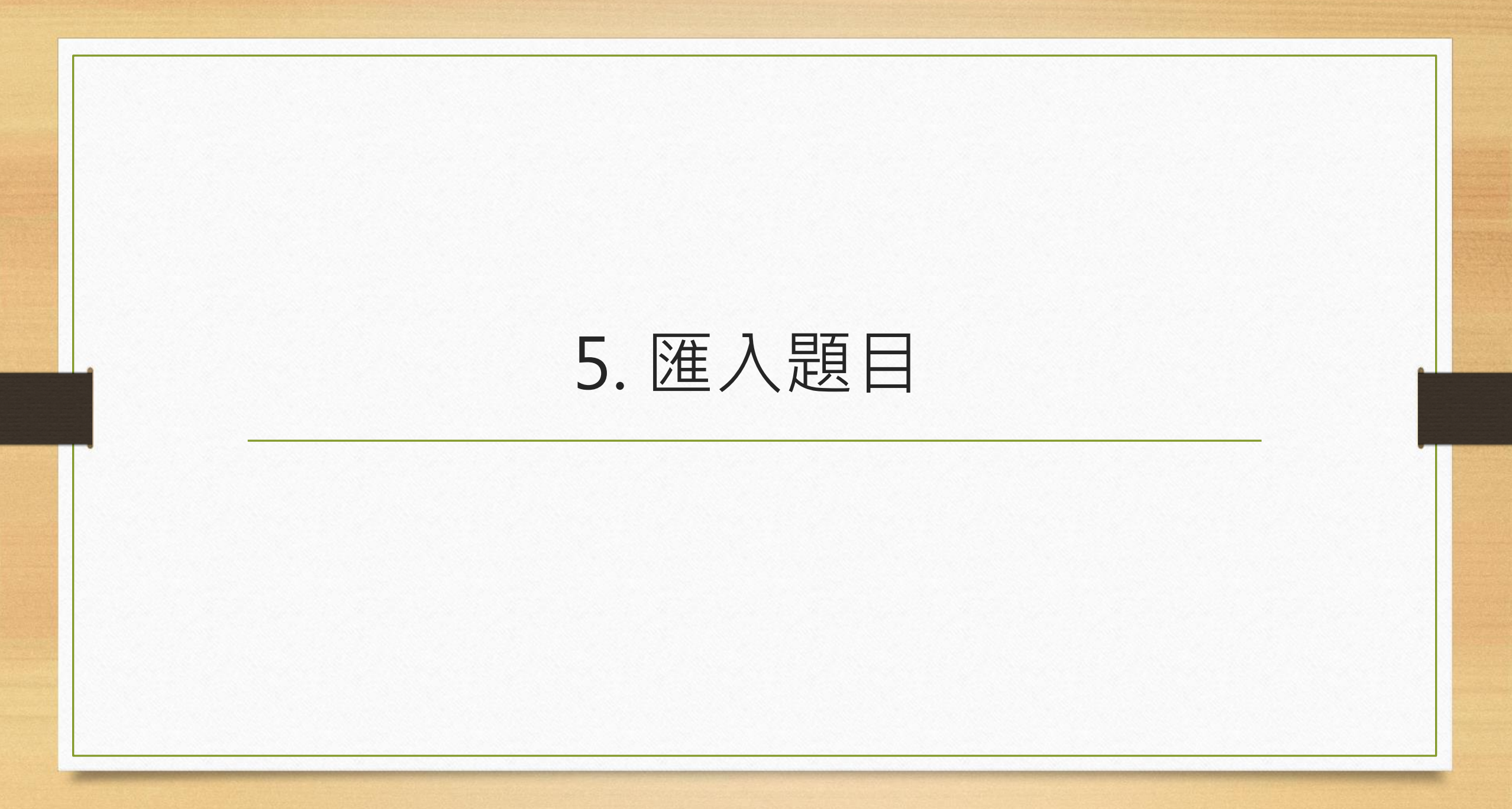

| Vour Library - Plickers                                           | × +            |                        | – 🗆 ×                     |
|-------------------------------------------------------------------|----------------|------------------------|---------------------------|
| $\leftarrow$ $\rightarrow$ C $\square$ plickers                   | am/library     |                        | 图 😑 訪客 :                  |
| Nov Playing                                                       | Search         |                        | Upgrade to Pro 好老師 Help ~ |
| 🗹 New Set -                                                       | 點選New Set      | 自動開啟新分頁                |                           |
| <ul> <li>Recent</li> <li>Your Library</li> <li>Reports</li> </ul> | a Your Library |                        |                           |
| Scoresheet                                                        | G Filter       | New Pack 🗹 New Set 🛅 🚥 |                           |
| Your Classes  Demo Class                                          | NAME 🗸         | MODIFIED               |                           |
| New Pack                                                          |                |                        |                           |
|                                                                   |                |                        |                           |
|                                                                   |                | Empty                  |                           |
|                                                                   |                |                        |                           |
|                                                                   |                |                        |                           |
|                                                                   |                |                        |                           |
|                                                                   |                |                        |                           |

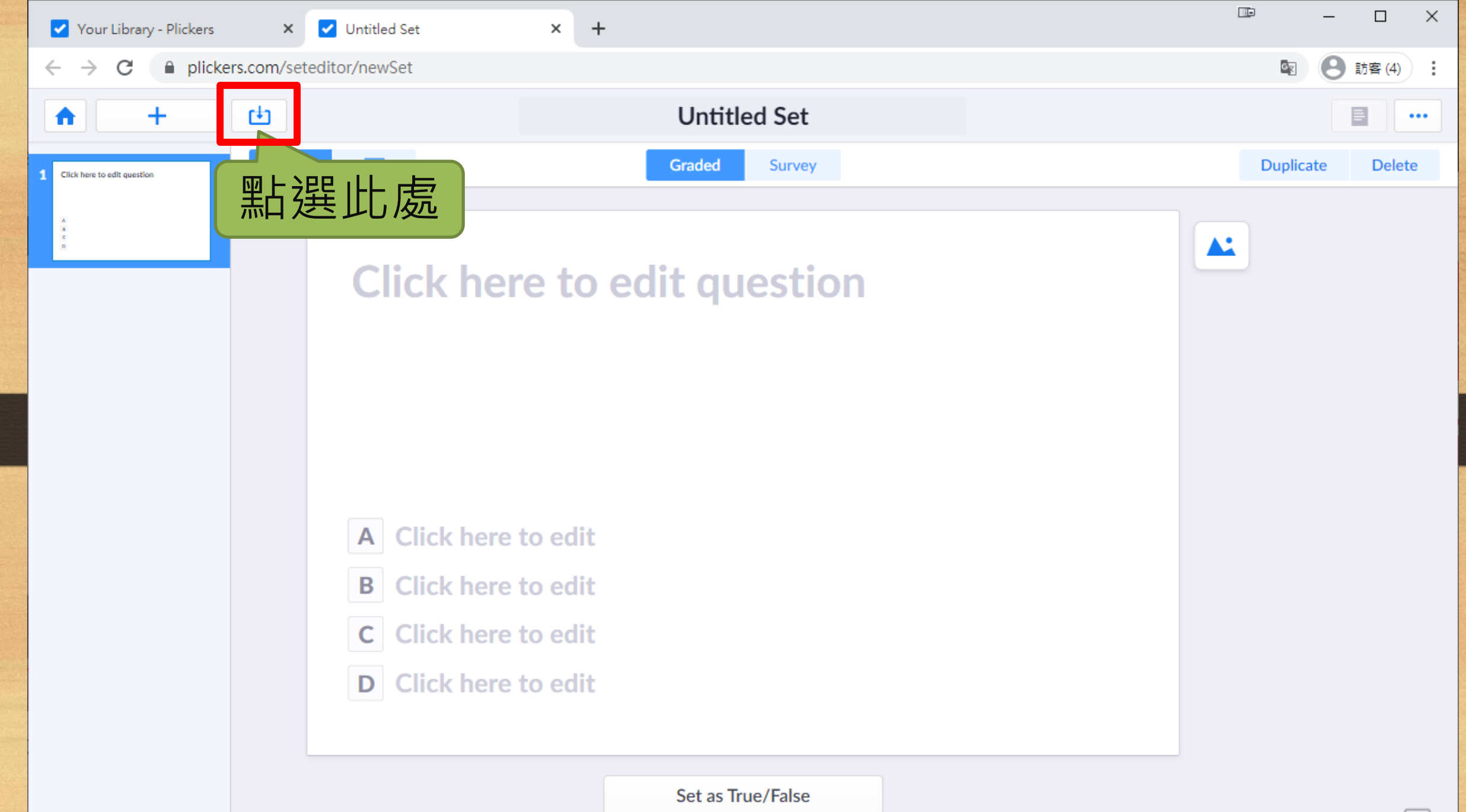

Import Questions

←

#### 

Cancel

 $\times$ 

জন্ম

### 🗢 🔍 Touribur x 💟 Example 1 x 🖸 Example 2 x 💟 Example 2 x 🖉 Example 3 x 🔶 Example 4 x 💗 Photogent x 💆 Example 5 x 🕅 6 → C https://pickers.com/seteditor/5d915/38a195680 (i) Example 1 Add to Queue Graded Survey A: Click here to edit question A Click here to edit B Click here to edit C Click here to edit 勾選後點 D Click here to edit Set as True/False 選此處

×

+

#### STEP 1

### Find some multiple-choice questions to import

You can import from all sorts of places, including websites, Word Documents, PDFs and quiz web-apps.

2 choices 3 choices 4 choices

#### STEP 2

#### Bulk Copy and Paste in

#### STEP 3

#### Spot-check and tweak

Look over the Import Preview to see if everything's shipshape. Sometimes you need to make a few adjustments – like finding and removing bits of text or lining up question numbers.

#### STEP 4

#### Import

When you import, we automatically clean the text you've pasted in – removing things like Question Numbers, Bullet Points, and Choice Letters.

Do not show this Getting Started screen again

**Get Started** 

Import Questions

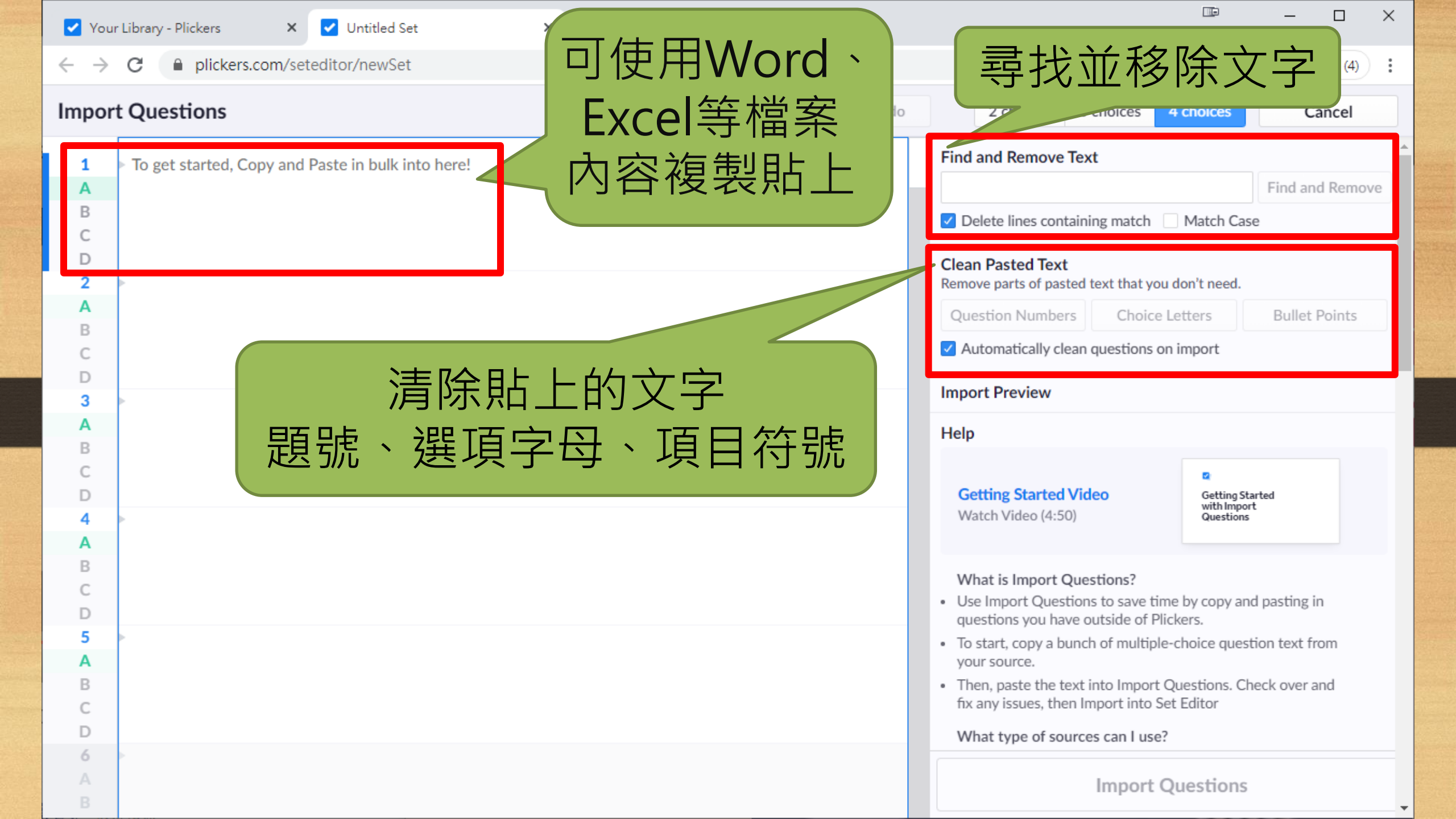

### 6. 新設班級或添加學生

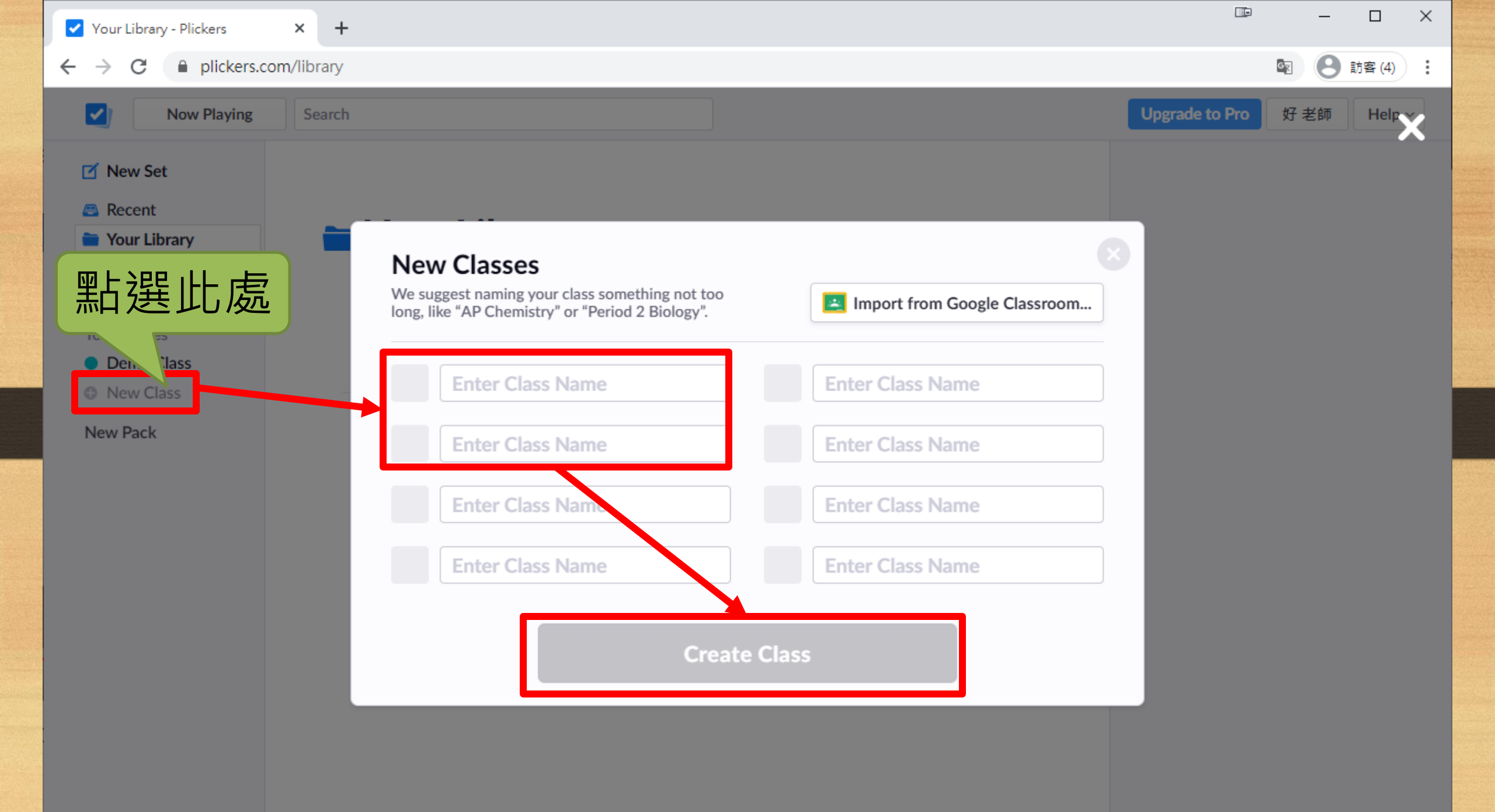

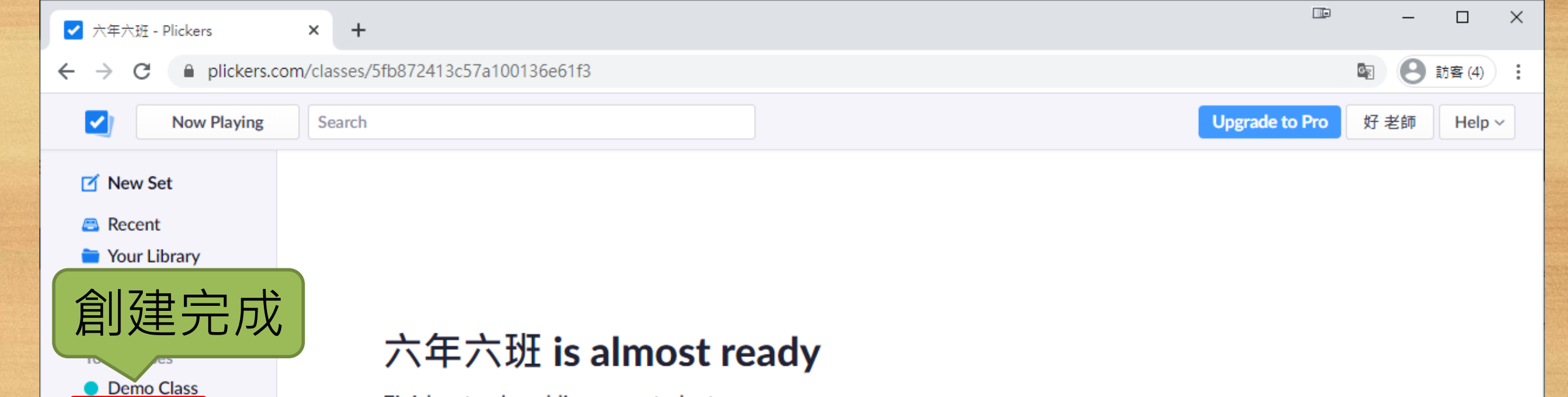

Finish setup by adding your students

Add Students

六年六班
 Dew Class

New Pack

Skip this step

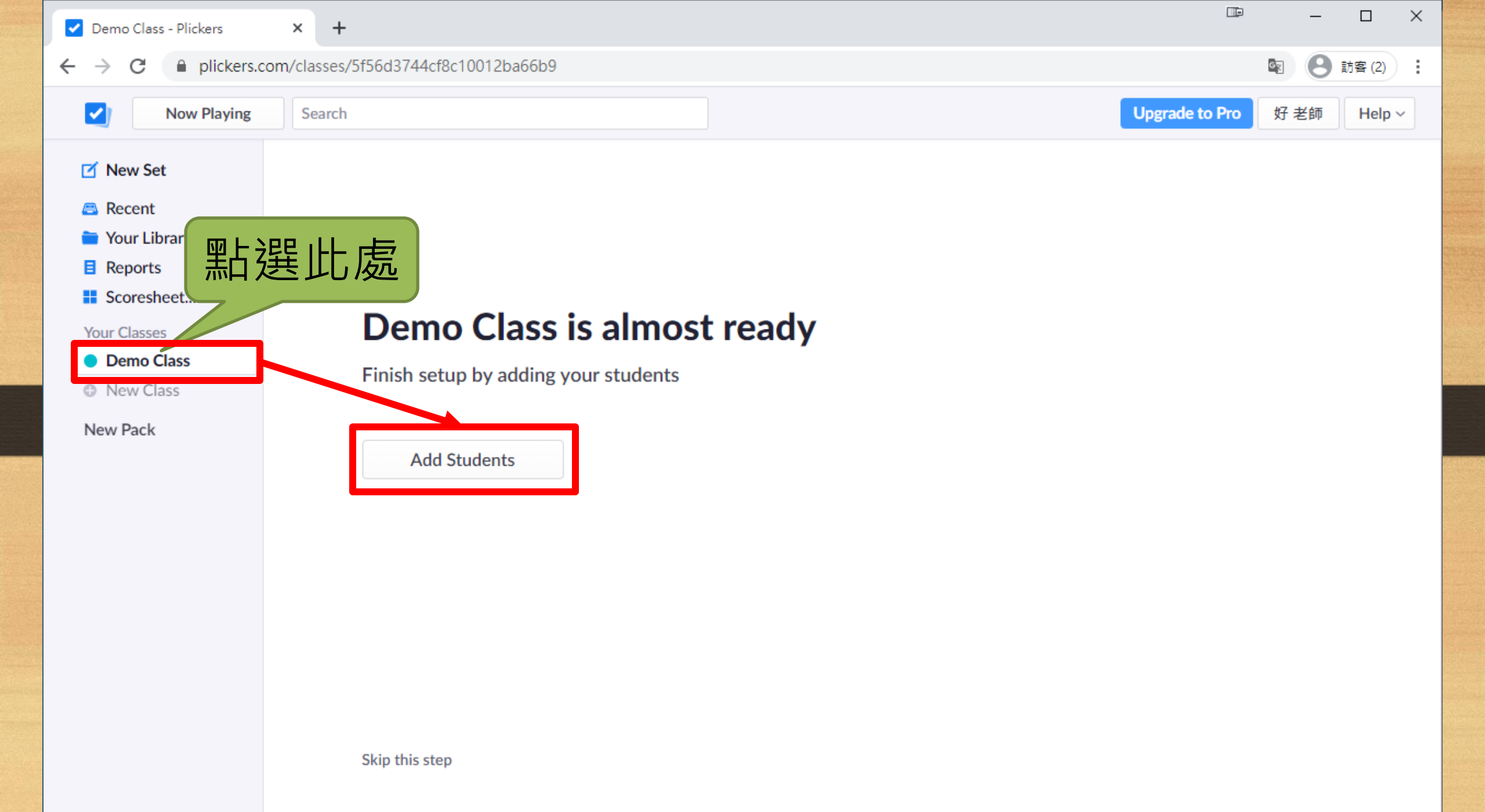

✓ Demo Class - Plickers × +

#### 

 $\times$ \_

🛐 😫 訪客 (2) 🚦

| Image: Second Second Secon | Now Playin                                                                            | ng Search                                                                                                    |                                                                                                    | Upgrade        | to Pro | 好 老師 | Help |
|----------------------------------------------------------------------------------------------------|---------------------------------------------------------------------------------------|----------------------------------------------------------------------------------------------------|----------------------------------------------------------------------------------------------------|----------------|--------|------|------|
| <ul> <li>■ Recret</li> <li>■ You forwas</li> <li>■ Point class</li> <li>● New Class</li> <li>New Packs</li> </ul> New Packs New Packs New Pa                                                                                                    | 🗹 New Set                                                                             | Add Students to Demo Class                                                                                                    |                                                                                                    |                |        |      |      |
| Vour Classe       01影像備       02時穴         02 Demo Class       03郭宛定       04家思之         03 郭宛定       04家思之       05張朗新         04家思之       05張朗新       06陳健先         07夜豆都       07夜豆都       00樹星橋         10階編標       11階優備       11日         10階線區       07夜豆都       07岐夏射上         10階線屋       09趟星備       10個羅羅         11日       11日       11日         11日       11日       11日 </td <td><ul> <li>Recent</li> <li>Your Library</li> <li>Reports</li> <li>Scoresheet</li> </ul></td> <td><b>Enter Names</b><br/>Type in student names into the box below. You can also copy-paste rows<br/>and columns from a spreadsheet. Make sure each student is on a new<br/>line.</td> <td>Student Roster Preview</td> <td>w<br/>Last Name</td> <td></td> <td></td> <td></td>                                                                                                    | <ul> <li>Recent</li> <li>Your Library</li> <li>Reports</li> <li>Scoresheet</li> </ul> | <b>Enter Names</b><br>Type in student names into the box below. You can also copy-paste rows<br>and columns from a spreadsheet. Make sure each student is on a new<br>line.                                                     | Student Roster Preview                                                                                                    | w<br>Last Name |        |      |      |
|                                                                                                    | Your Classes <ul> <li>Demo Class</li> <li>New Class</li> </ul> New Pack               | 01鄭偉儒       建議打         02王靖文       03郭宛定         04黃思全       05張鈞新         06林信苓       07黃冠郁         08陳俊宏       09趟孟儒         10楊建森       11楊美慧         12謝琬婷       13魏佩玲         13魏佩玲       14朱祥薇         15彭佳欣       16郭季玲 | 1鄭偉儒<br>2王靖文<br>3郭宛定<br>4黃思全<br>5張鈞新<br>5林信岑<br>7黃冠郁<br>08陳俊宏<br>09趙孟儒<br>10楊建霖<br>11楊美慧<br>12謝琬婷<br>13魏佩玲<br>14朱祥薇<br>15彭佳欣<br>16郭季玲 | S能選Next        |        |      |      |

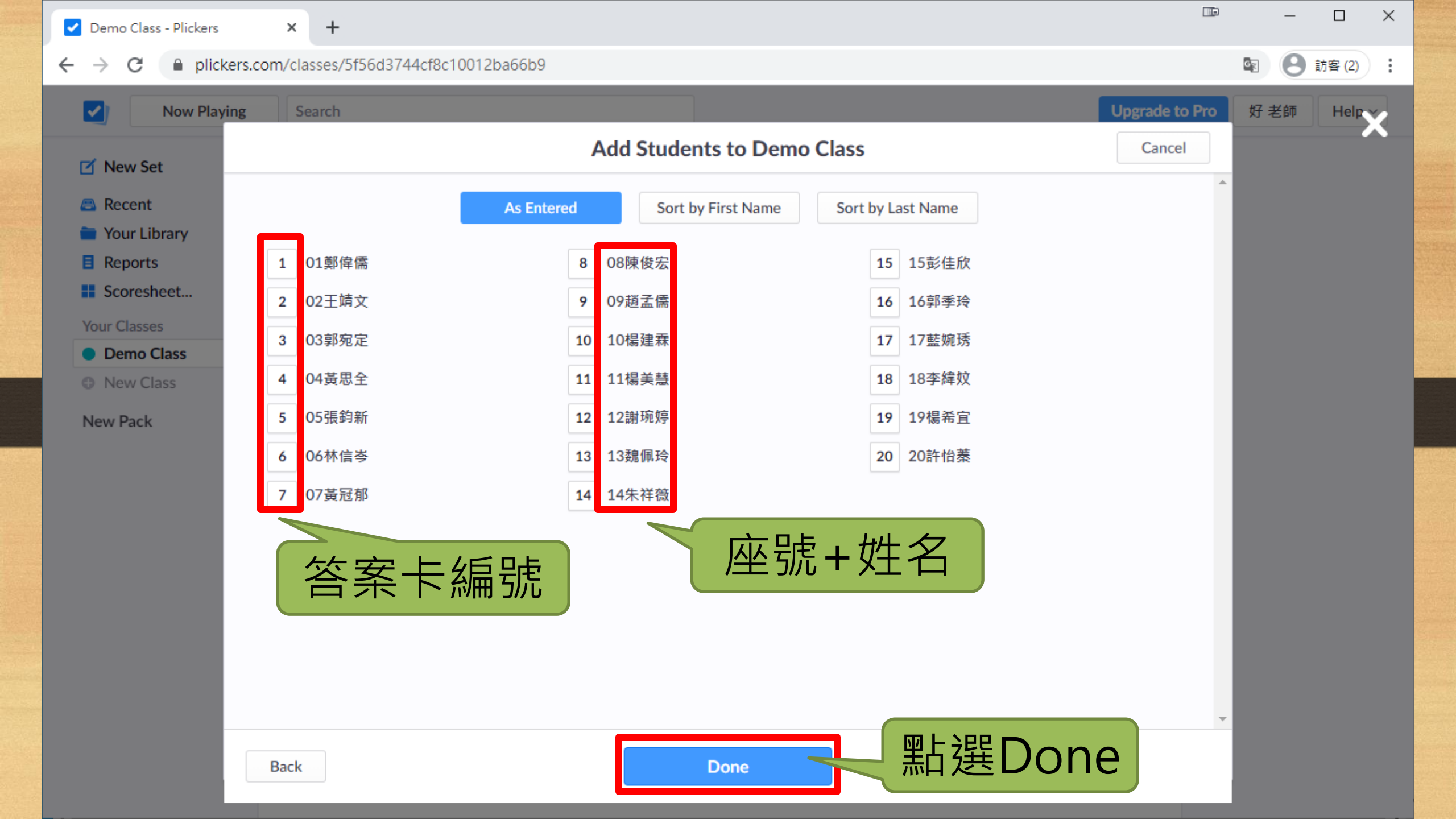

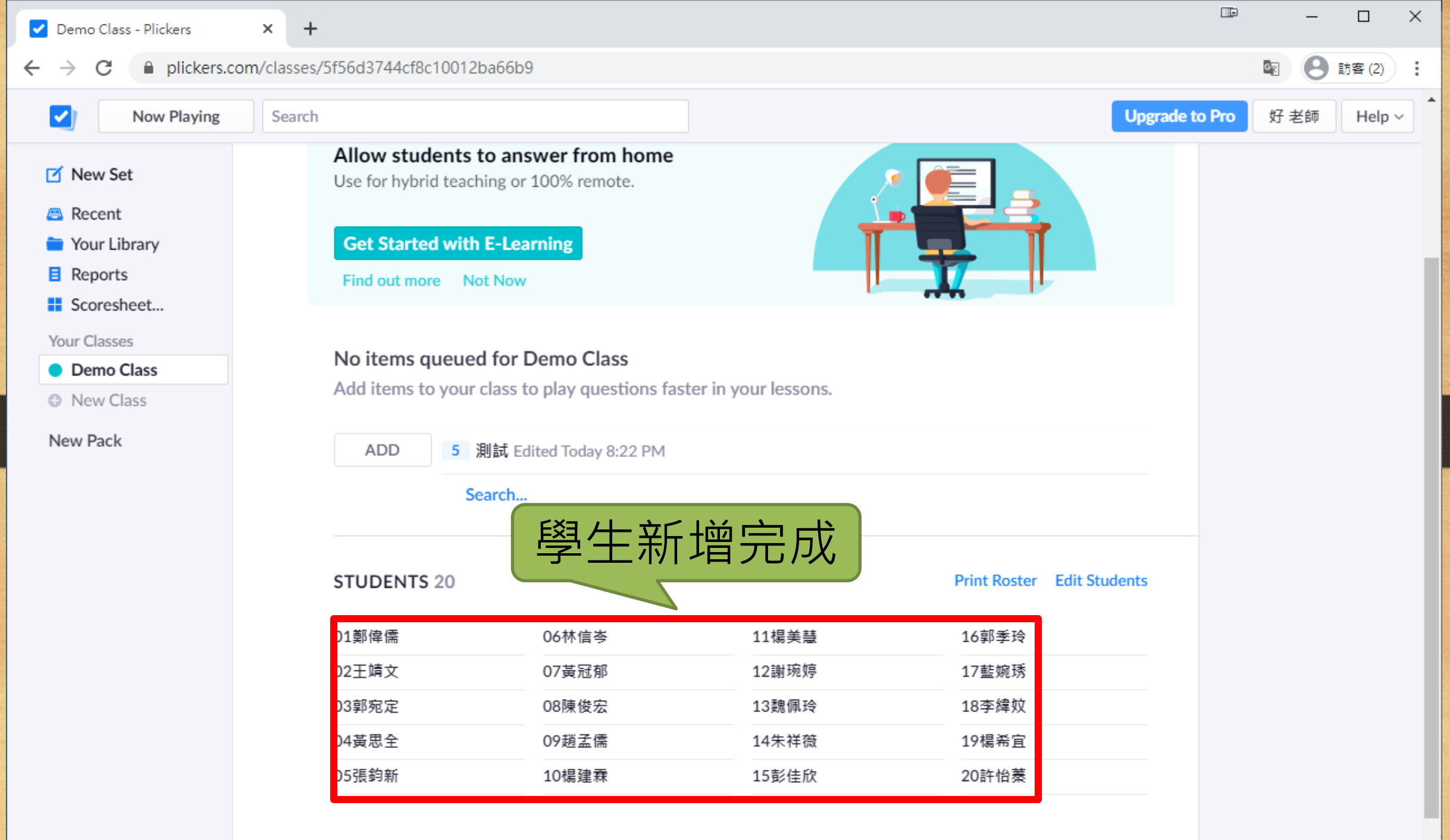

## 7. 答案卡可替换或交换

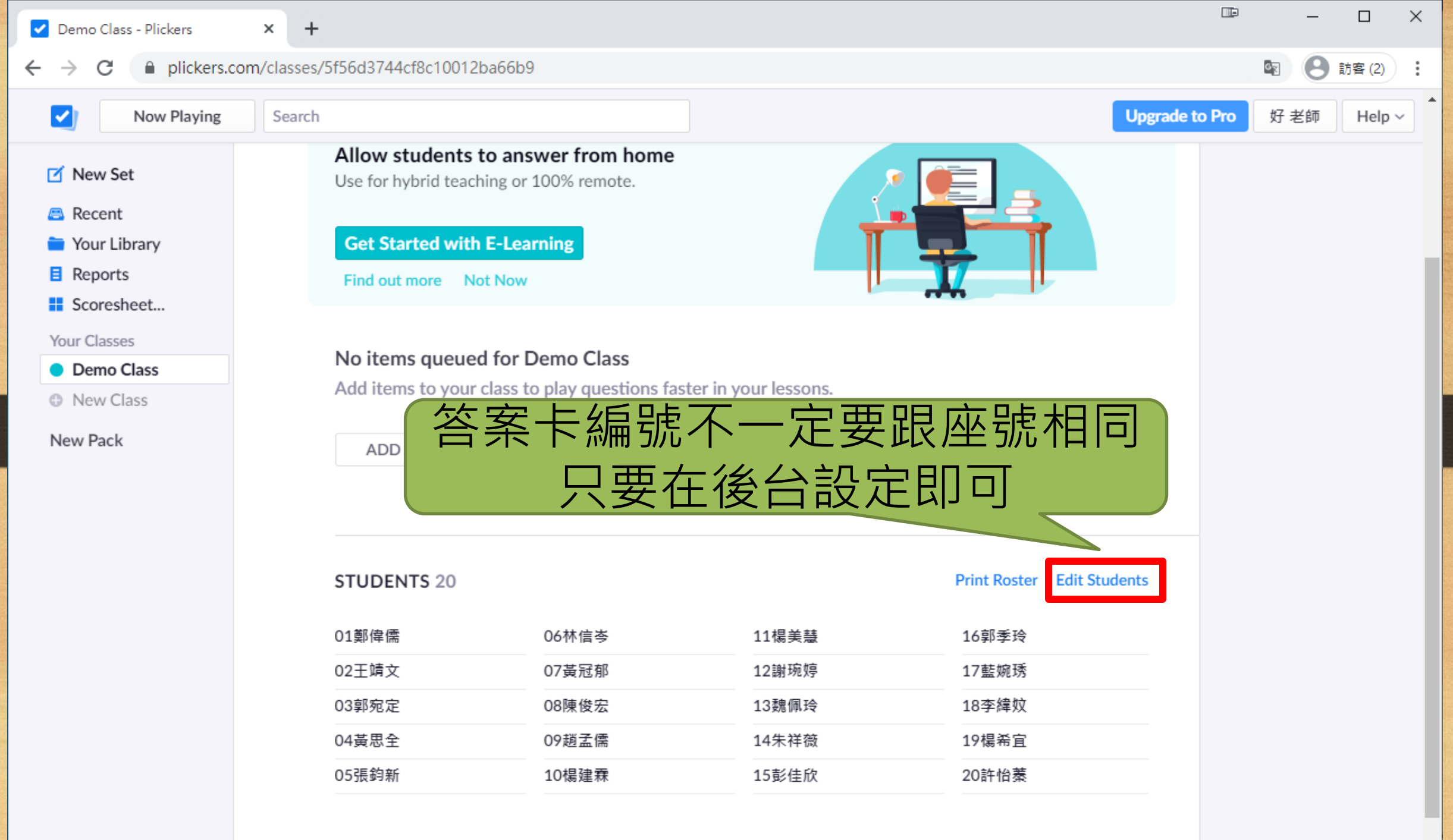

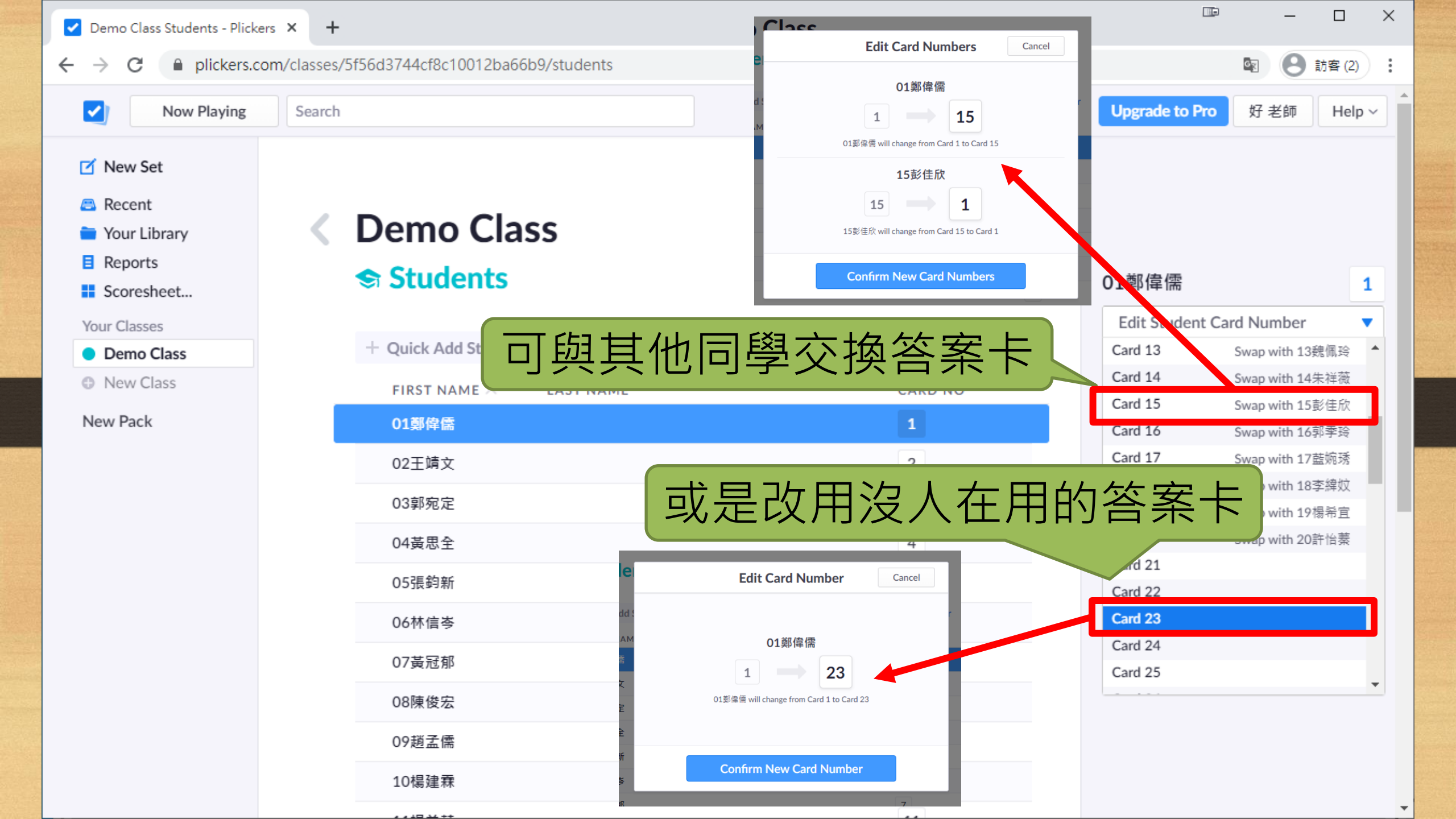

# 8. 安裝手機APP

Android APP

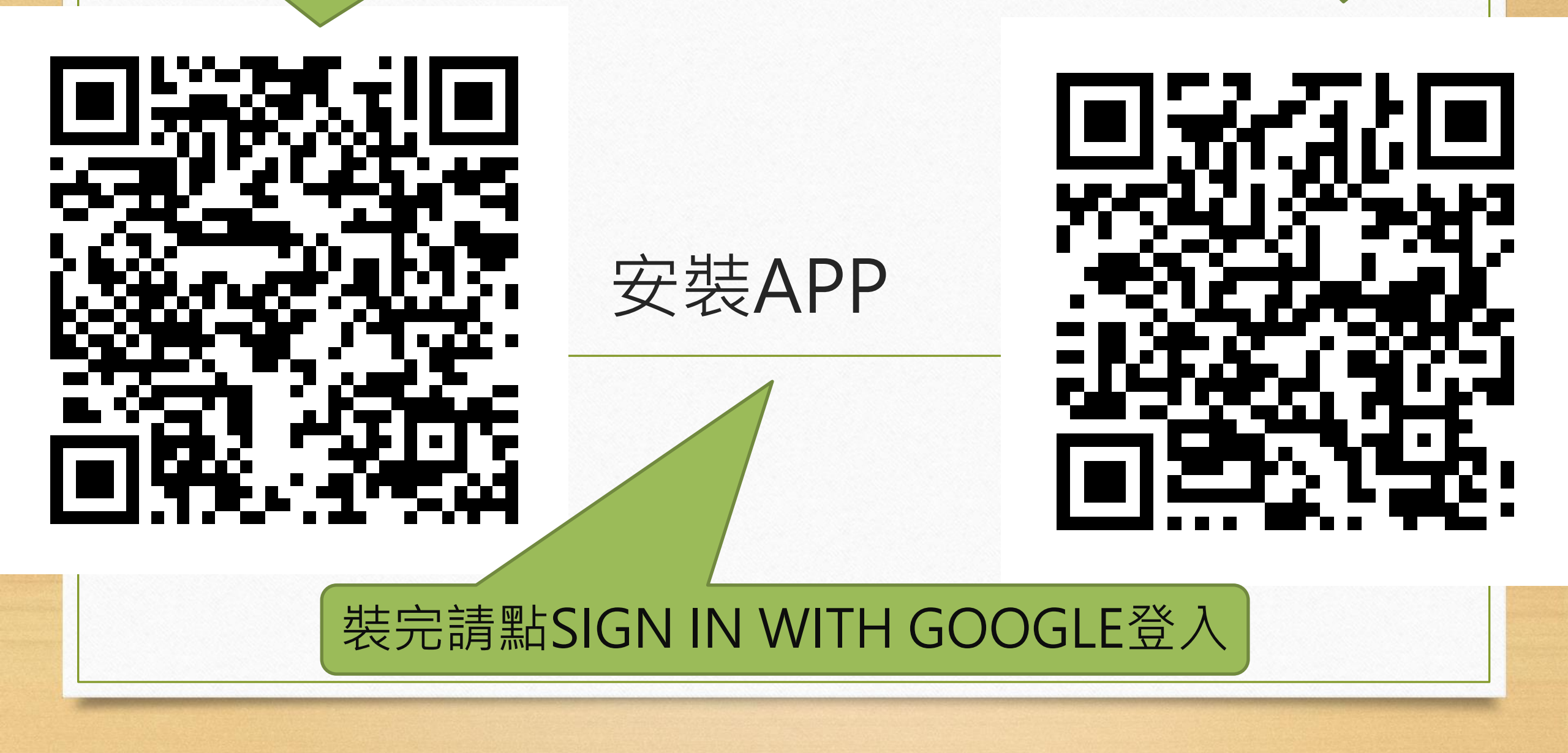

iOS APP

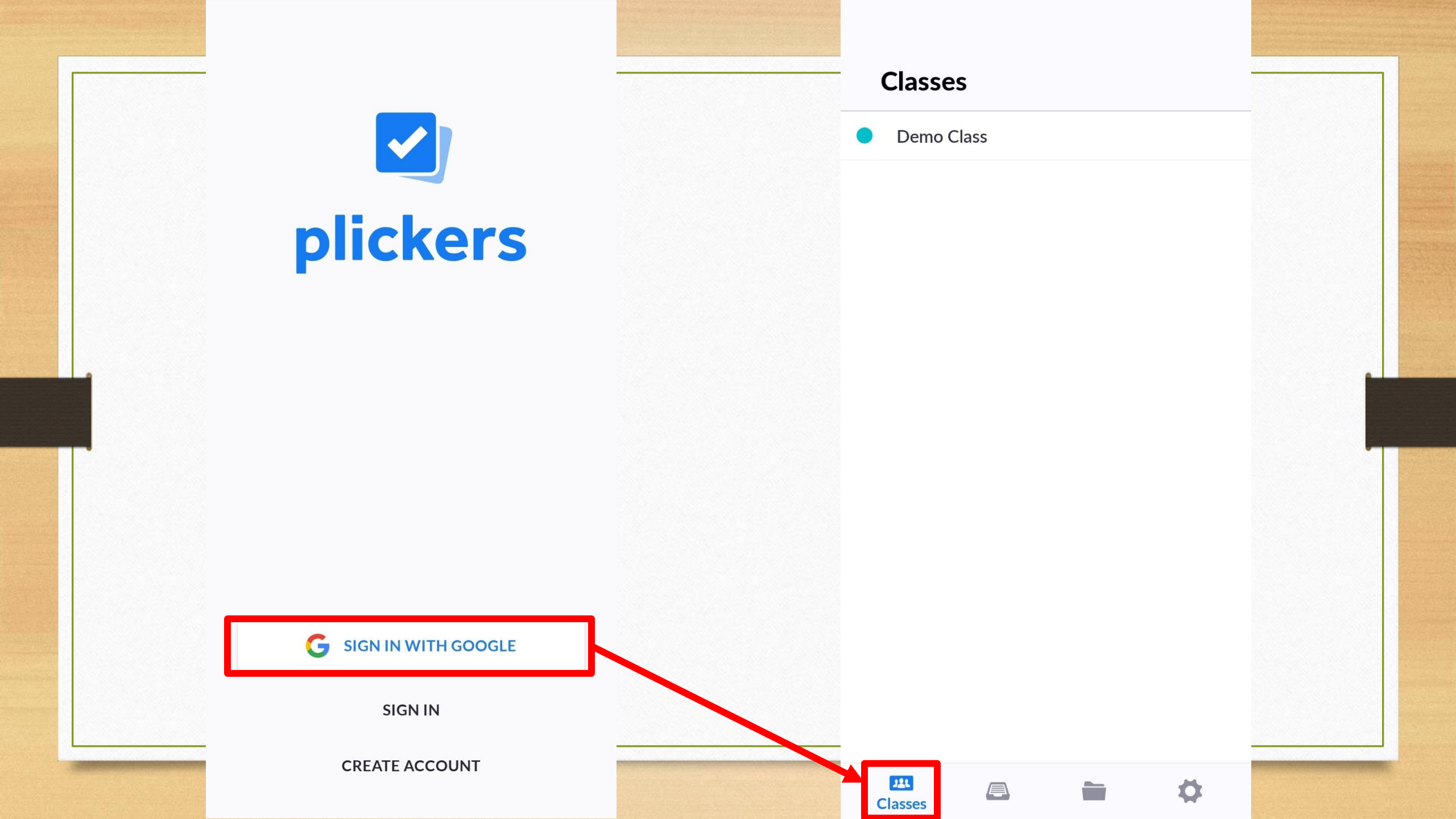

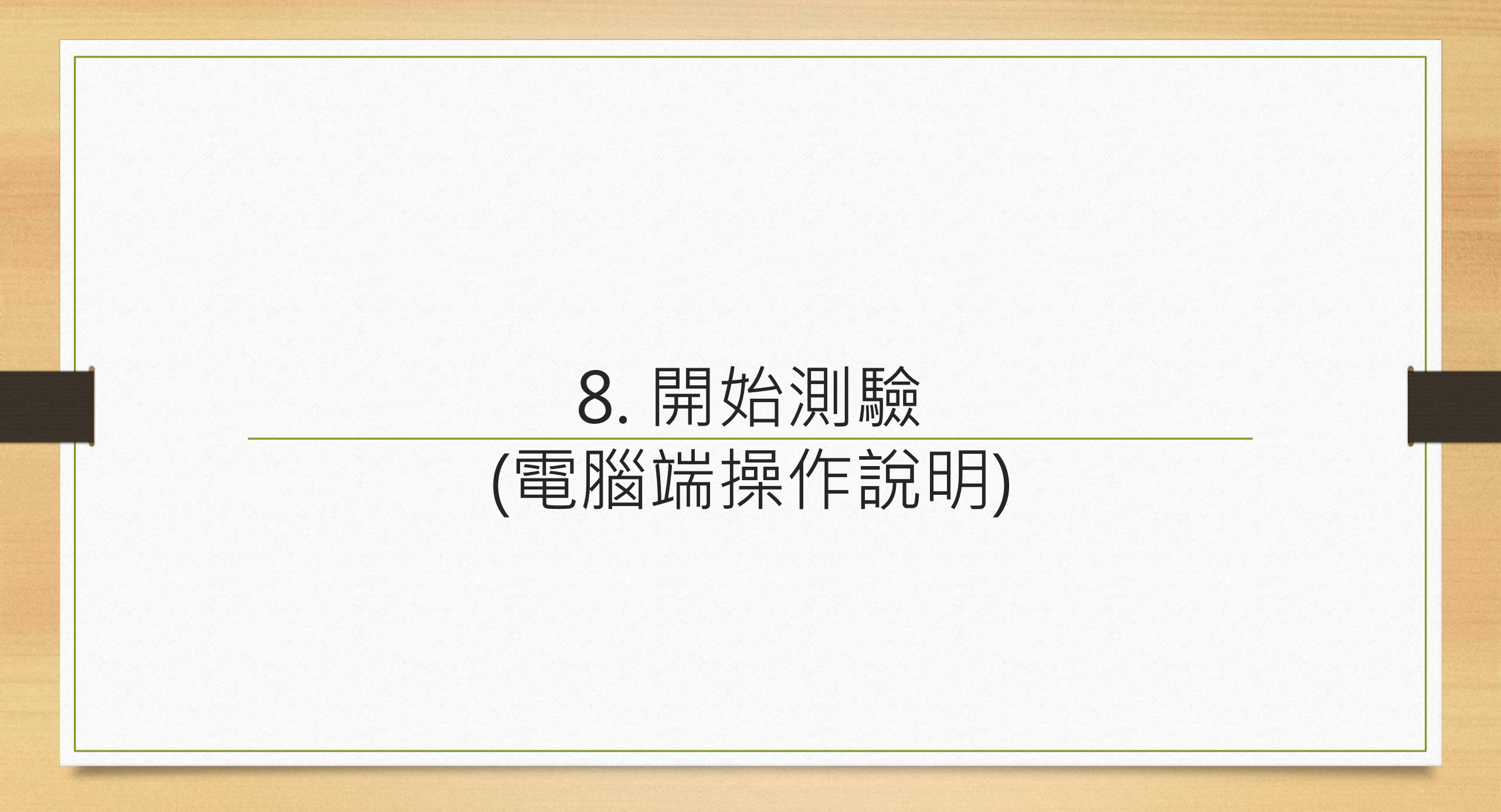

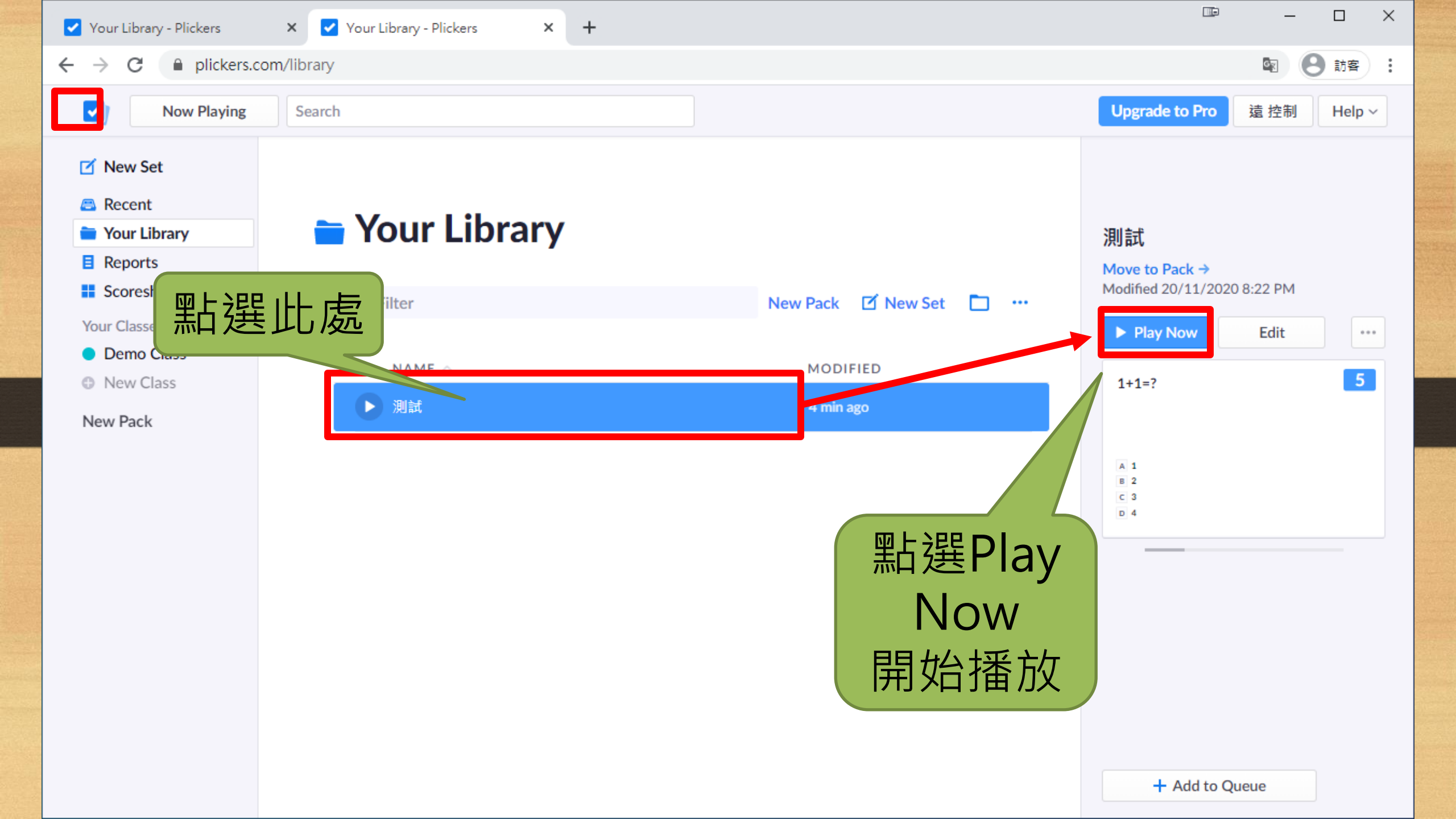

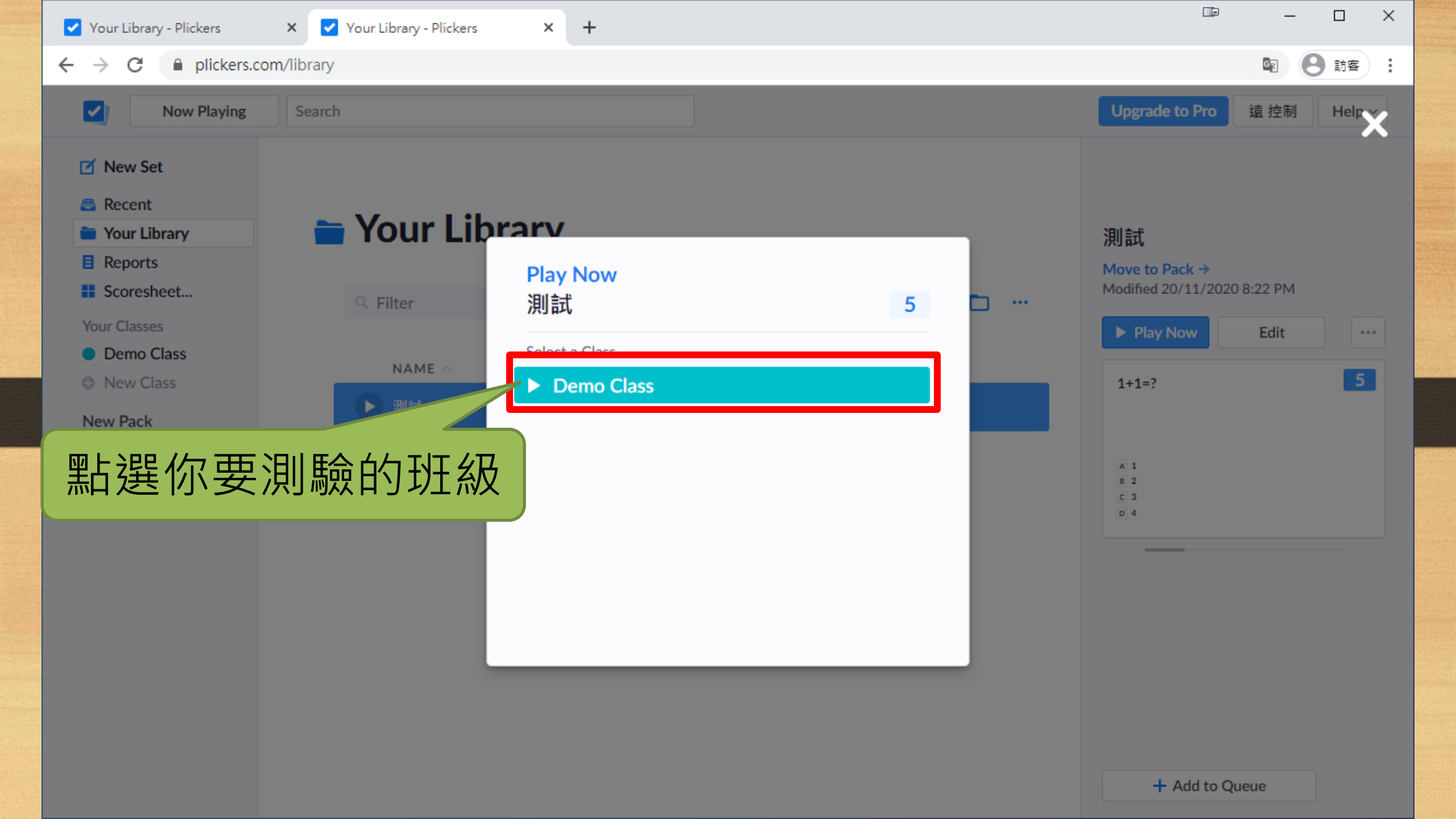

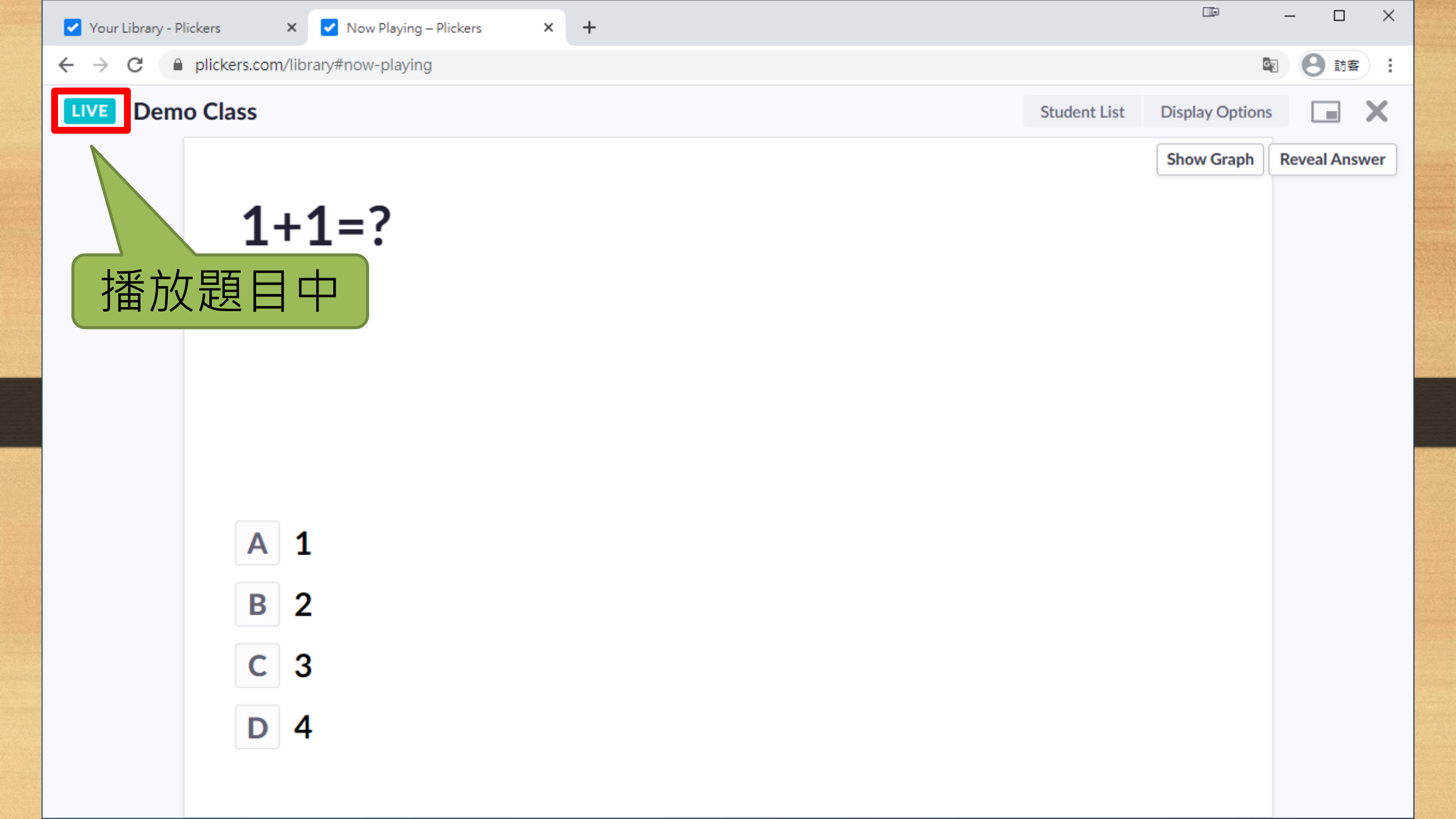

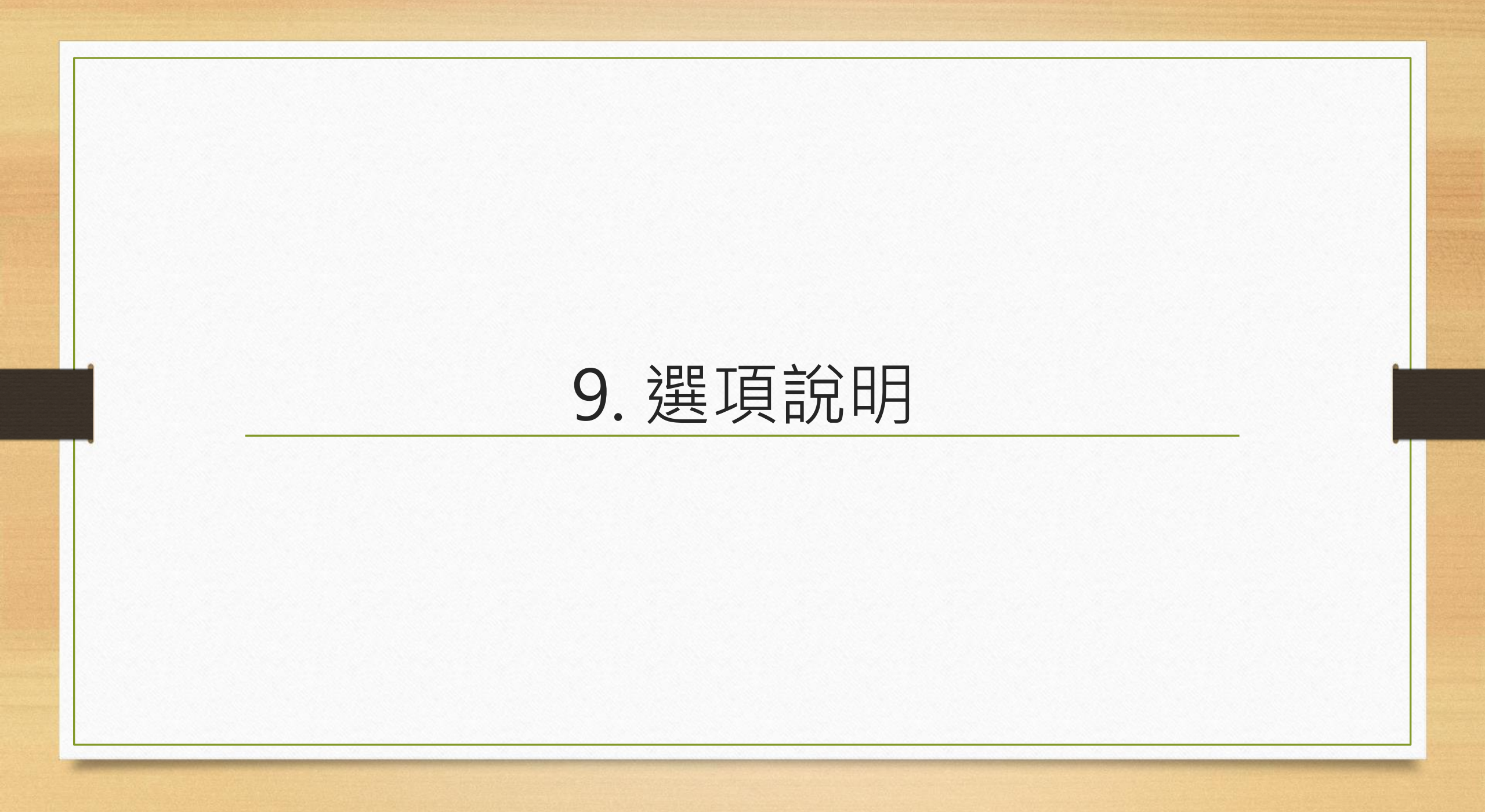

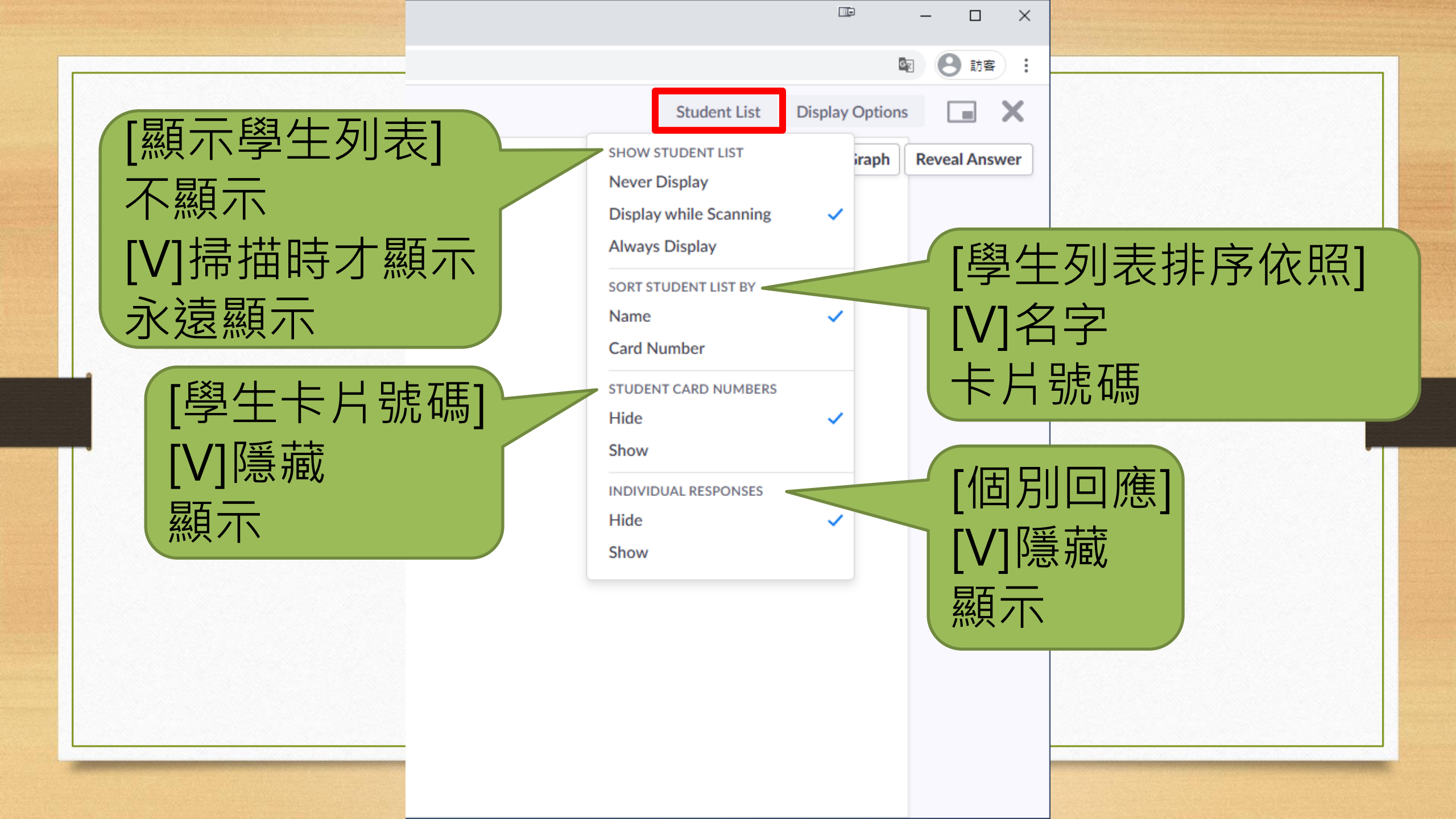

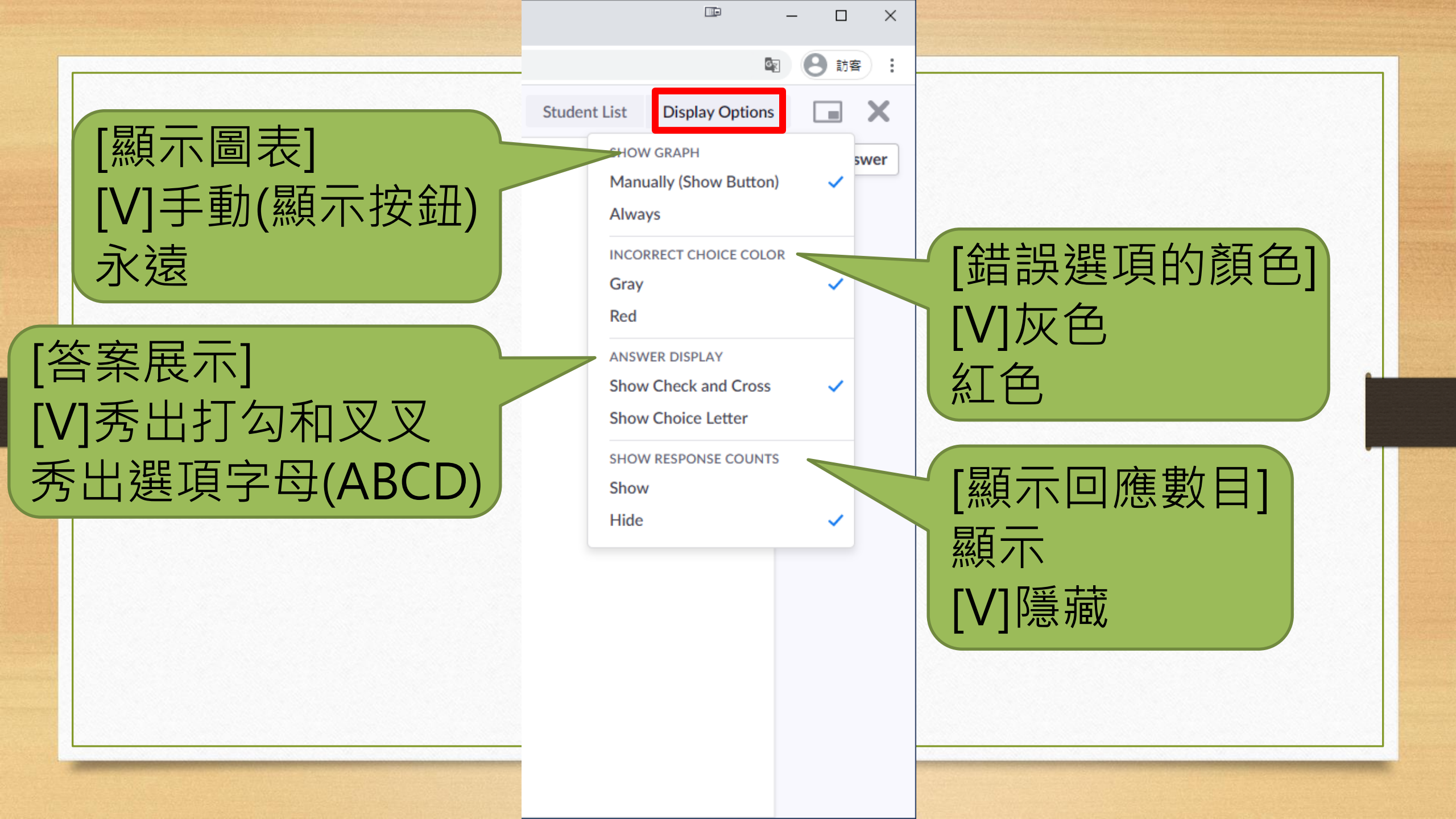

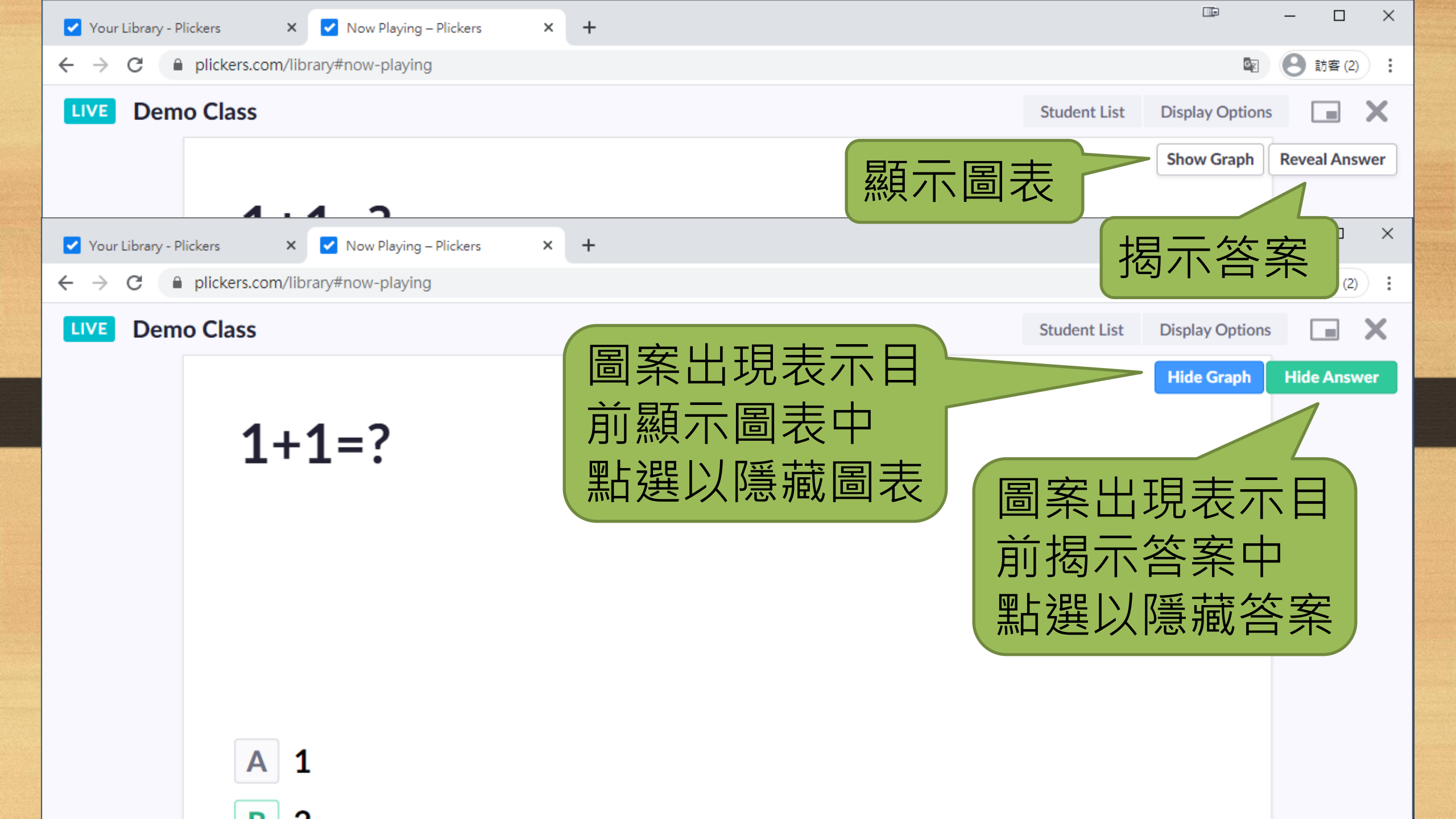

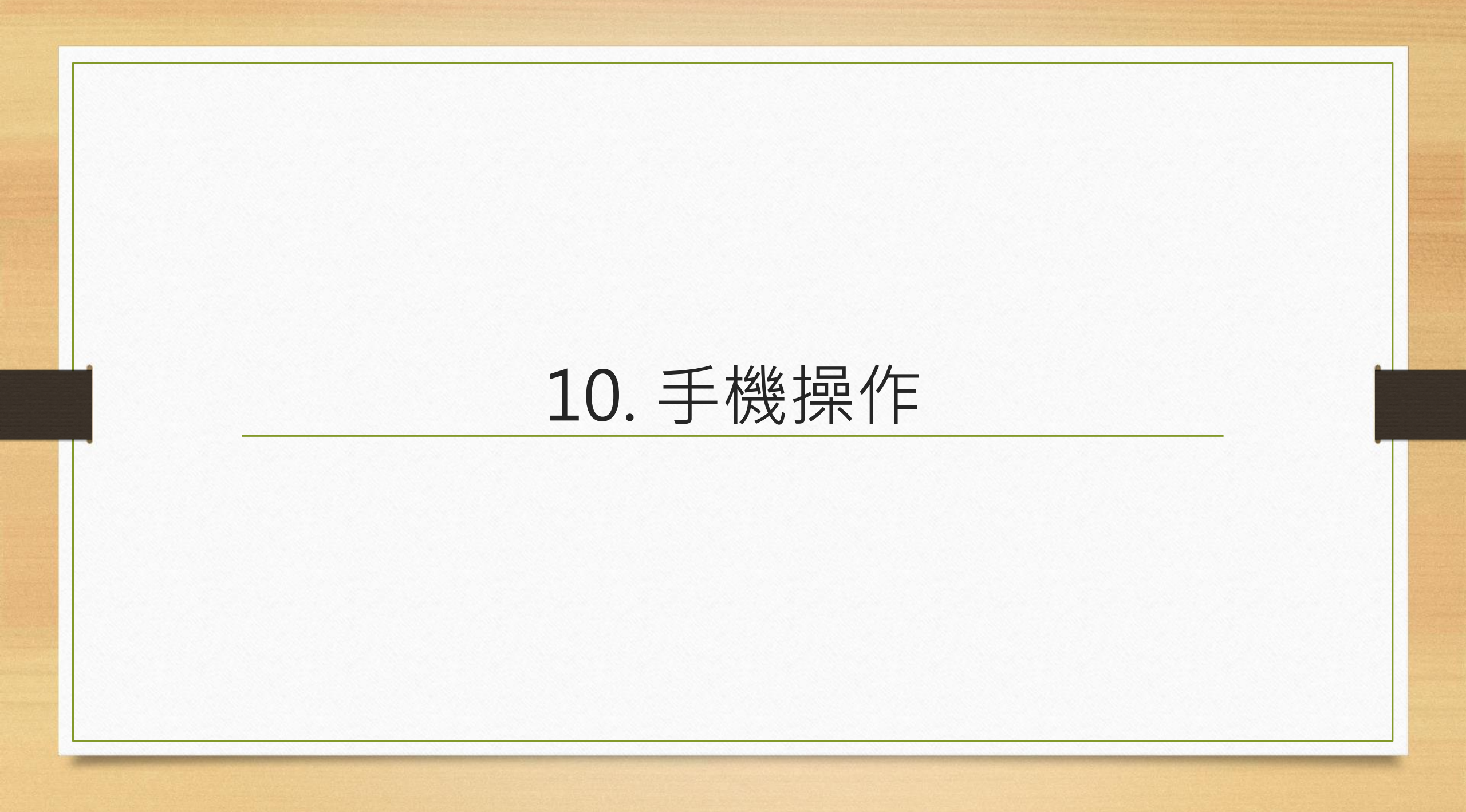
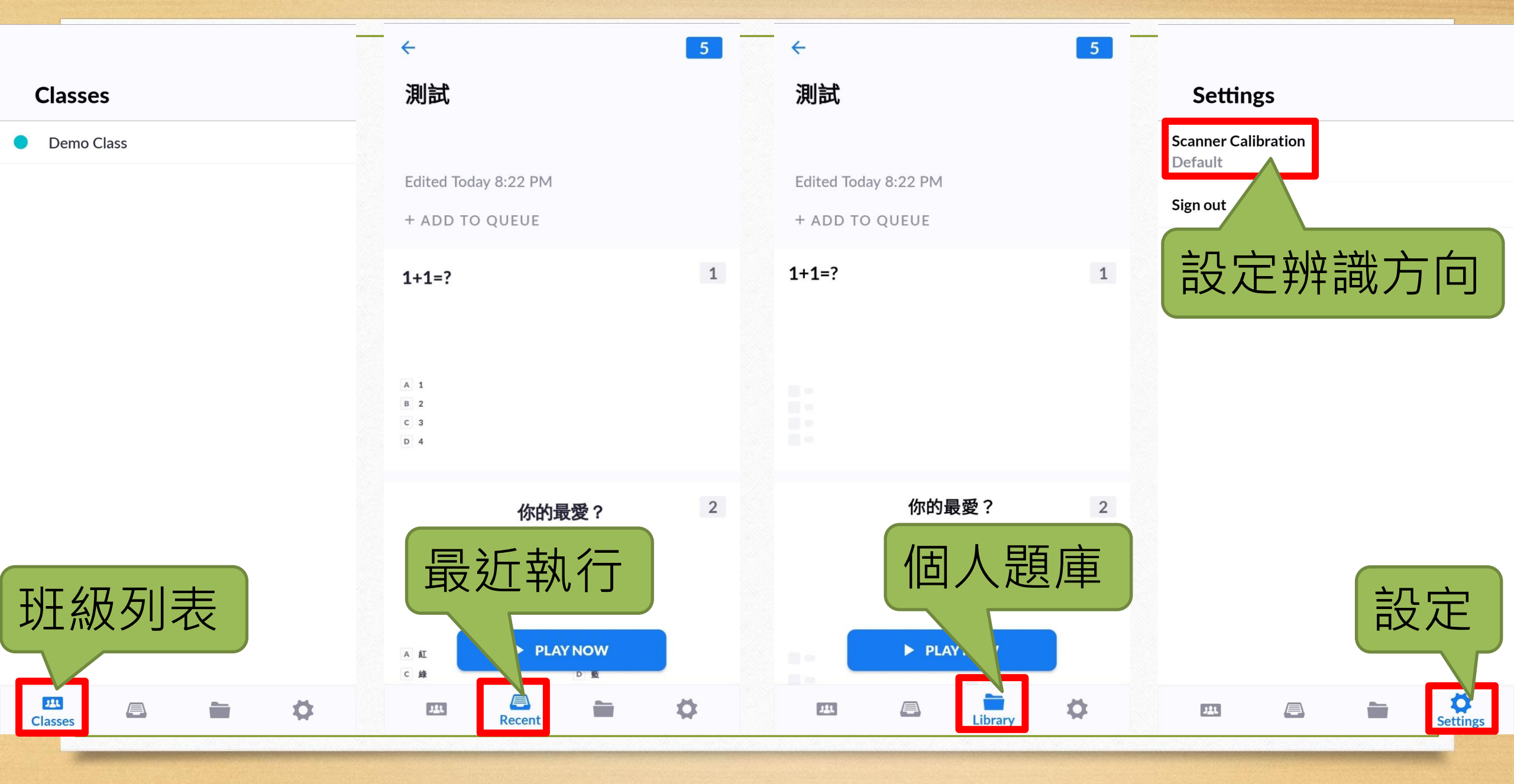

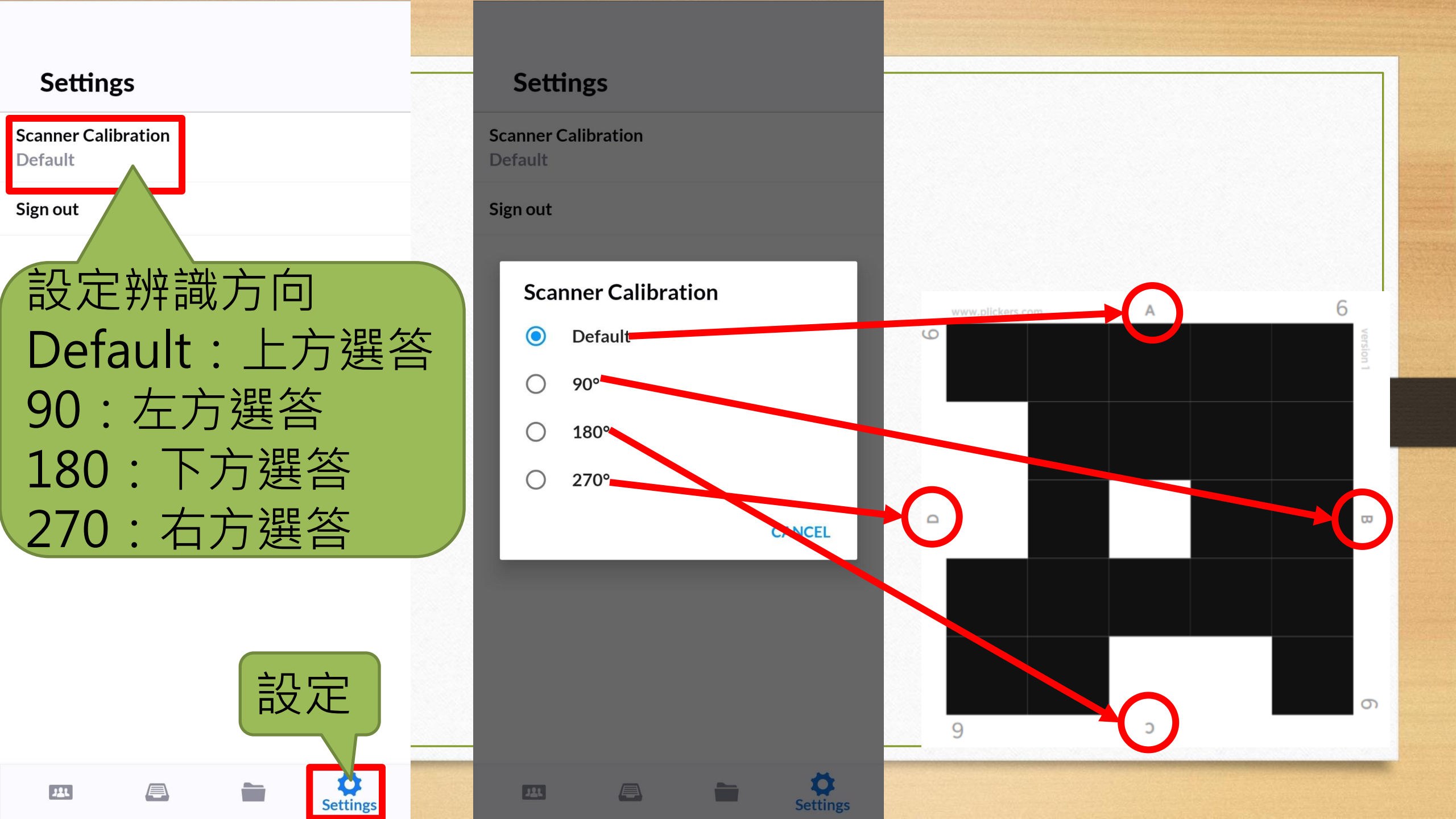

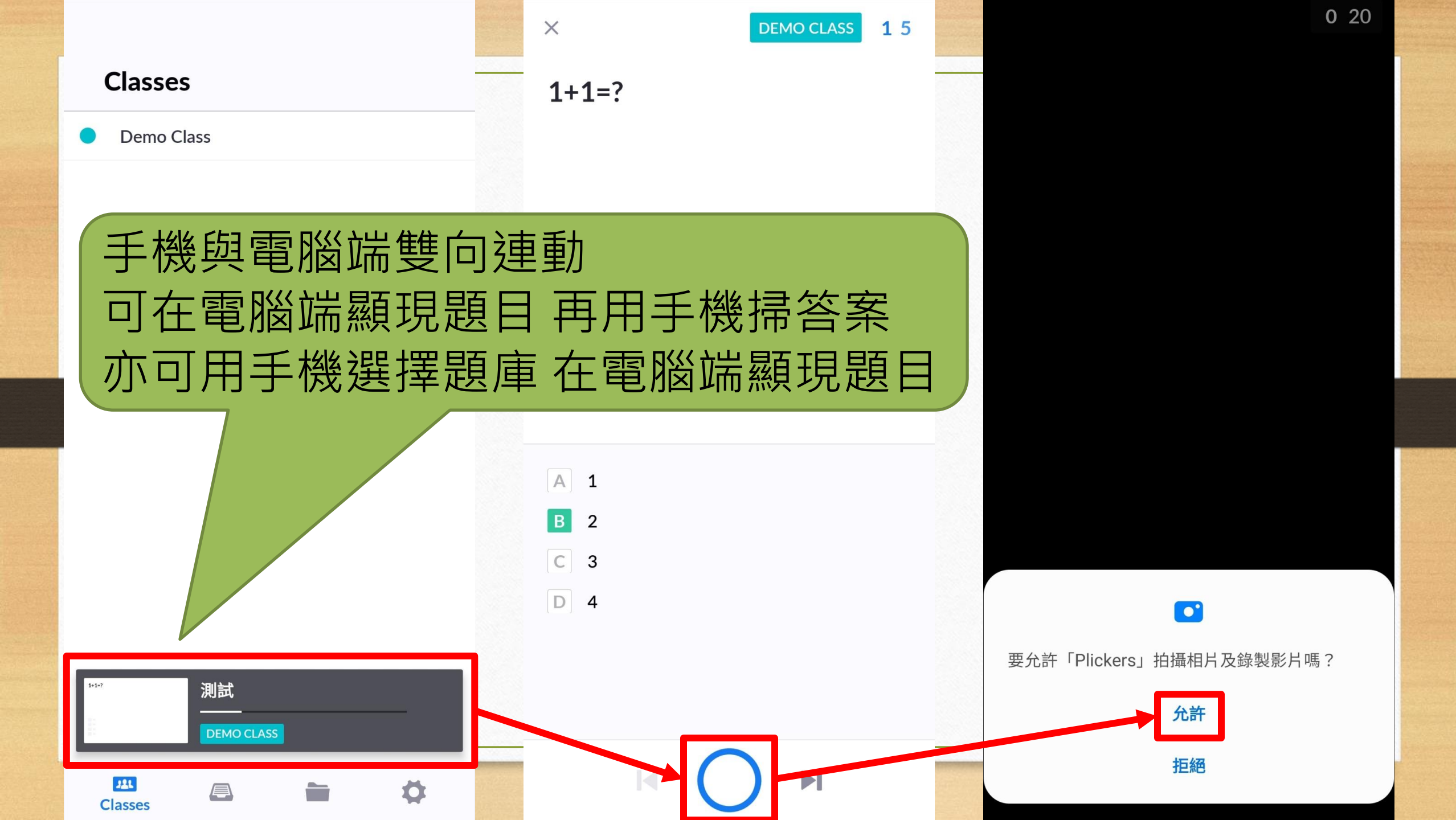

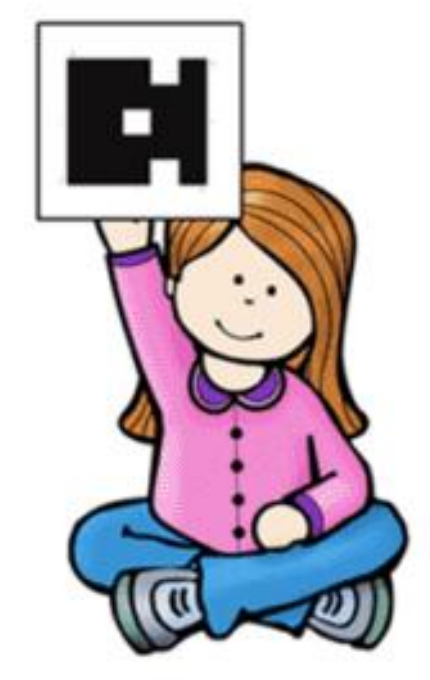

# PLICKERS Made Easy with TASK CARDS

模擬用圖片1

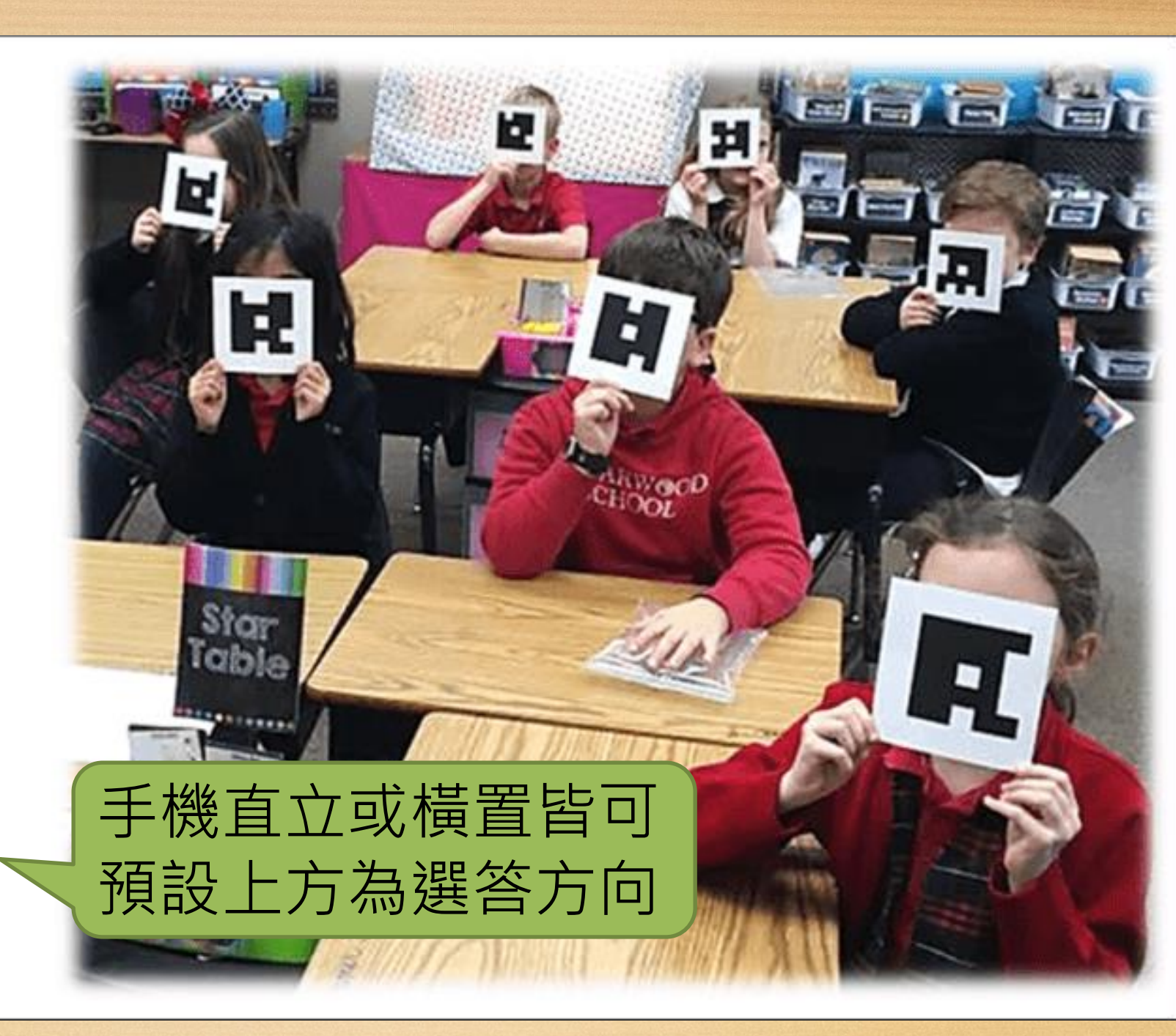

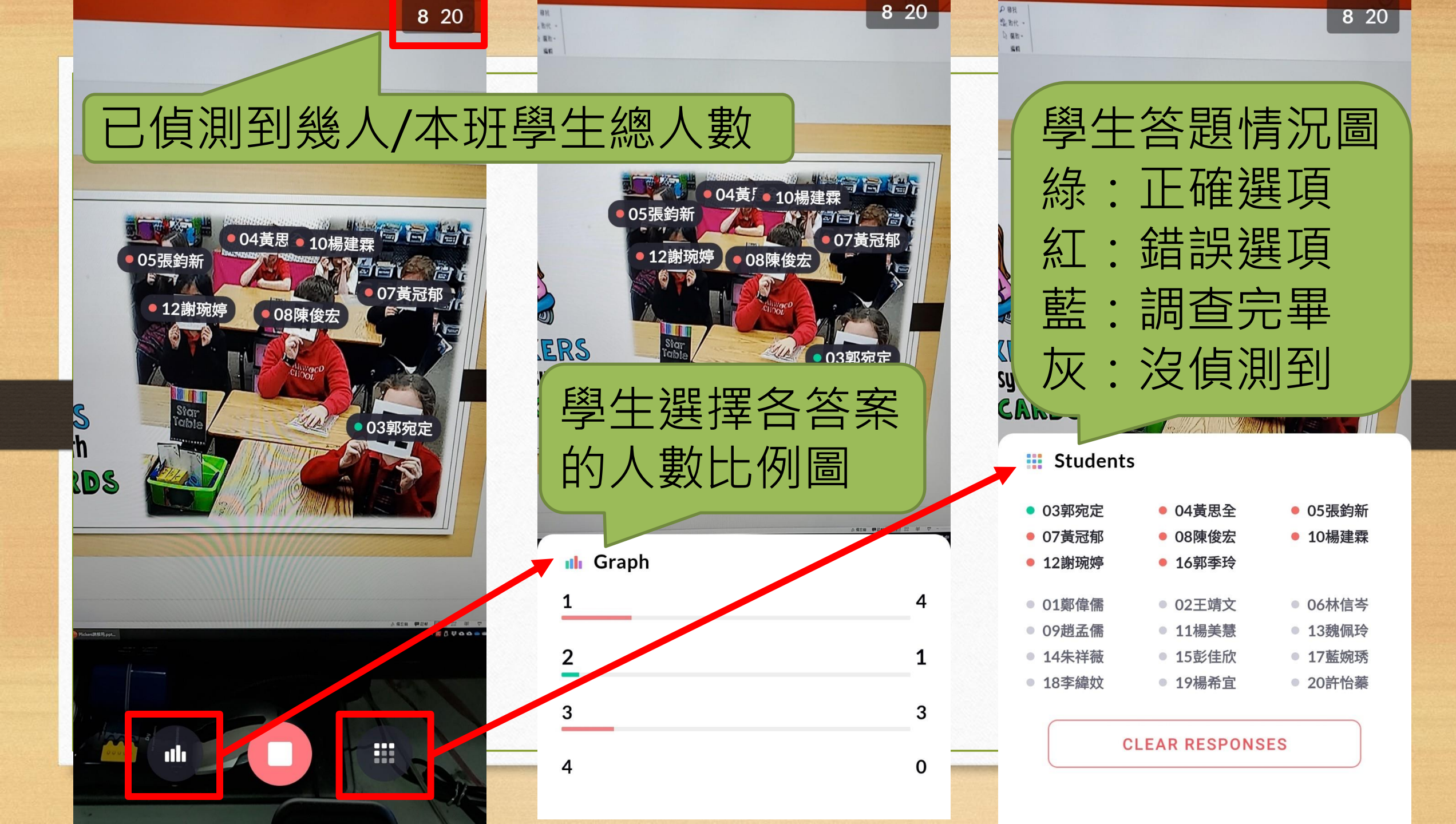

| <ul> <li>Now Playing – Plickers × +</li> <li>← → C          <ul> <li>plickers.com/library#now-playing</li> </ul> </li> </ul> |              |                | - □<br><b>日</b> 訪客 (2) | ×   |
|----------------------------------------------------------------------------------------------------|--------------|----------------|------------------------|-----|
| LIVE Demo Class                                                                                                    | Student List | Display Optior | ns 🔳                   | X   |
|                                                                                                    |              | Show Graph     | Reveal Ansv            | wer |
| 1+1-2                                                                                                    | 01           | L鄭偉儒           | 02王靖文                  |     |
| $\mathbf{T} + \mathbf{T} = \mathbf{i}$                                                                                       | 03           | <b>鄂宛定</b>     | 04黃思全                  |     |
|                                                                                                    | 05           | 張鈞新            | 06林信岑                  |     |
|                                                                                                    | 07           | /黃冠郁           | 08陳俊宏                  |     |
|                                                                                                    | 09           | )趙孟儒           | 10楊建霖                  |     |
|                                                                                                    | 11           | L楊美慧           | 12謝琬婷                  |     |
|                                                                                                    | 13           | 3魏佩玲           | 14朱祥薇                  |     |
|                                                                                                    | 15           | 5彭佳欣           | 16郭季玲                  |     |
|                                                                                                    | 17           | 7藍婉琇           | 18李緯妏                  |     |
| AI                                                                                                    | 19           | 9楊希宜           | 20許怡蓁                  |     |
| B 2                                                                                                    |              |                |                        |     |
| <b>C</b> 3                                                                                                    |              |                |                        |     |
| D 4                                                                                                    |              |                |                        |     |
|                                                                                                    |              |                |                        |     |

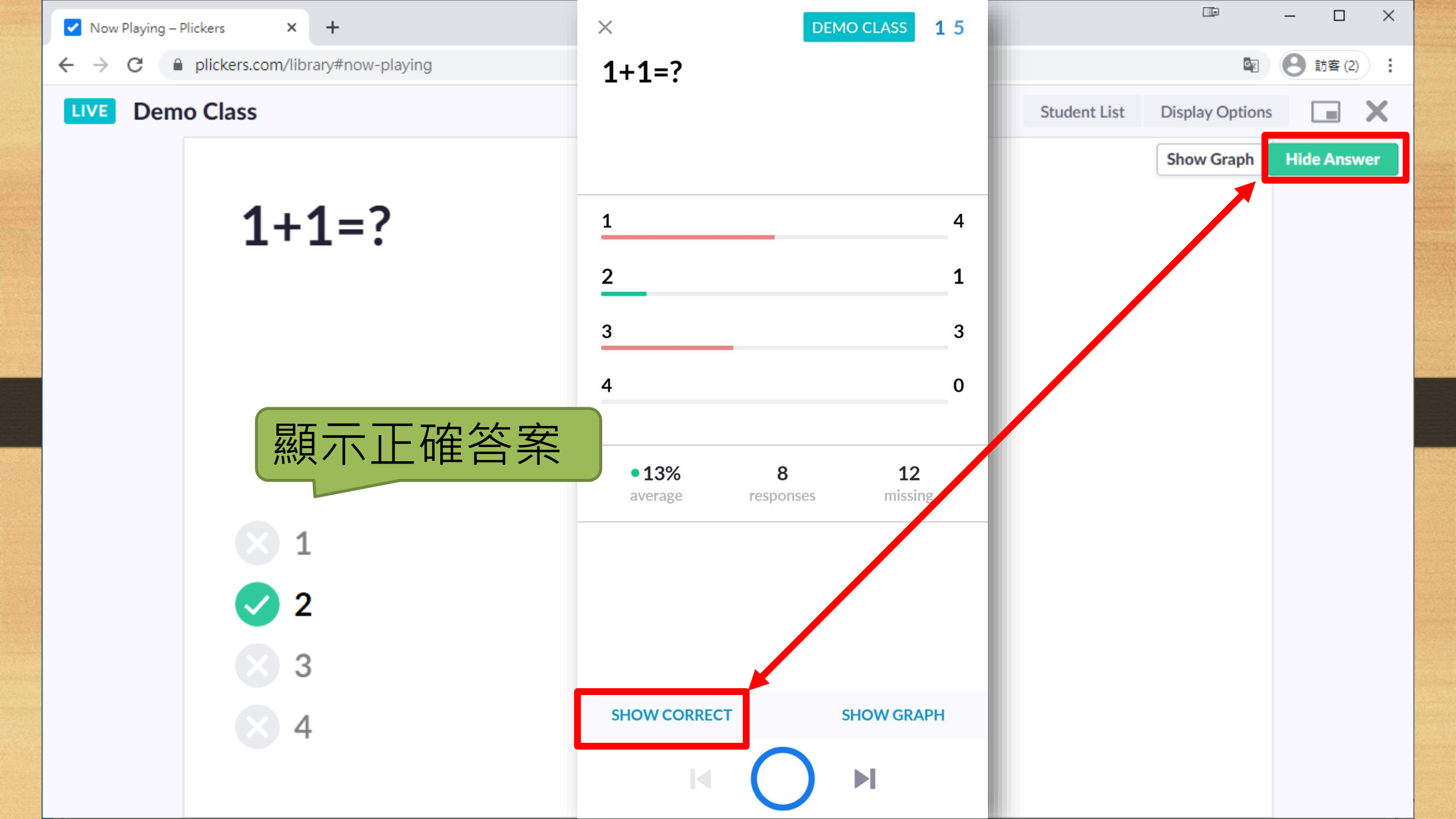

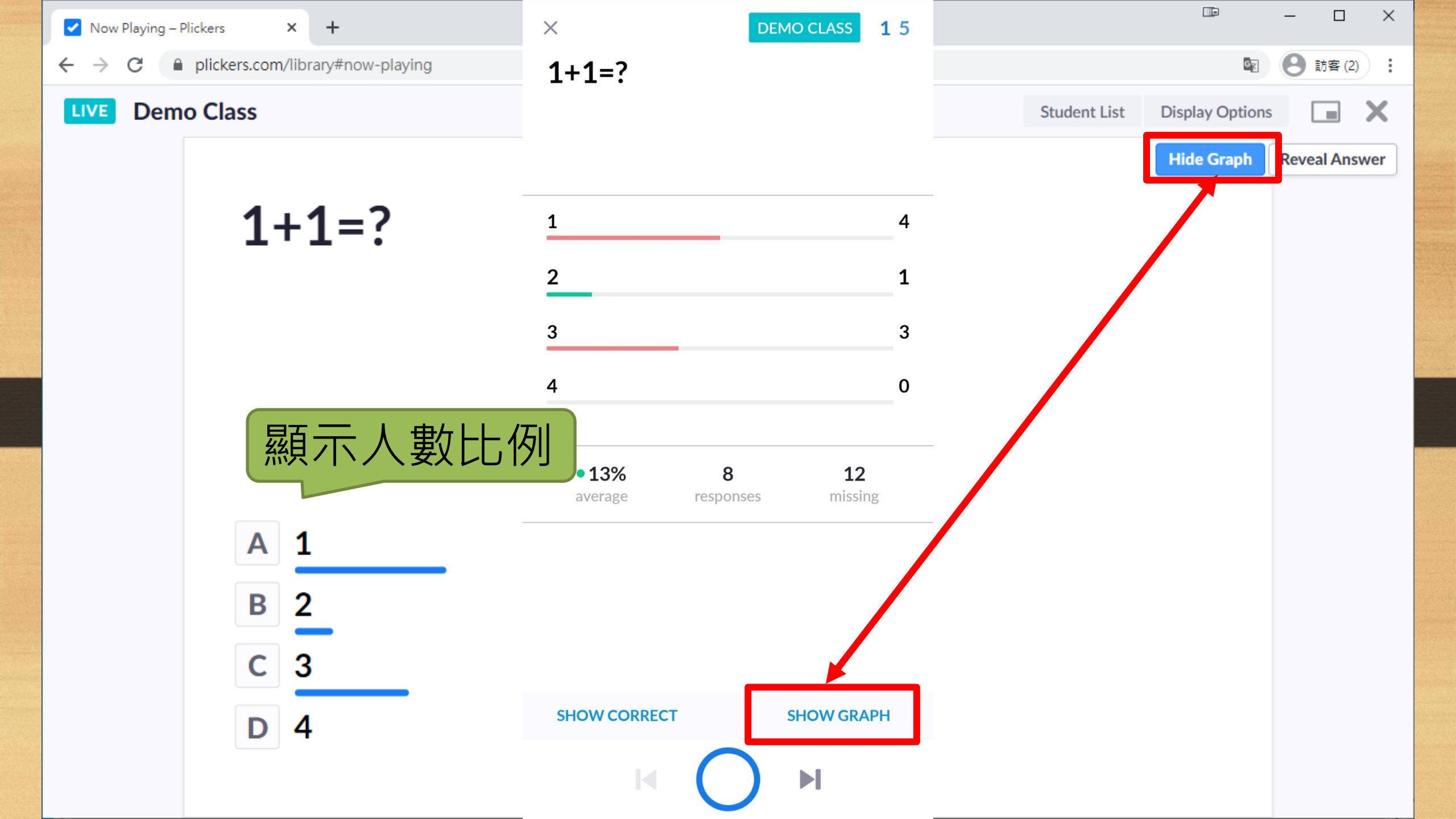

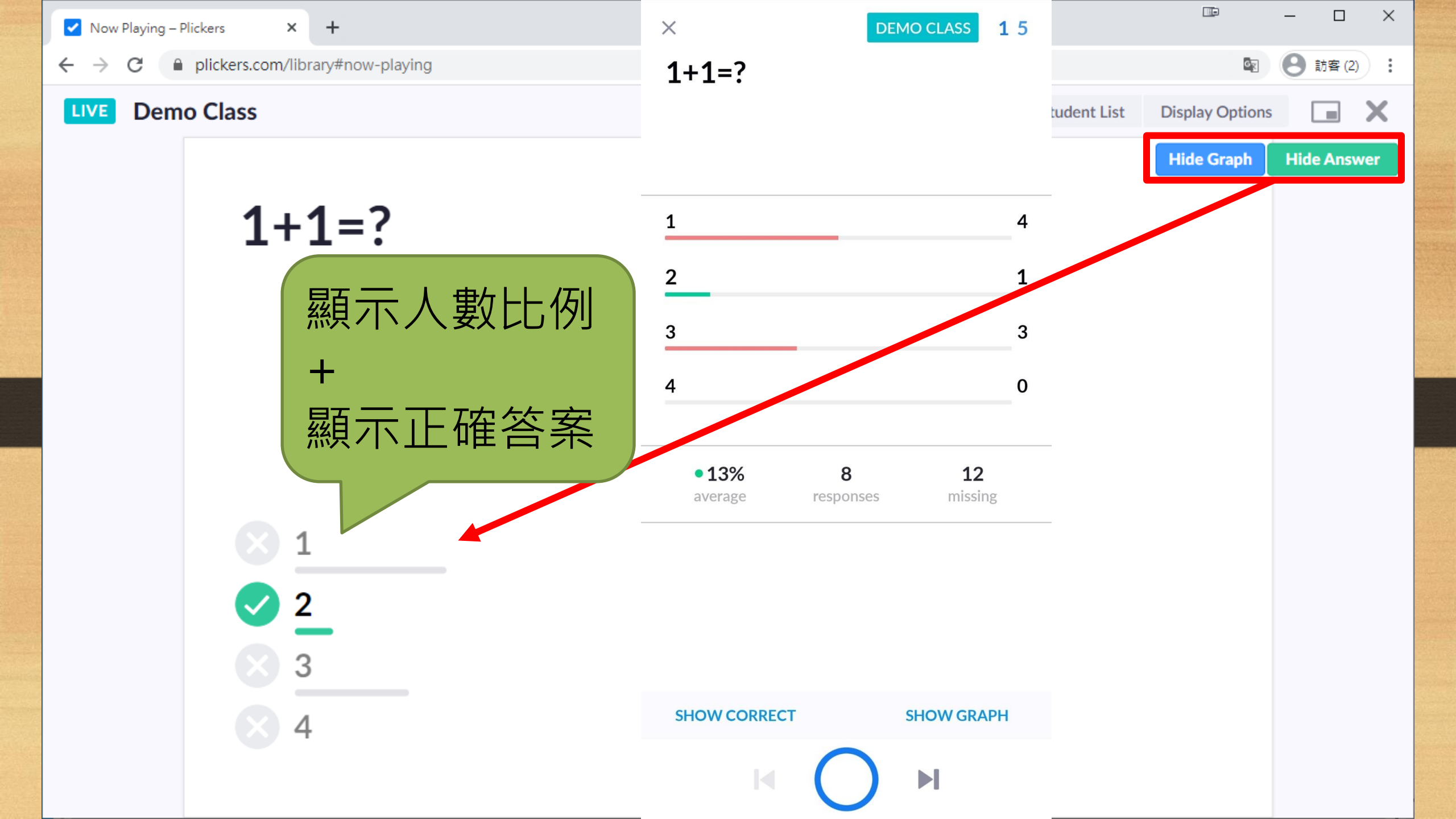

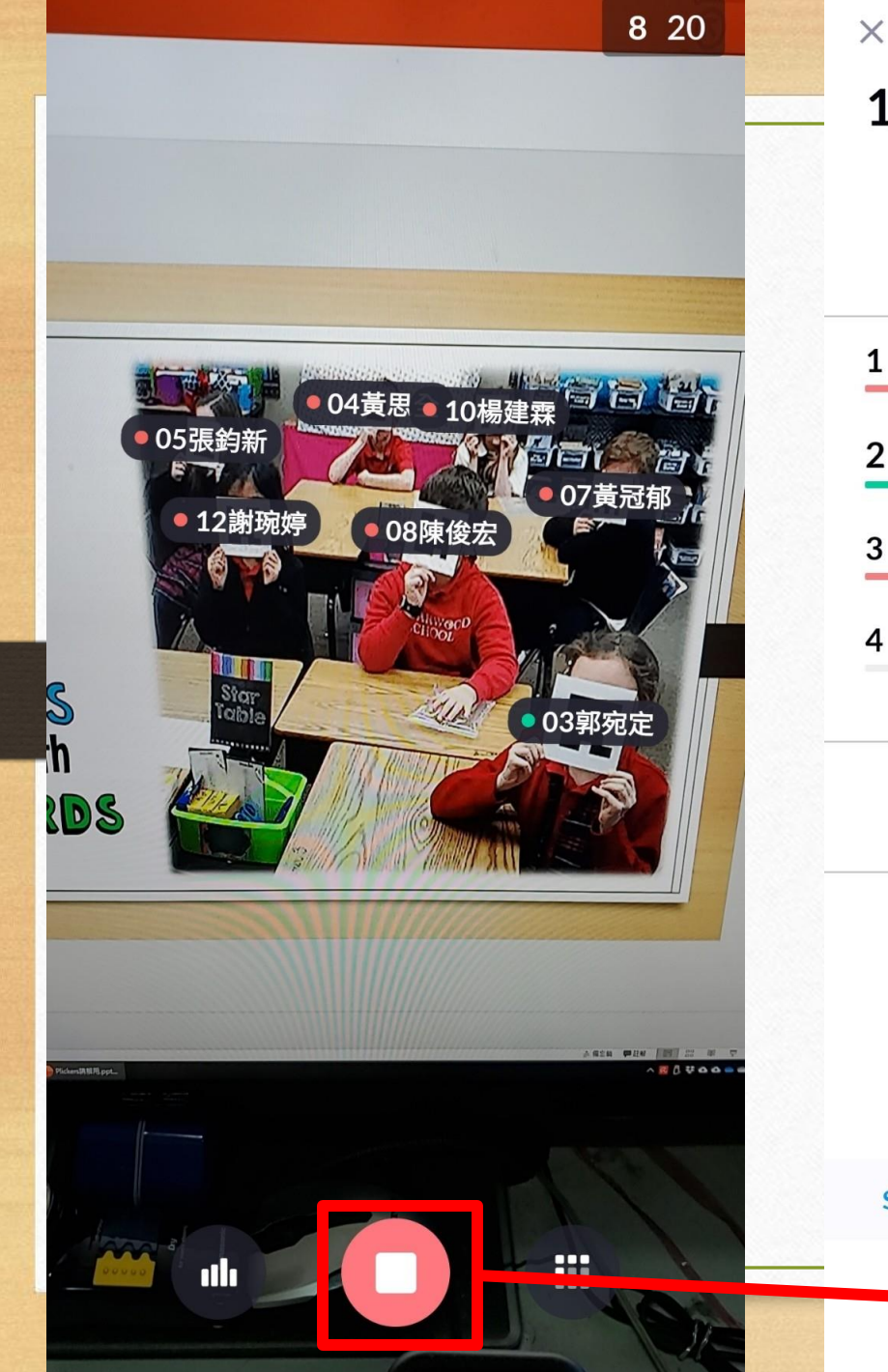

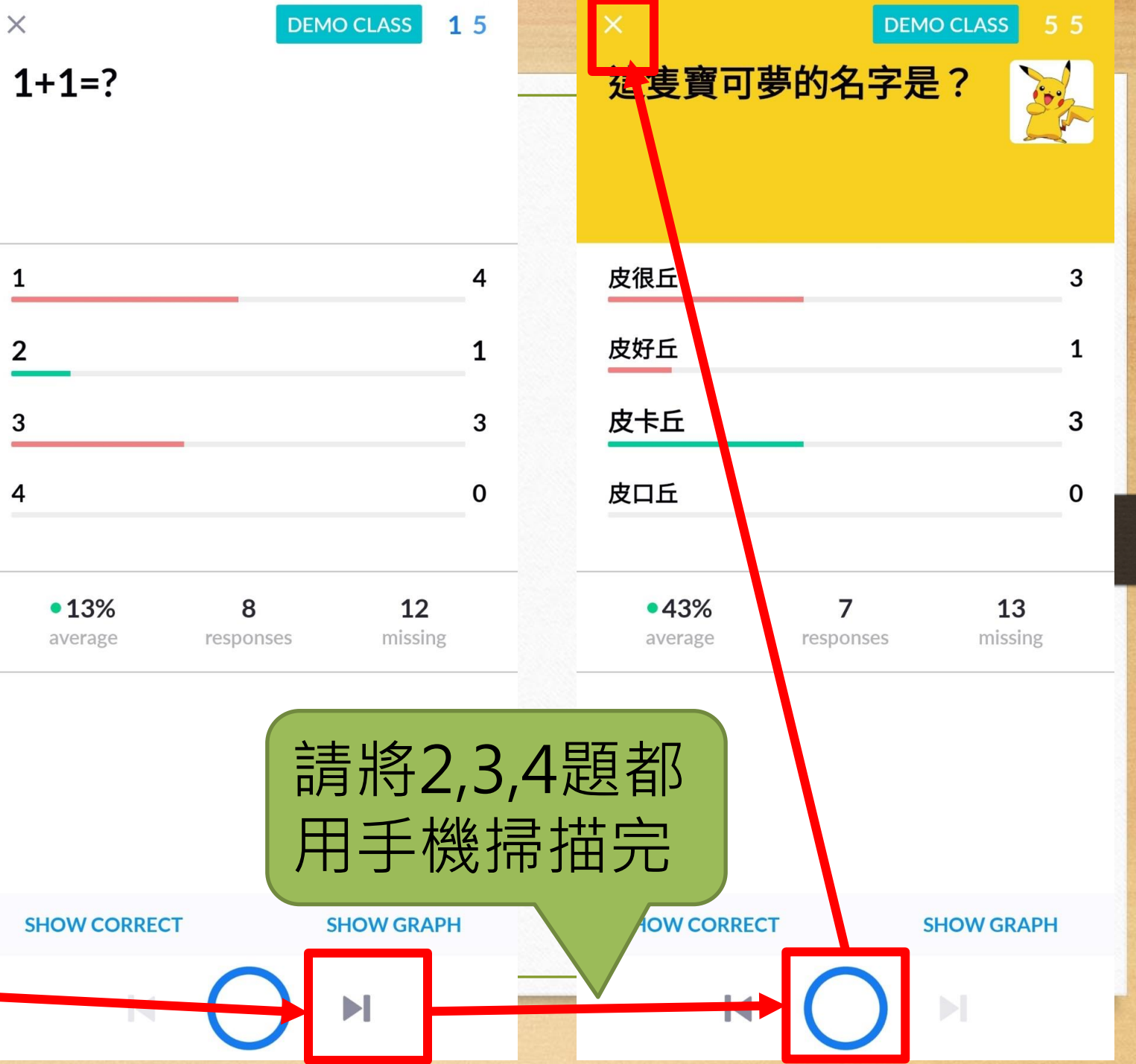

## 手機直立或橫置皆可 預設上方為選答方向

in the second second se

•

5

脱

-

F

SOLUTION ADDRESS

H

.

### 模擬用圖片2

.

# 11. 觀看報告

| Demo Class - Plickers                                   | × +                                 |       |   |                            |                            |            | -  |        | × |
|---------------------------------------------------------|-------------------------------------|-------|---|----------------------------|----------------------------|------------|----|--------|---|
| $\leftrightarrow$ $\rightarrow$ C $\square$ plickers.co | om/classes/5f56d3744cf8c10012ba66b9 |       |   |                            |                            | <u>e</u> r | Θ  | 訪客 (2) | : |
| Now Playing                                             | Search                              |       |   |                            | Upgrade to Pro             | 好:         | 老師 | Help   | * |
| 🗹 New Set                                               | Search                              |       |   |                            |                            |            |    |        |   |
| 📇 Recent<br>🚞 Your Library                              | LATEST REPORTS                      |       |   |                            | See all Class Reports      |            |    |        |   |
| <ul><li>Reports</li><li>Scoresheet</li></ul>            | In Progress<br>測試                   | 0%    | > | Played Friday Nov 20<br>測試 | 44% >                      |            |    |        |   |
| Your Classes                                            |                                     |       |   |                            |                            |            |    |        |   |
| Demo Class                                              |                                     |       |   |                            |                            |            |    |        |   |
| New Class                                               | Played Friday Nov 20                |       |   | Played Friday Nov 20       |                            |            |    |        |   |
| New Pack                                                | 測試                                  | 0%    | > | 測試                         | 38%                        |            |    |        |   |
|                                                         |                                     |       |   |                            |                            |            |    |        |   |
|                                                         |                                     |       |   |                            |                            |            |    |        |   |
|                                                         | STUDENTS 20                         |       |   |                            | Print Roster Edit Students |            |    |        |   |
|                                                         | 01鄭偉儒                               | 06林信岑 |   | 11楊美慧                      | 16郭季玲                      |            |    |        |   |
|                                                         | 02王靖文                               | 07黃冠郁 |   | 12謝琬婷                      | 17藍婉琇                      |            |    |        |   |
|                                                         | 03郭宛定                               | 08陳俊宏 |   | 13魏佩玲                      | 18李緯妏                      |            |    |        |   |
|                                                         | 04黃思全                               | 09趙孟儒 |   | 14朱祥薇                      | 19楊希宜                      |            |    |        |   |
|                                                         | 05張鈞新                               | 10楊建霖 |   | 15彭佳欣                      | 20許怡蓁                      |            |    |        |   |

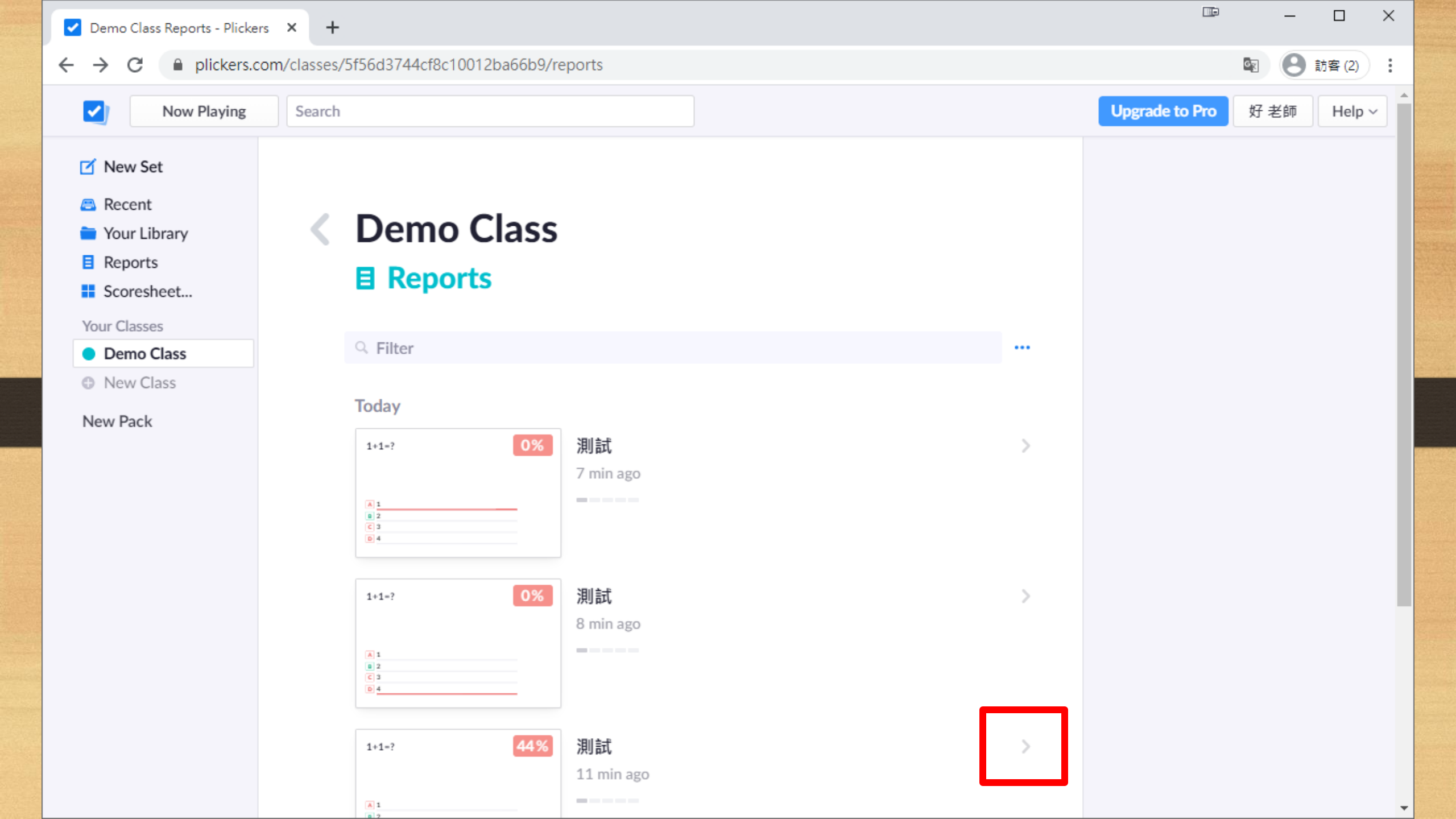

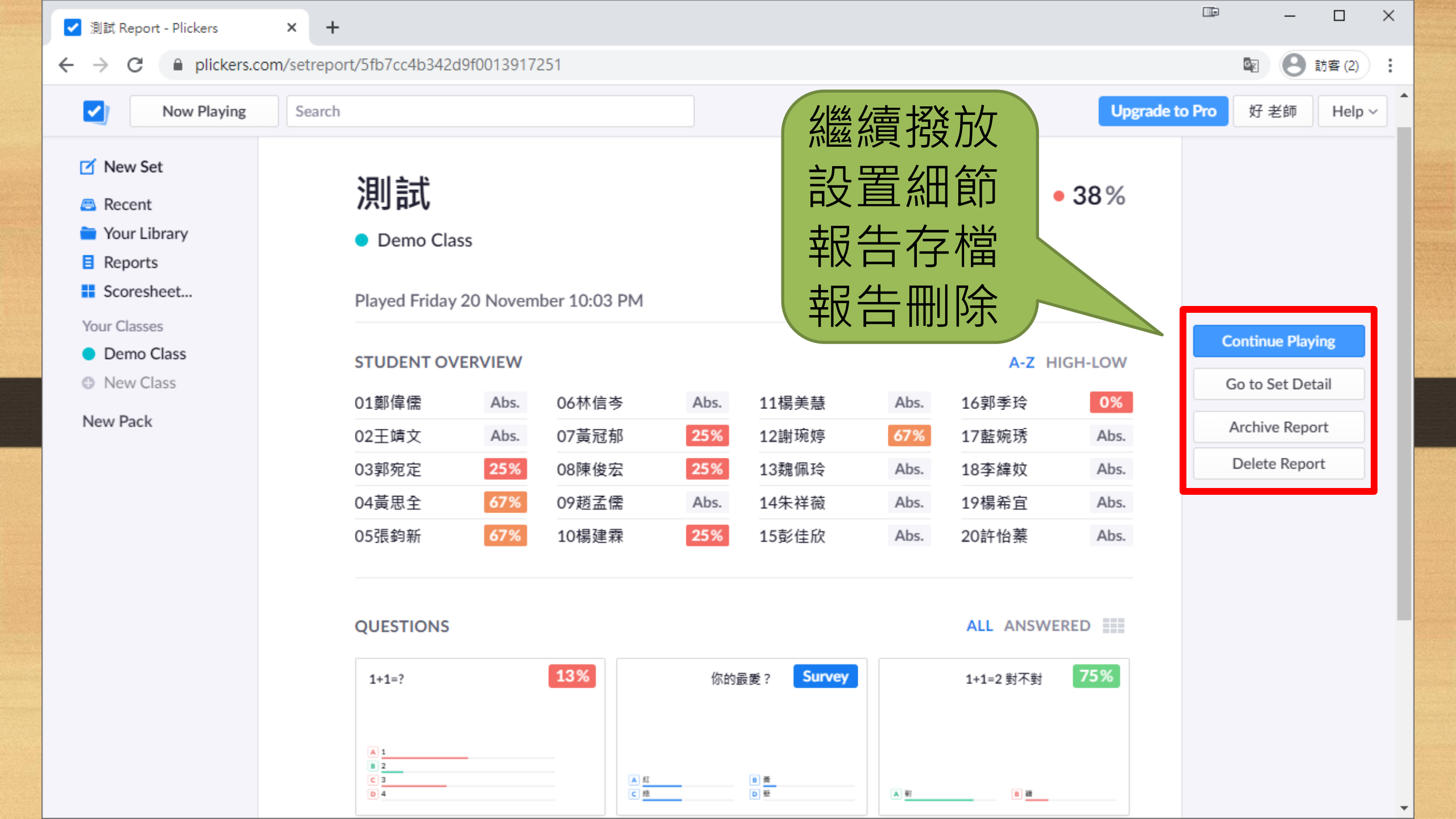

## 12. 觀看分數報表

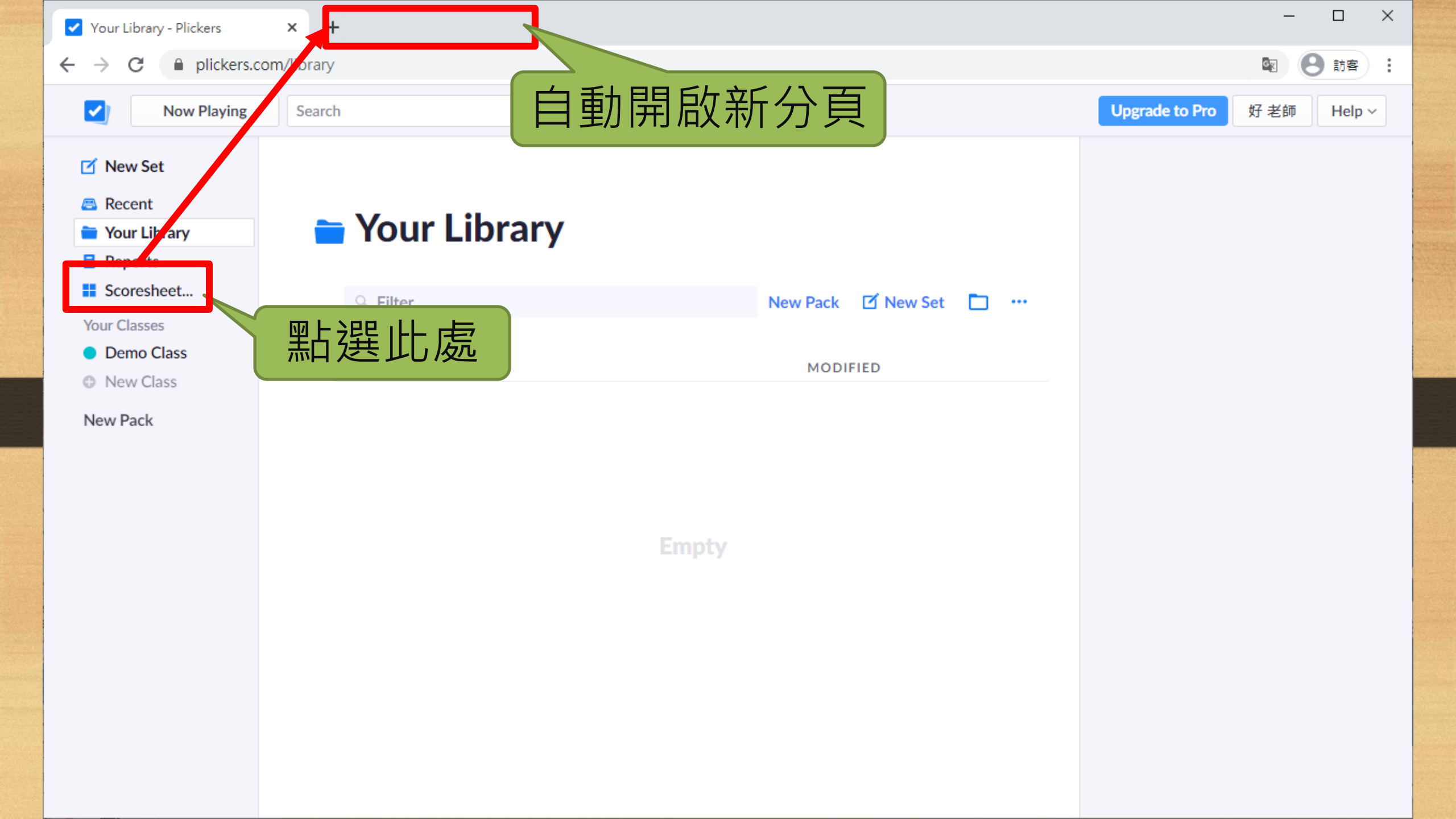

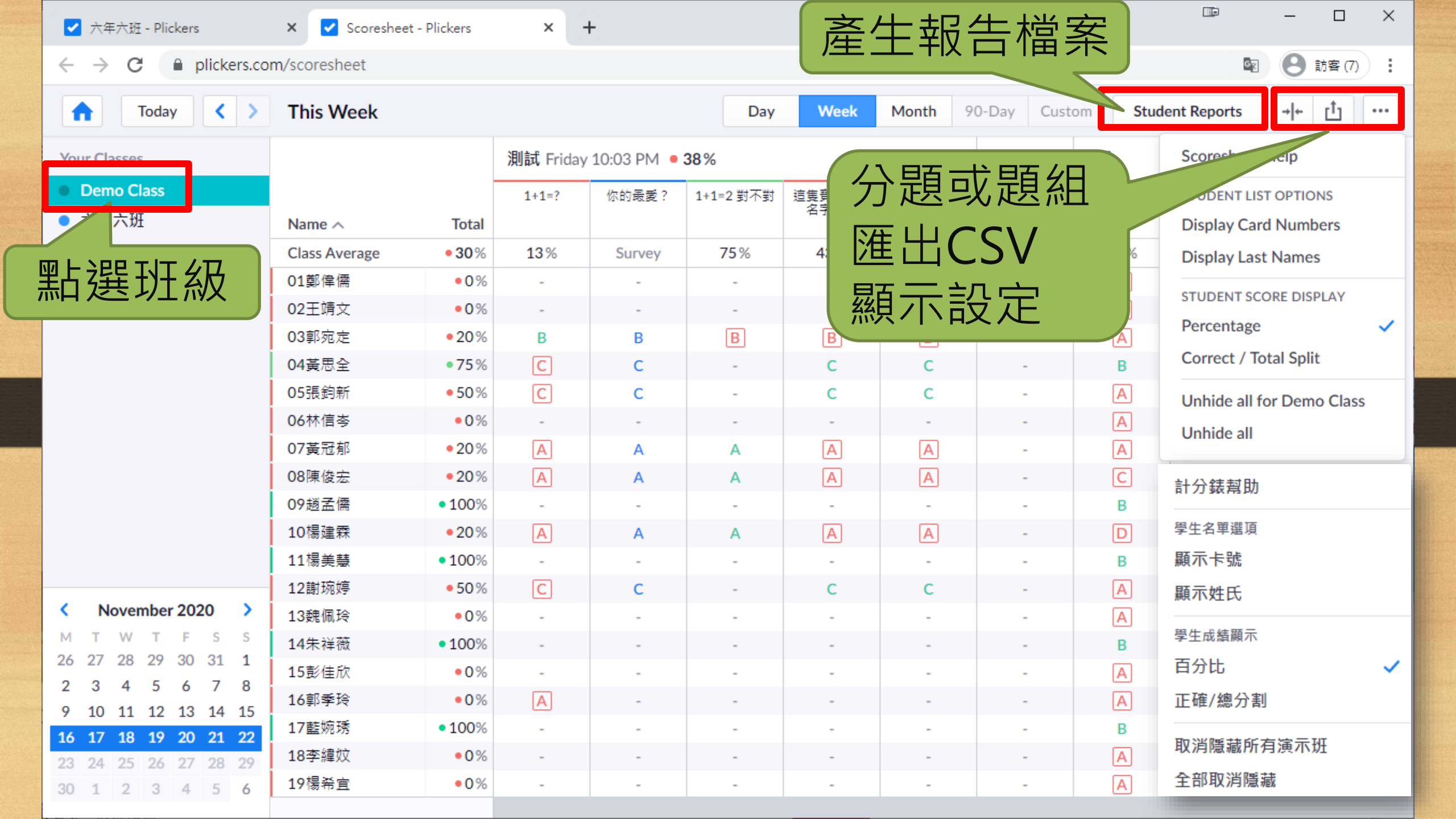

# 13. 出版社題庫

各教科書出版社均提供適用命題系統方便老師依需求匯入題目來直接使用

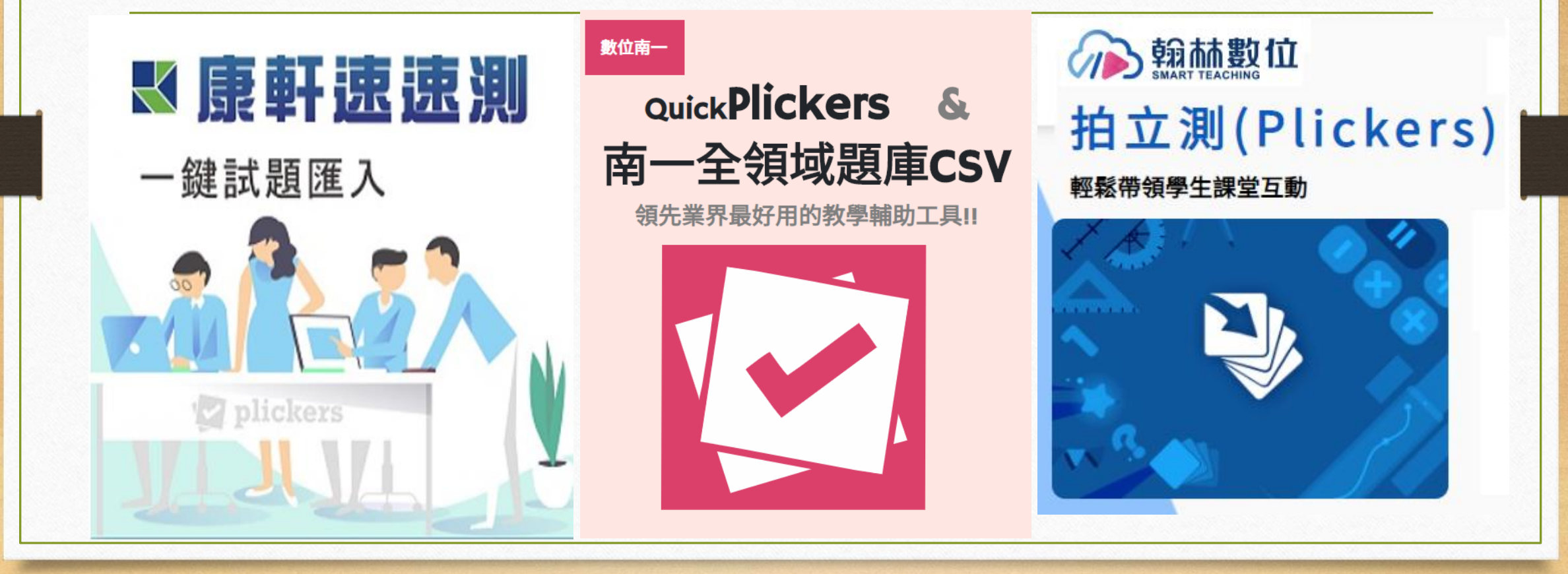

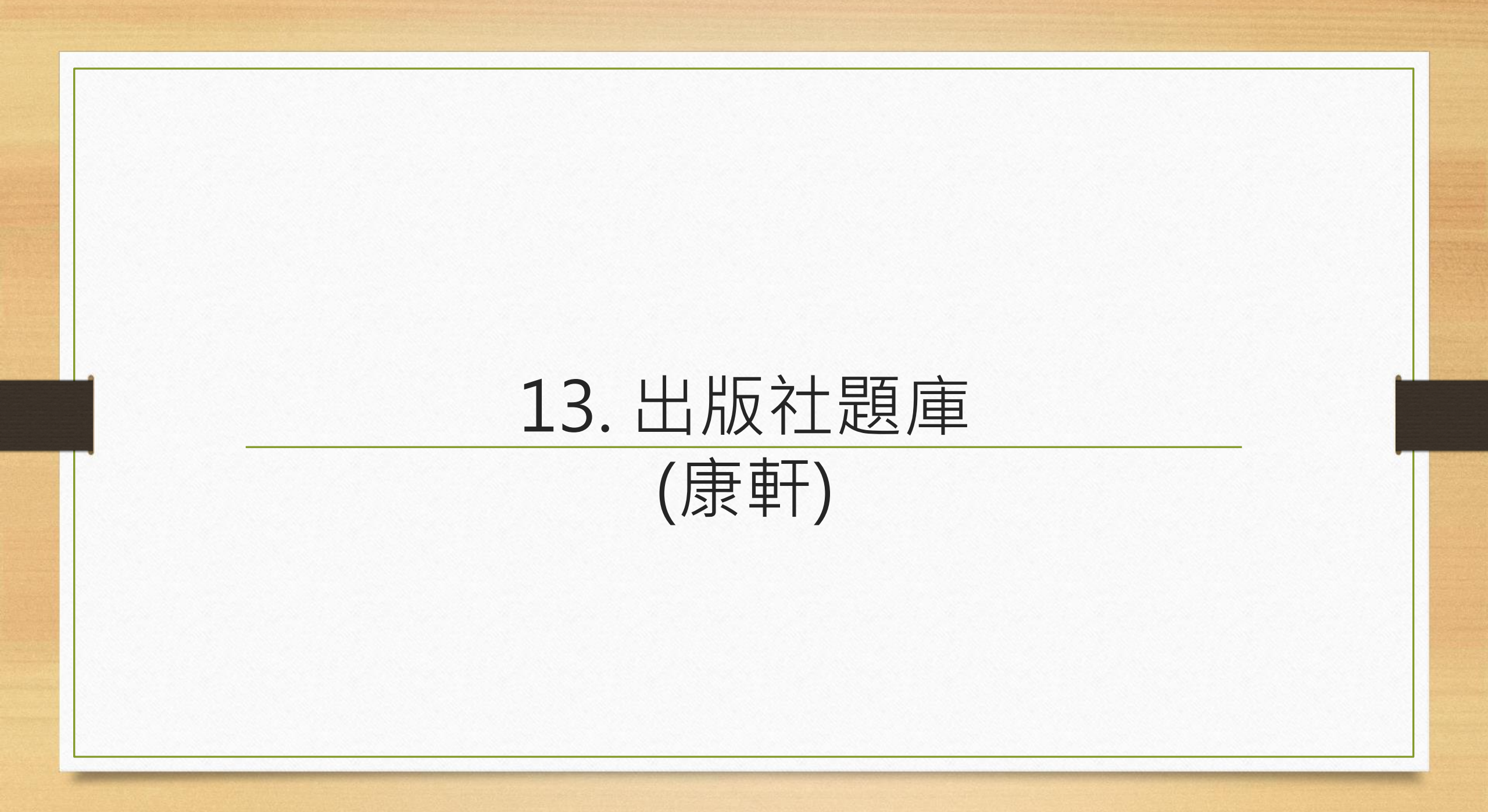

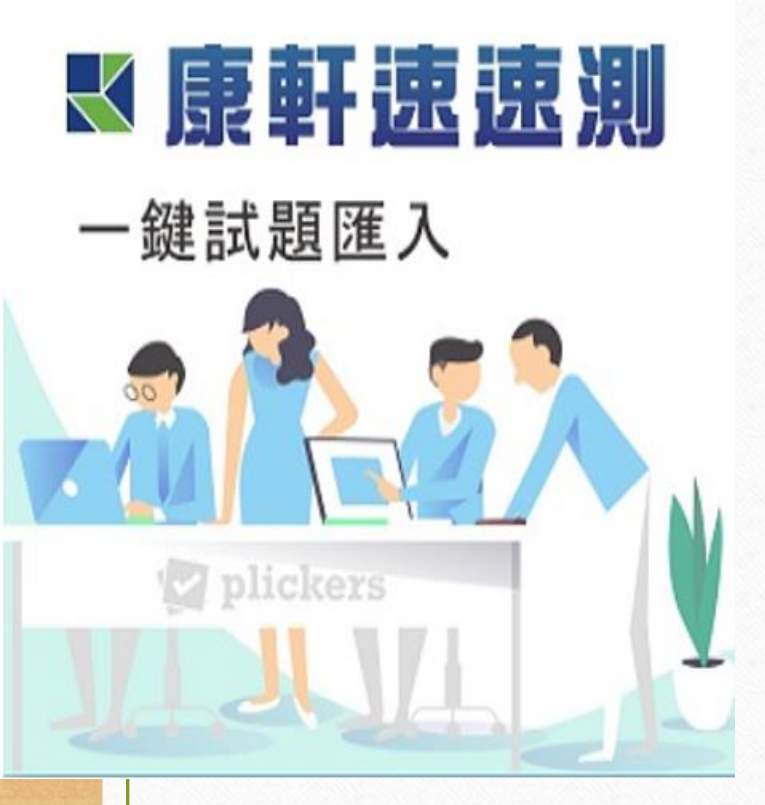

康軒速速測:一鍵試題匯入(web版) http://cd.knsh.com.tw/plickers/?Area=2

操作說明影片看這裡: https://youtu.be/2DyMKWMf5lY

官方簡介網站(內有相關資源可下載) https://ppt.cc/ftXmlx

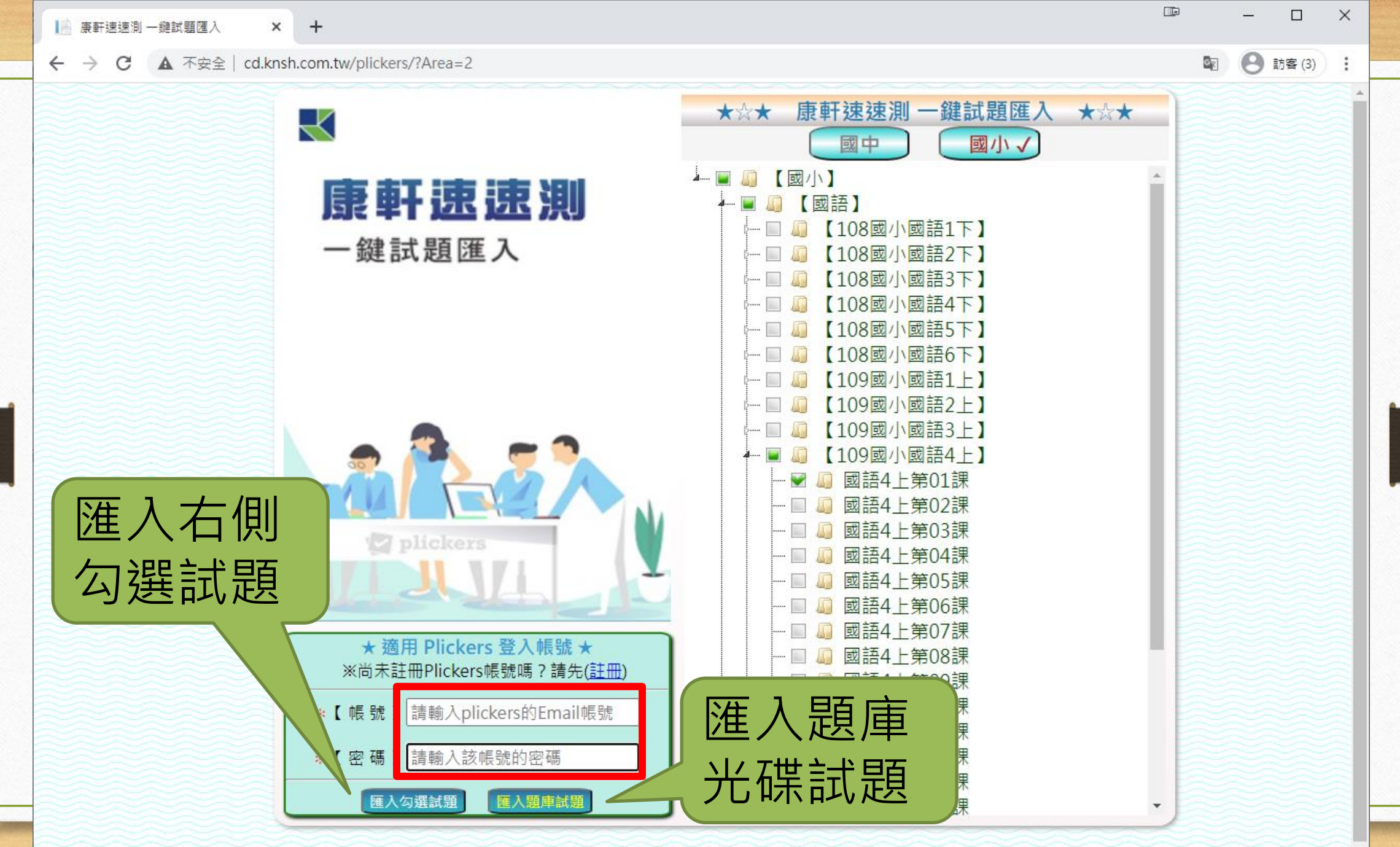

© 2020 - 康軒文教事業有限公司 版權所有

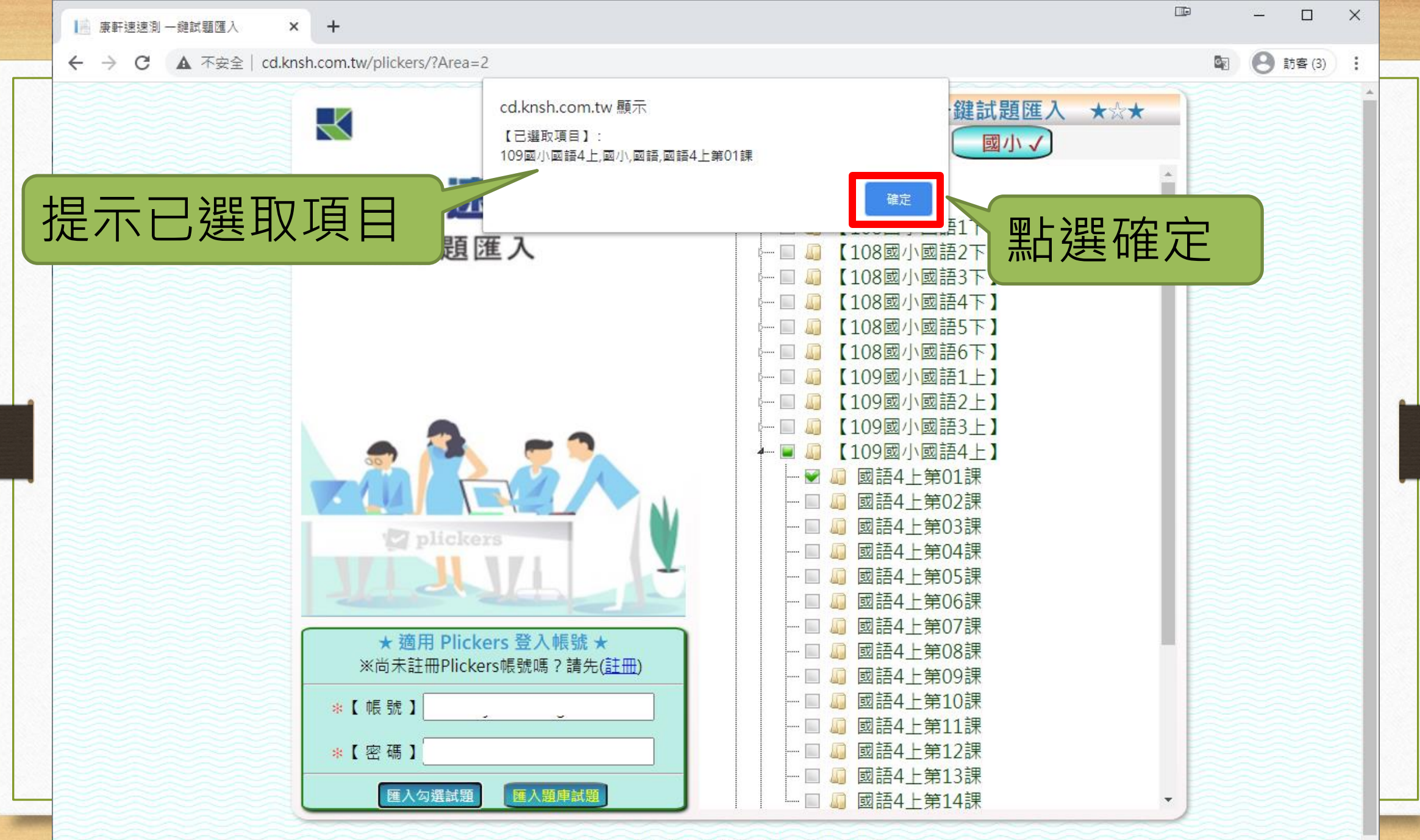

© 2020 - 康軒文教事業有限公司 版權所有

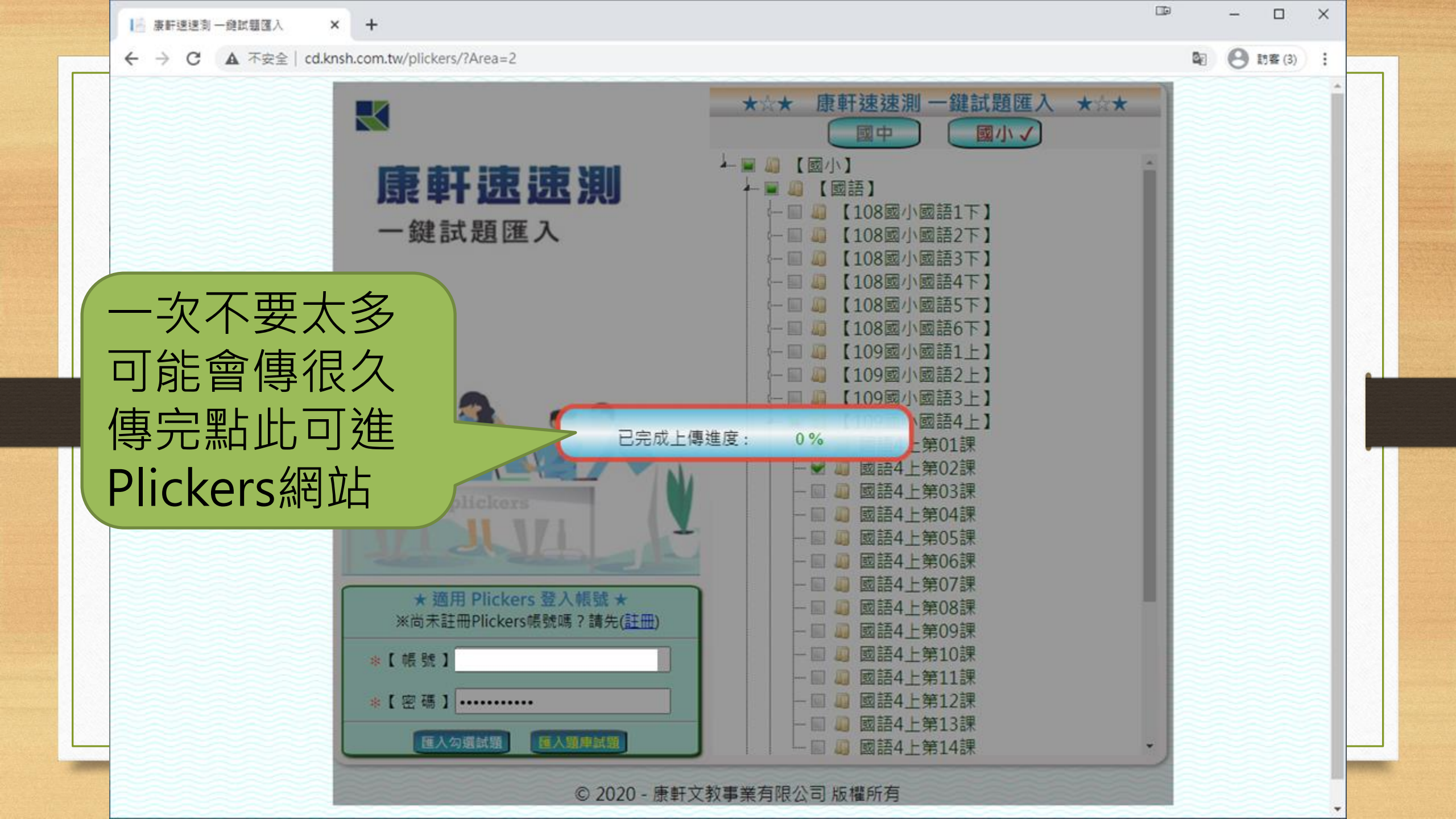

| <ul> <li>✓ 國語4上第01課 - Plickers</li> <li>← → C</li></ul> | <ul> <li>× 自動建立目錄</li> <li>com/libra</li> <li>See</li> <li>Your Library &gt; ■ 康軒國小 - (2020/11/ &gt; ■ 國語 &gt; ■ 109國小國語4上 &gt; ■ 國語4上第01課</li> <li>&lt; 國語4上第01課</li> </ul> | □□ - □ ×<br>■ - □ ×<br>■ ● 訪客(2) :<br>Upgrade to Pro 好老師 Help ✓ |
|---------------------------------------------------------|----------------------------------------------------------------------------------------------------|-----------------------------------------------------------------|
| Scoresheet                                              | Filter New Set in Folder                                                                                                    |                                                                 |
| Your Classes  Demo Class                                | NAME ^ MODIFIED                                                                                                    |                                                                 |
| New Class                                               | 1 《阿里山上看日出》一文中,作者是搭乘什麼到祝山? 1 min ago                                                                                                    |                                                                 |
| New Pack                                                | 1 《阿里山上看日出》一文中,對於日出的景象有什麼感想? 1 min ago                                                                                                    |                                                                 |
|                                                         | 1 「事先做好防颱口口,才能將颱風帶來的災害減至最低。」… 1 min ago                                                                                                    |                                                                 |
|                                                         | 1 「嚴冬的寒風冷冰冰的,凍得路上的行人直發□。」空格中 1 min ago                                                                                                    |                                                                 |
|                                                         | 1 「她□不得花錢買玩具,只好自己動手製作。」空格中應填 1 min ago                                                                                                    |                                                                 |
|                                                         | 1 「幽」的注音和下列何者相同? 1 min ago                                                                                                    |                                                                 |
|                                                         | 1 「            「                                                                                                    |                                                                 |
|                                                         | 1 「擠」的注音和下列何者相同? 1 min ago                                                                                                    |                                                                 |
|                                                         | 1 「東方的天色漸漸發白,層層浮雲的背後透出淡淡亮光。 1 min ago                                                                                                    |                                                                 |

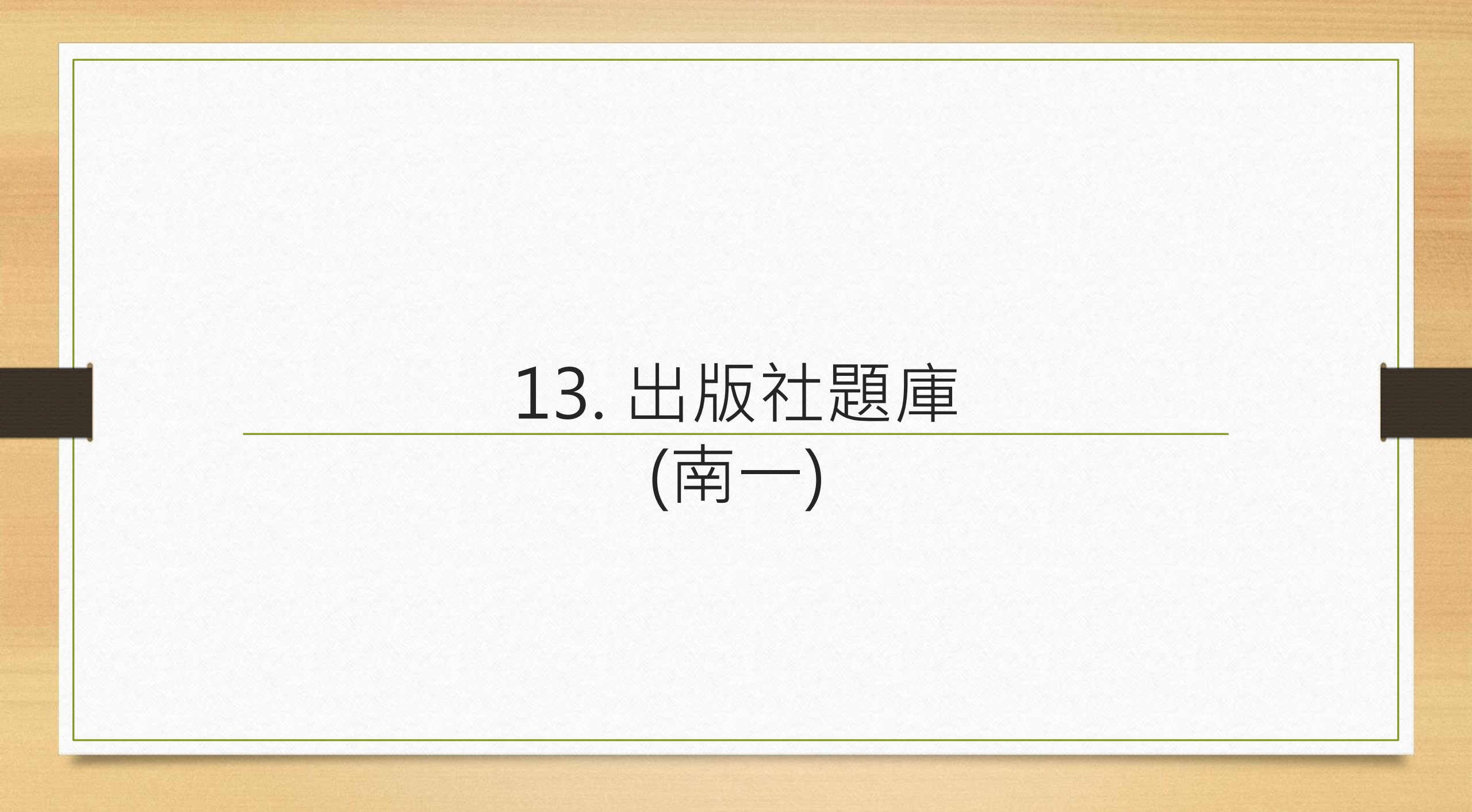

數位南-

ouick**Plickers &** 南一全領域題庫CSV

領先業界最好用的教學輔助工具!!

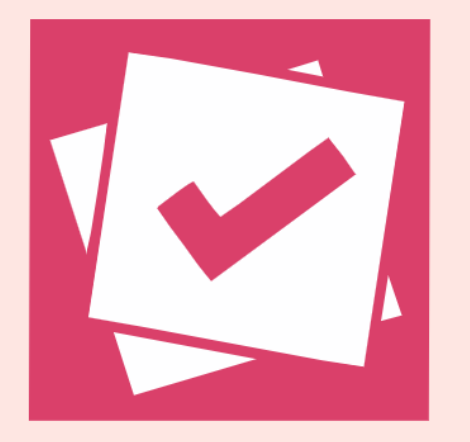

QuickPlickers&南一全領域題庫CSV https://plickers.nani.cool/

操作說明影片看這裡: https://youtu.be/OgcNJX0C5Ng

官方簡介網站(內有相關資源可瀏覽) https://plickers.nani.cool/

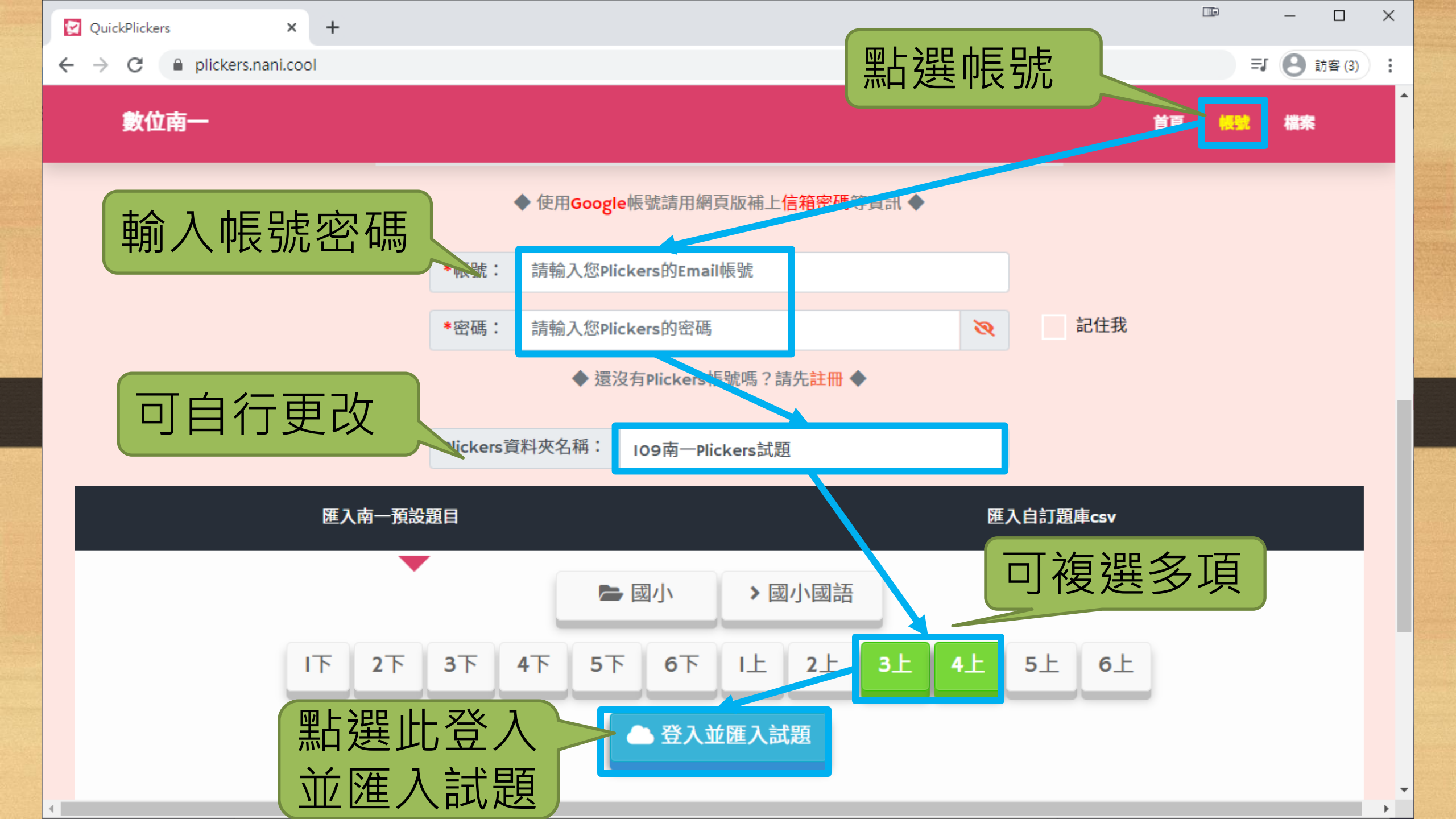

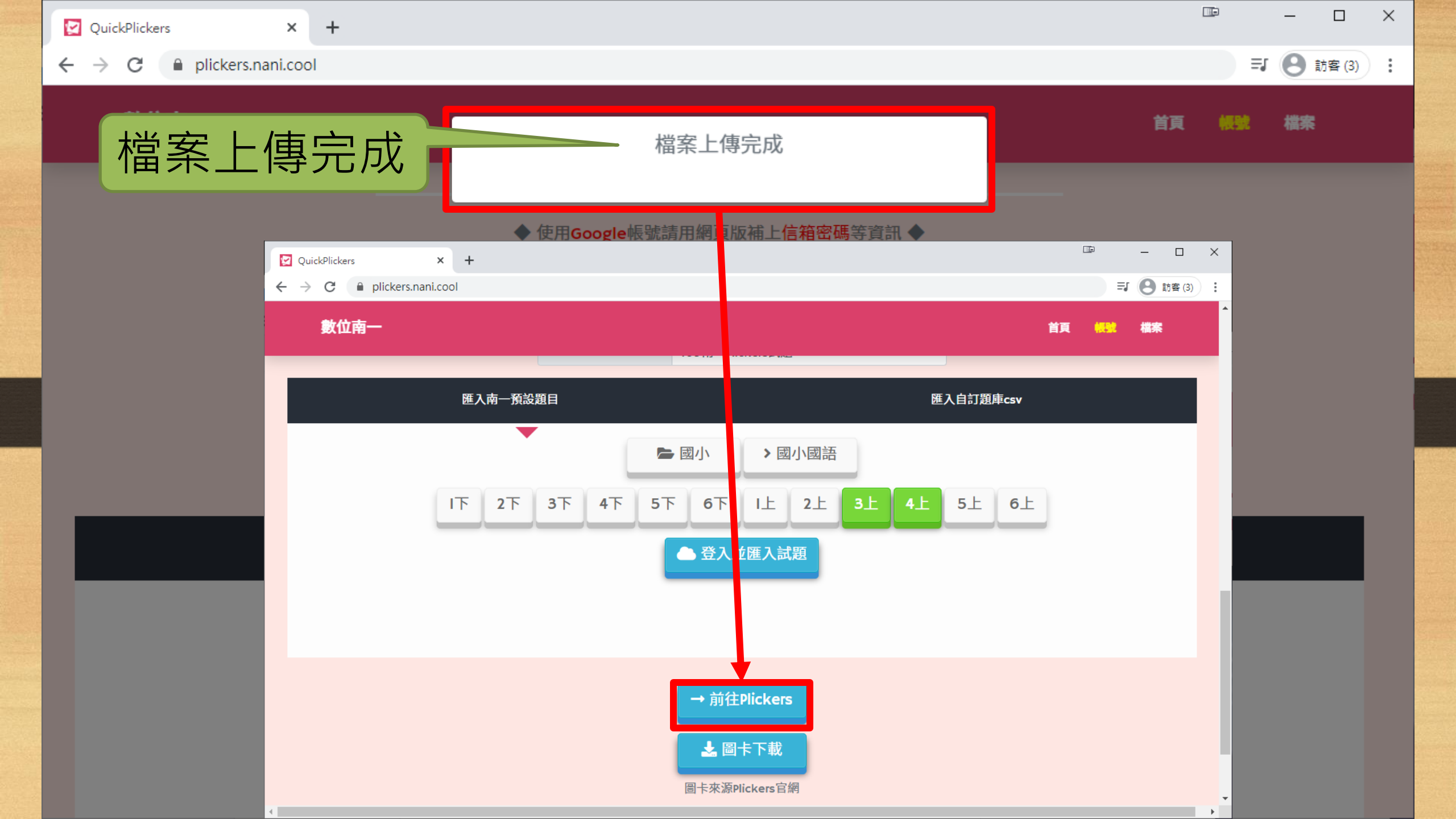

| <ul> <li>✓ 第一単元-植物嘉年華 - Plicker</li> <li>← → C ● plickers.c</li> <li>Now Playing</li> <li>☑ New Set</li> <li>☑ Recent</li> <li>☑ Your Library</li> </ul> | <ul> <li>s × 自動建立目錄</li> <li><sup>om/libra</sup>方便管理題庫</li> <li>Your Library &gt; 109南-Plickers試題 &gt; 國小國語 &gt; 14上&gt;</li> <li>第一單元-植物嘉年華</li> </ul> | ■ 第一單元-植物嘉年華            | Upgrade to Pro | - [<br>] ● 訪酒<br>好老師 | □ ×<br>;(3) :<br>-lelp ~ |
|----------------------------------------------------------------------------------------------------|----------------------------------------------------------------------------------------------------|-------------------------|----------------|----------------------|--------------------------|
| <ul> <li>Reports</li> <li>Scoresheet</li> </ul>                                                                                                    | Q Filter                                                                                                    | 🗹 New Set in Folder 📋 😶 |                |                      |                          |
| Your Classes                                                                                                    | NAME A                                                                                                    | MODIFIED                |                |                      |                          |
| New Class                                                                                                    | 1 題目請見下圖                                                                                                    | 5 min ago               |                |                      |                          |
| New Pack                                                                                                    | 1 題目請見下圖                                                                                                    | 5 min ago               |                |                      |                          |
|                                                                                                    | 1 題目請見下圖                                                                                                    | 5 min ago               |                |                      |                          |
|                                                                                                    | 1 題目請見下圖                                                                                                    | 5 min ago               |                |                      |                          |
|                                                                                                    | 1 題目請見下圖                                                                                                    | 5 min ago               |                |                      |                          |
|                                                                                                    | 1 題目請見下圖                                                                                                    | 5 min ago               |                |                      |                          |
|                                                                                                    | 1 題目請見下圖                                                                                                    | 5 min ago               |                |                      |                          |
|                                                                                                    | 1 題目請見下圖                                                                                                    | 5 min ago               |                |                      |                          |
|                                                                                                    | 1 題目請見下圖                                                                                                    | 5 min ago               |                |                      |                          |
|                                                                                                    |                                                                                                    |                         |                |                      |                          |

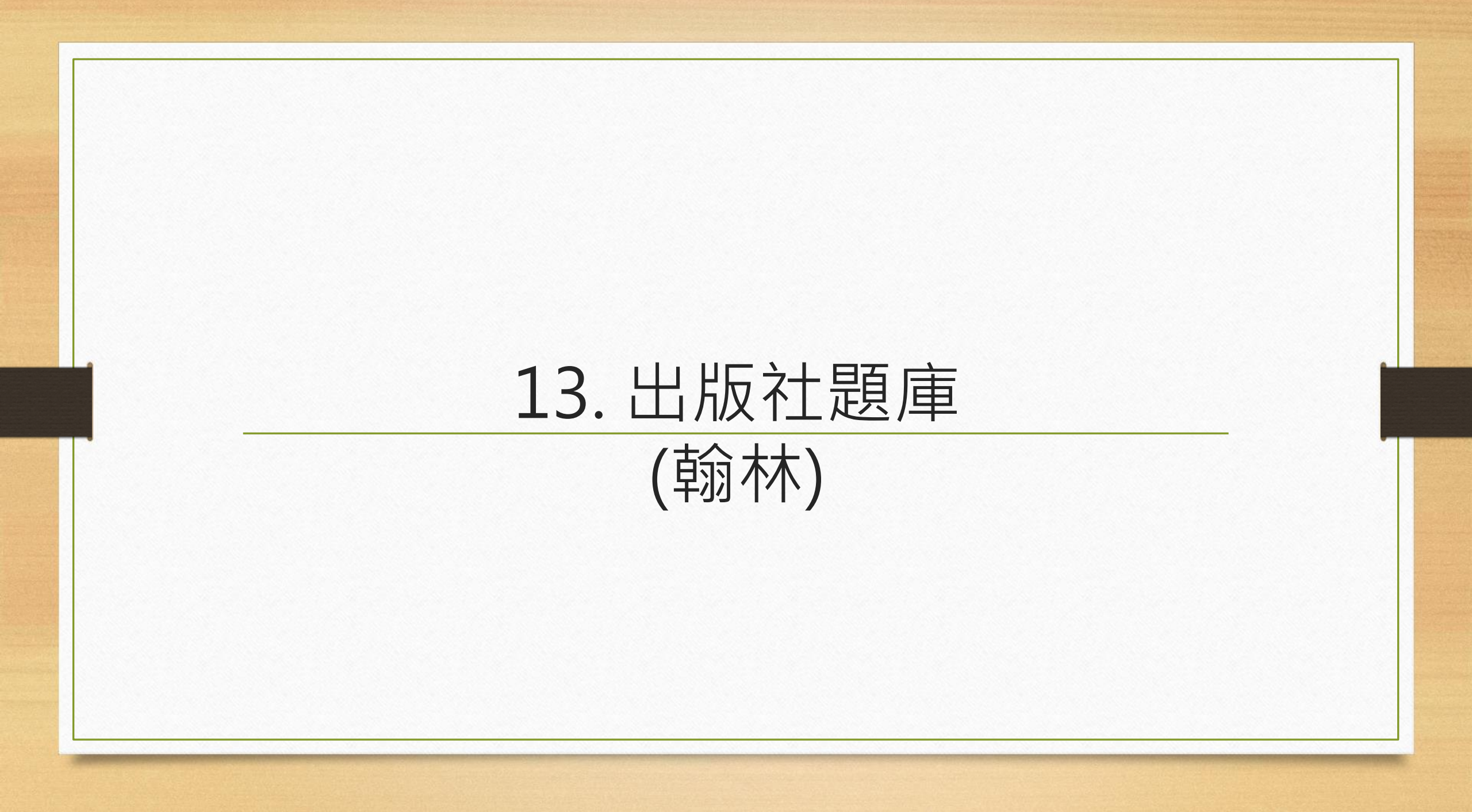

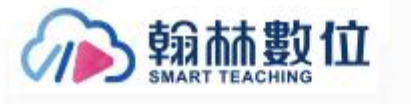

拍立測(Plickers)

輕鬆帶領學生課堂互動

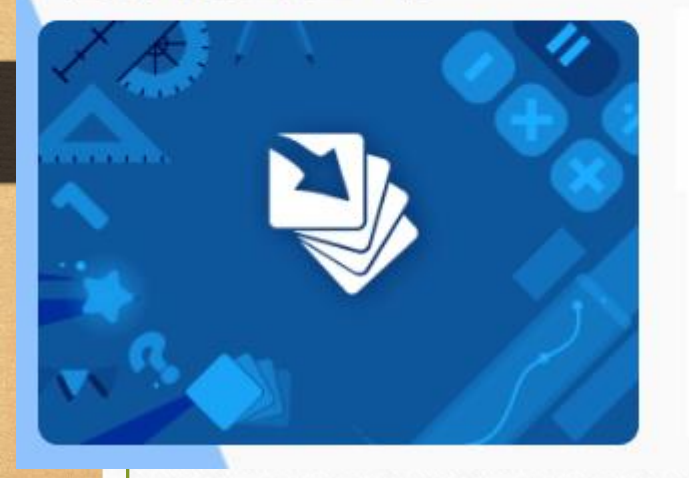

操作說明影片看這裡: https://youtu.be/58P9Hx9fYtc

https://testbank.hle.com.tw/#/

翰林雲端命題大師+Plickers

官方簡介網站(內有相關資源可瀏覽) https://hanlindigi.hle.com.tw/app\_detail.ht ml/28

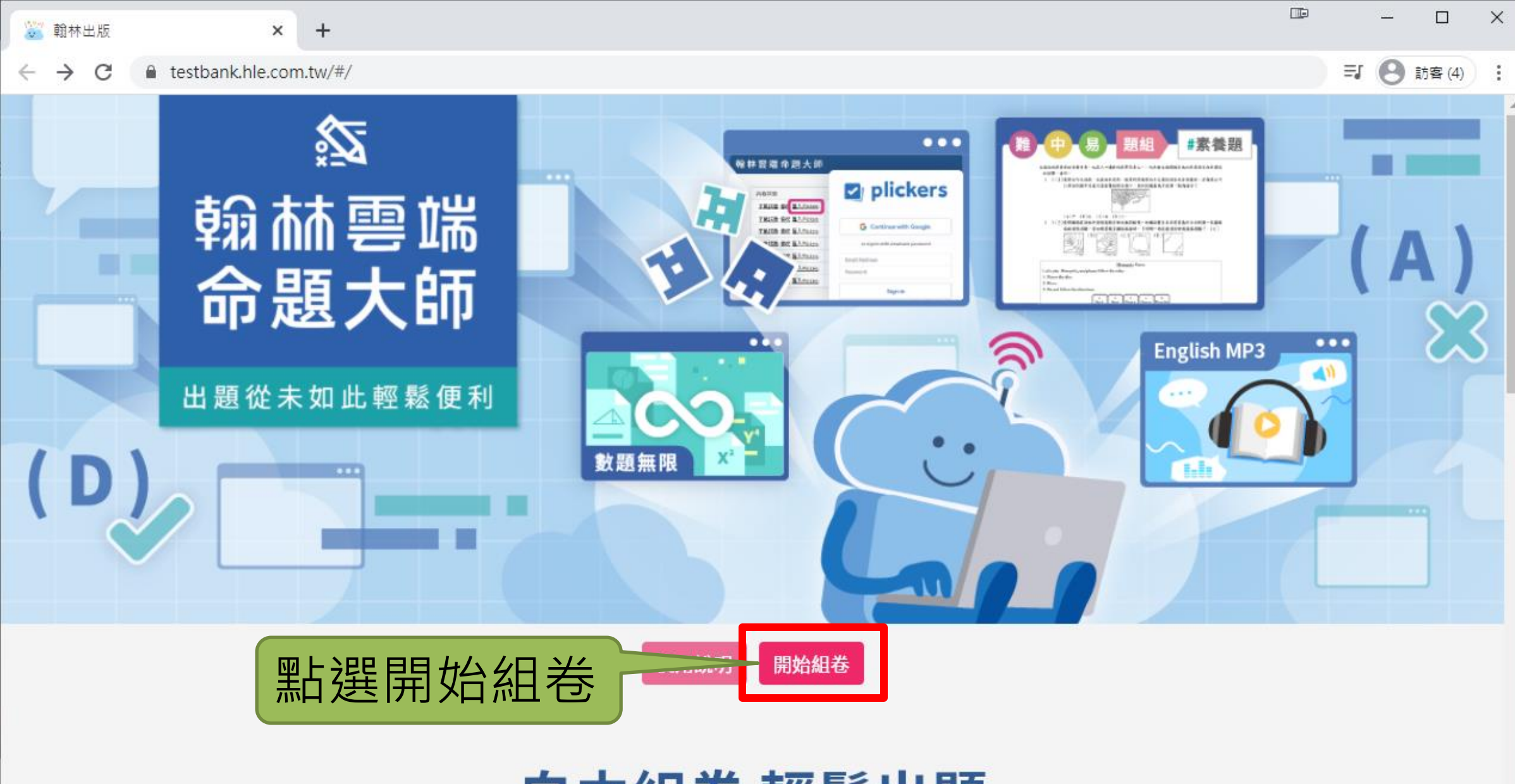

自由組卷 輕鬆出題

**酒**大師

\*

 翰林出版 - 我的帳戶 × + ■ id.hle.com.tw/Account/Login?ReturnUrl=%2Fconnect%2Fauthorize%2Fcallback%3Fclient\_id%3Djs%26redirect\_uri%3Dhttps%253A%252F%252... 弐 🕑 訪客(4)  $\leftarrow \rightarrow$ С 翰林出版/3 登入翰林 請選擇您的登入方式 點選使用教育 雲端帳號登入 教育雲端帳號 翰林帳號 老師與學生登入教育雲端帳 無教育雲端帳號,可使用個人email帳號登入。 號,即享所有翰林數位資源。 請輸入電子郵件或帳號 帳號: 使用教育雲端帳號登入 密碼: 請輸入密碼 使用翰林帳號登入 忘記密碼/常見問題/建立帳號

ver. Beta 2.0.20190715

 $\times$ 

翰林出版事業股份有限公司 版權所有 2018. All rights reserved.

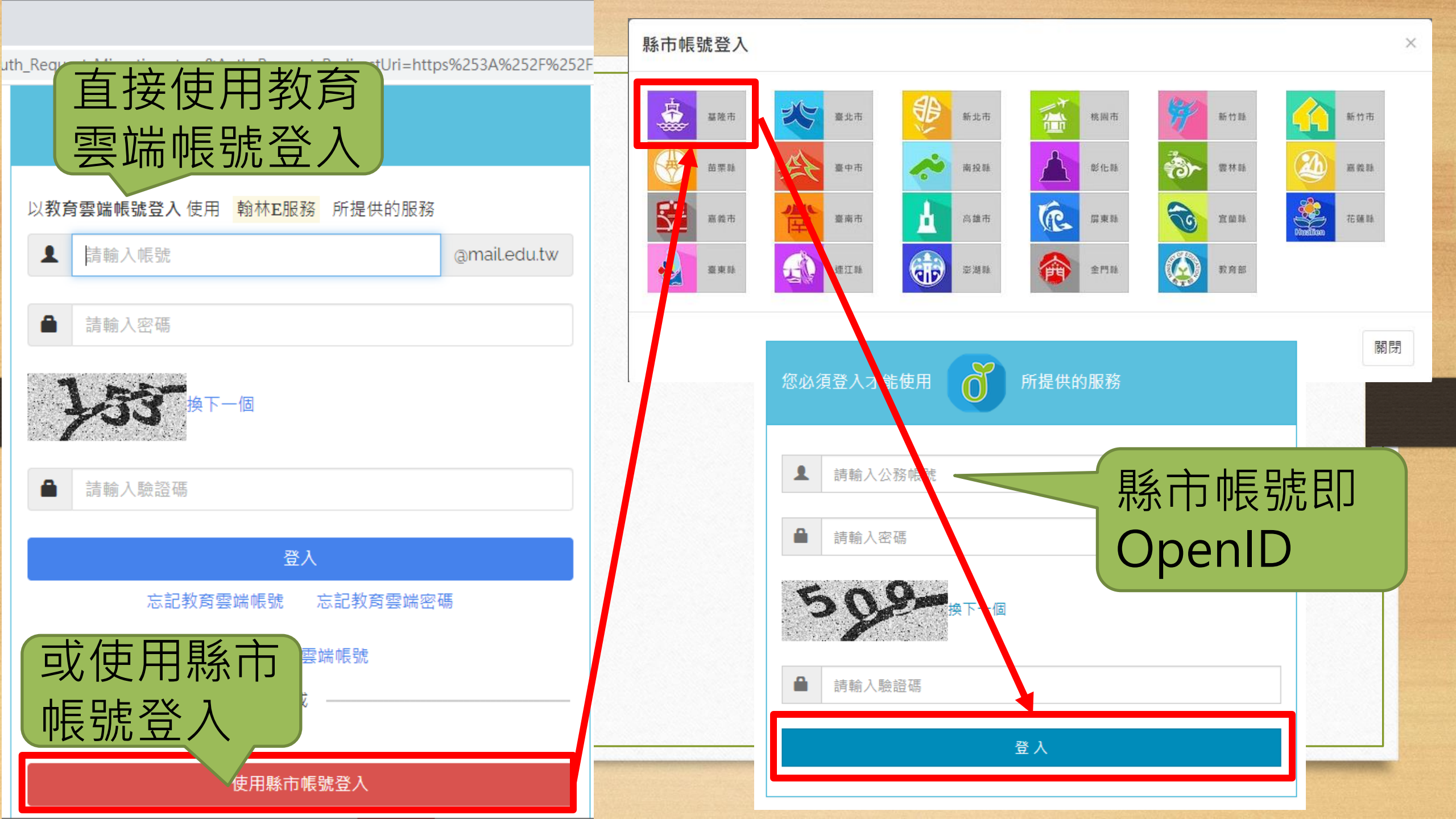
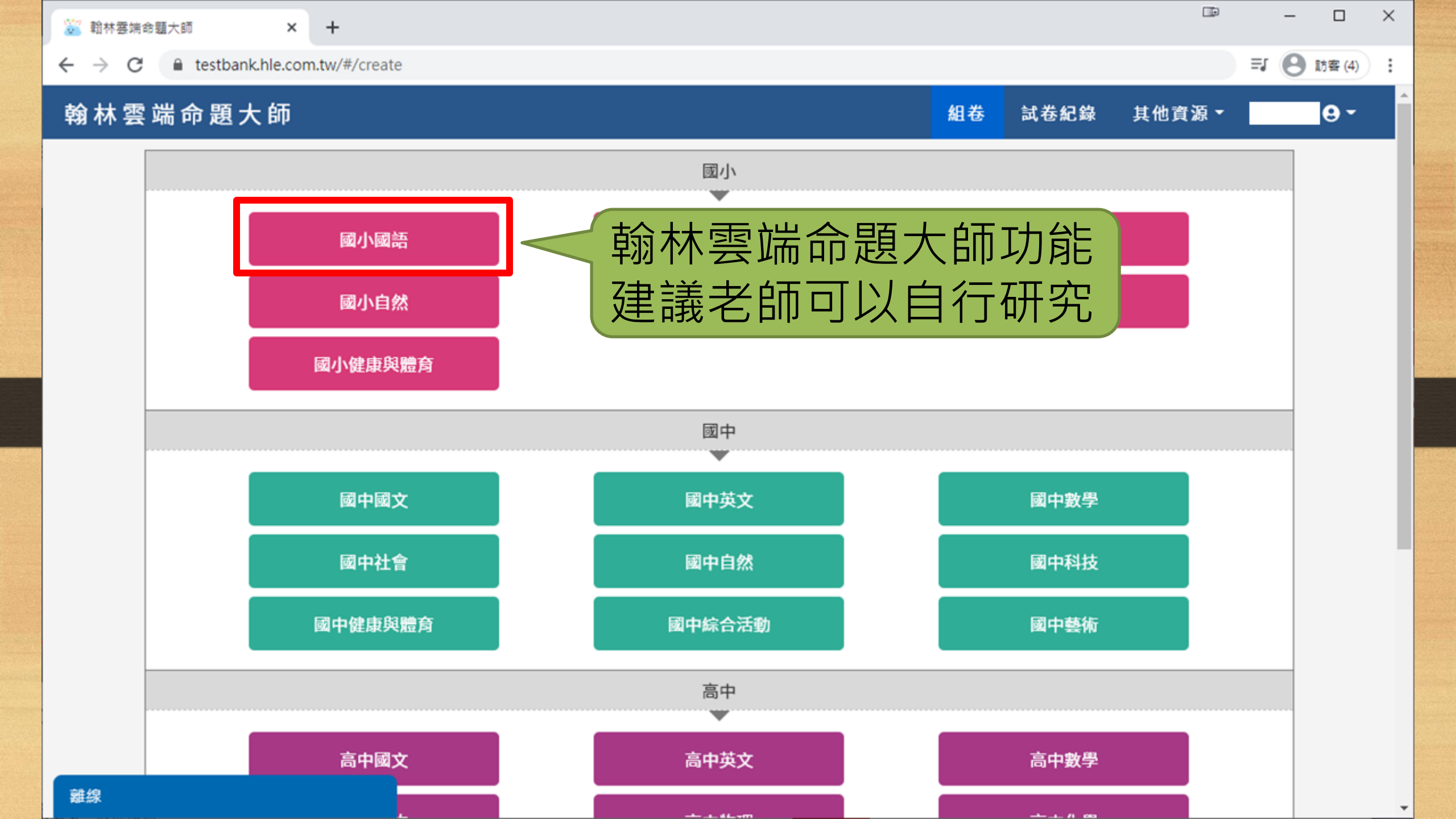

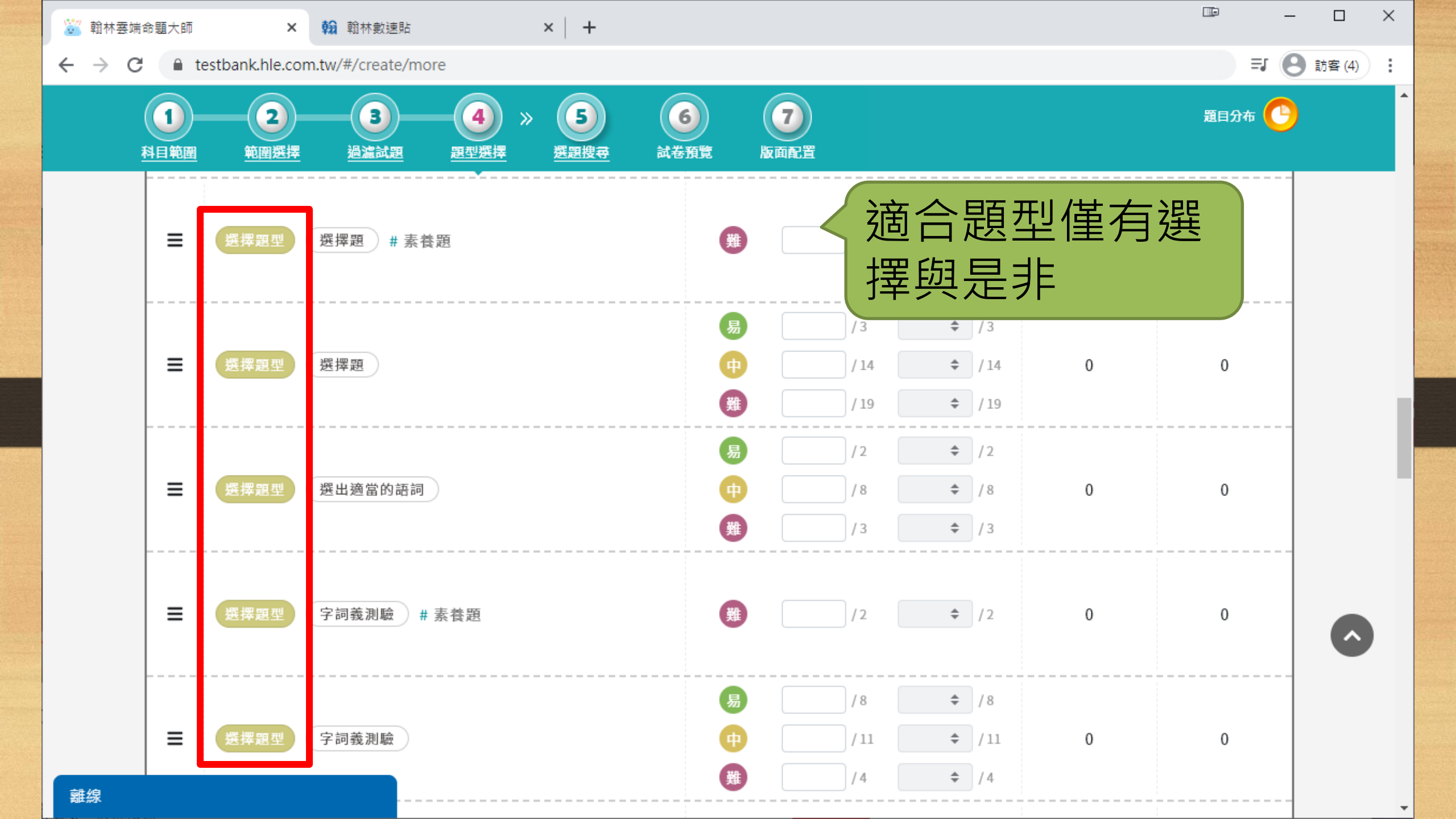

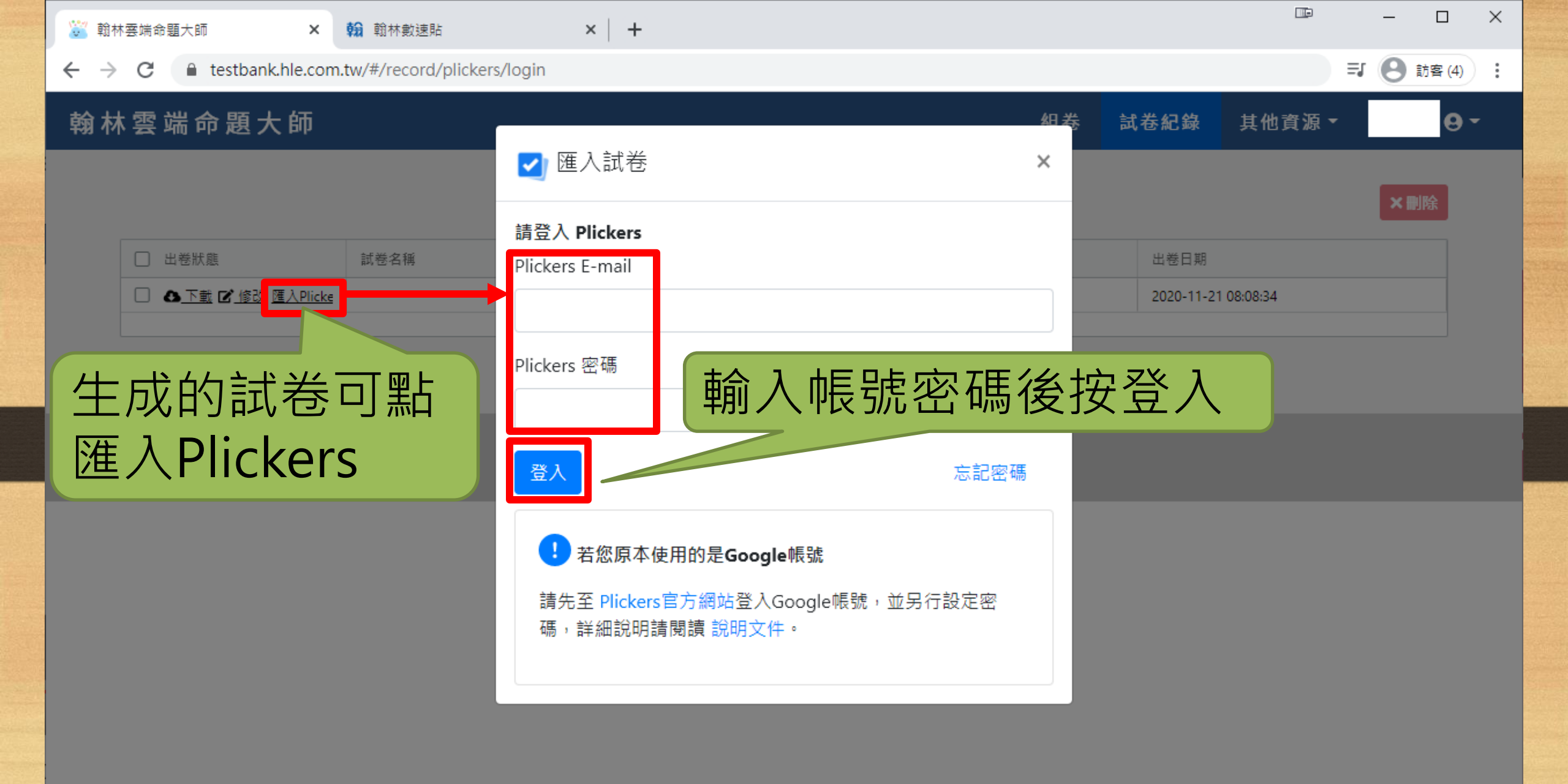

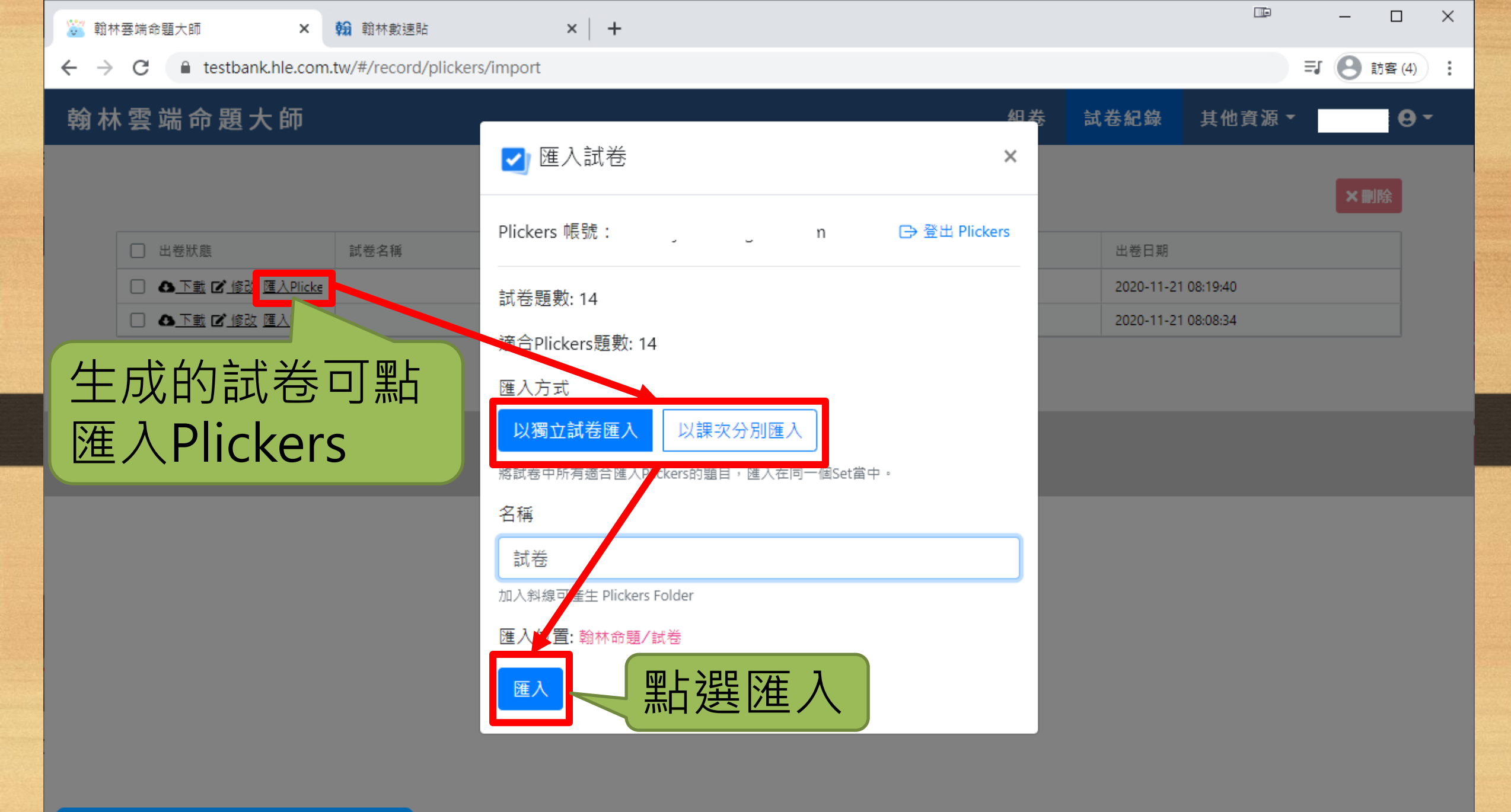

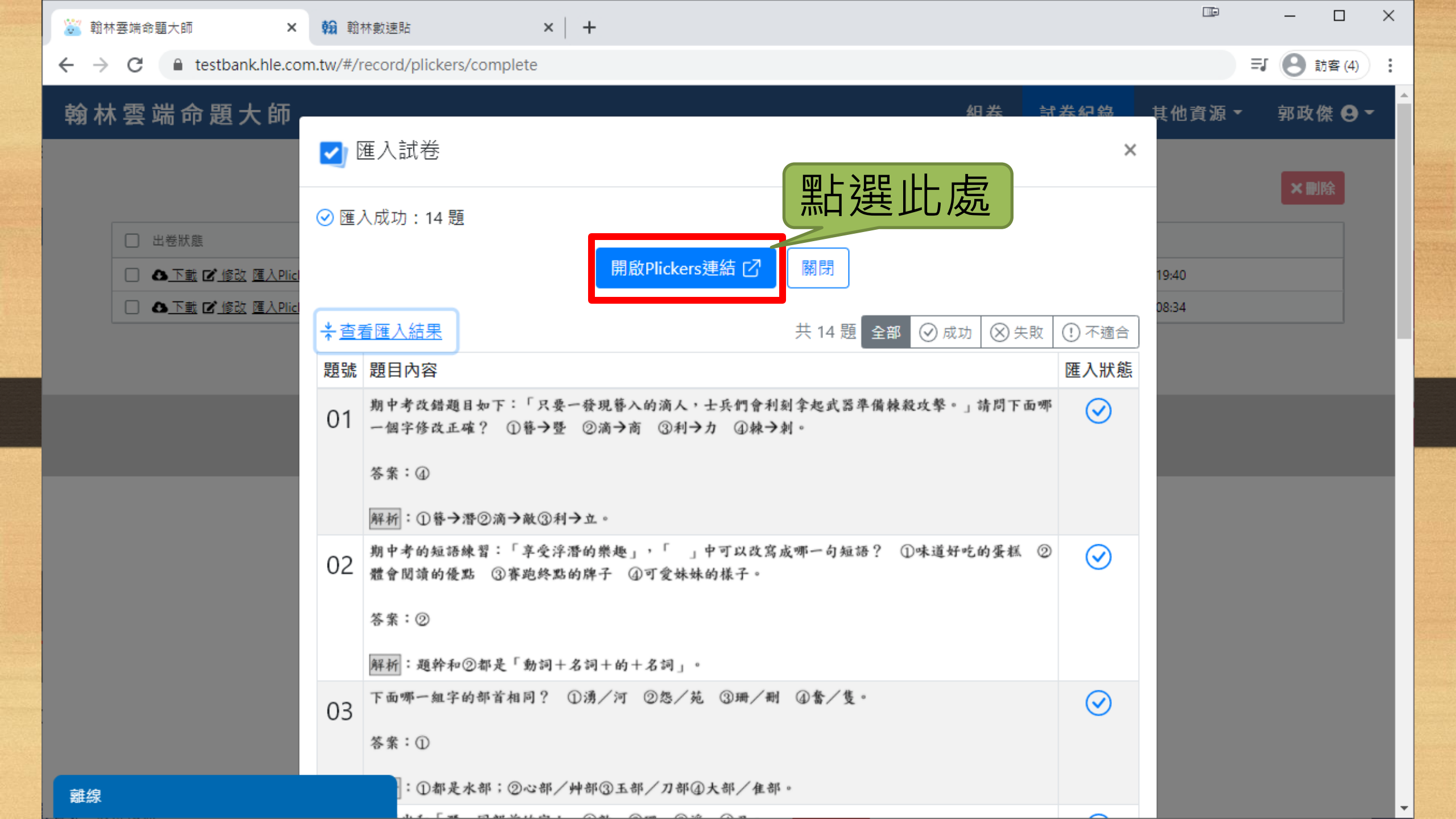

| 💱 翰林雲端命題大師                                             | × 🛃 試巻 - Plickers × 翰翰林數速貼                                                                                                    | ×   +                   |                | -    |        | ×      |
|--------------------------------------------------------|----------------------------------------------------------------------------------------------------|-------------------------|----------------|------|--------|--------|
| $\leftrightarrow$ $\rightarrow$ C $\square$ plickers.c | m/lib  1111  1111  1111  1111  1111  1111  1111  1111  1111  1111  1111  1111  1111  1111  1111  1111  1111  1111  1111  1111  1111  1111  1111  1111  1111  1111  1111  1111  1111  1111  1111  1111  1111  1111  1111  1111  1111  1111  1111  1111  1111  1111  1111  1111  1111  1111  1111  1111  1111  1111  1111  1111  1111  1111  1111  1111  1111  1111  1111  1111  1111  1111  1111  1111  1111  1111  1111  1111  1111  1111  1111  1111  1111  1111  1111  1111  1111  1111  1111  1111  1111  1111  1111  1111  1111  1111  1111  1111  1111  1111  1111  1111  1111  1111  1111  1111  1111  1111  1111  1111  1111  1111  1111  1111  1111  1111  1111  1111  1111  1111  1111  1111  1111  1111  1111  1111  1111  1111  1111  1111  1111  1111  1111  1111  1111  1111  1111  1111  1111  1111  1111  1111  1111  1111  1111  1111  1111  1111  1111  1111  1111  1111  1111  1111  1111  1111  1111  1111  1111  1111  1111  1111  1111  1111  1111  1111  1111  1111  1111  1111  1111  1111  1111  1111  1111  1111  1111  1111  1111  1111  1111  1111  1111  1111  1111  1111  1111  1111  1111  1111  1111  1111  1111  1111  1111  1111  1111  1111  1111  1111  1111  1111  1111  1111  1111  1111  1111  1111  1111  1111  1111  1111  1111  1111  1111  1111  1111  1111  1111  1111  1111  1111  1111  1111  1111  1111  1111  1111  1111  1111  1111  1111  1111  1111  1111  1111  1111  1111  1111  1111  1111  1111  1111  1111  1111  1111  1111  1111  1111  1111  1111  1111  1111  1111  1111  1111  1111  1111  1111  1111  1111  1111  1111  1111  1111  1111  1111  1111  1111  1111  1111  1111  1111  1111  1111  1111  1111  1111  1111  1111  1111  1111  1111  1111  1111  1111  1111  1111  1111  1111  1111  1111  1111  1111  1111  1111  1111  1111  1111  1111  1111  1111  1111  1111  1111  1111  1111  1111  1111  1111  1111  1111  1111  1111  1111  1111  1111  1111  1111  1111  1111  1111  1111  1111  1111  1111  1111  1111  1111  1111  1111  1111  1111  1111  1111  1111  1111  1111  1111  11111  1111  1111  1111  1111  1111  1111  1111  1111  1111  1111 |                         | <u>S</u>       | ⊒ 8  | 訪客 (4) | •<br>• |
| Now Playing                                            | Sec.                                                                                                    |                         | Upgrade to Pro | 好 老師 | Help ~ | ~      |
| 🗹 New Set                                              | Your Library > 📷 翰林命題 > 🖿 試卷                                                                                                    |                         |                |      |        |        |
| 📇 Recent                                               | <u>++ &gt;/</u>                                                                                                    |                         |                |      |        |        |
| 🚞 Your Library                                         | < 言 試 を                                                                                                    |                         |                |      |        |        |
| Reports                                                |                                                                                                    |                         |                |      |        |        |
| Scoresheet                                             | G Filter                                                                                                    | 🗹 New Set in Folder 📋 😶 |                |      |        |        |
| Your Classes                                           | NAME ^                                                                                                    | MODIFIED                |                |      |        |        |
| <ul> <li>New Class</li> </ul>                          | 5 試卷 Part 1                                                                                                    | 2 min ago               |                |      |        |        |
| New Pack                                               | 5 試卷 Part 2                                                                                                    | 2 min ago               |                |      |        |        |
|                                                        | 4 試卷 Part 3                                                                                                    | 2 min ago               |                |      |        |        |
|                                                        |                                                                                                    |                         |                |      |        |        |
|                                                        |                                                                                                    |                         |                |      |        |        |
|                                                        |                                                                                                    |                         |                |      |        |        |
|                                                        |                                                                                                    |                         |                |      |        |        |
|                                                        |                                                                                                    |                         |                |      |        |        |
|                                                        |                                                                                                    |                         |                |      |        |        |
|                                                        |                                                                                                    |                         |                |      |        |        |
|                                                        |                                                                                                    |                         |                |      |        |        |
|                                                        |                                                                                                    |                         |                |      |        |        |

# 14. 與他人分享題庫包

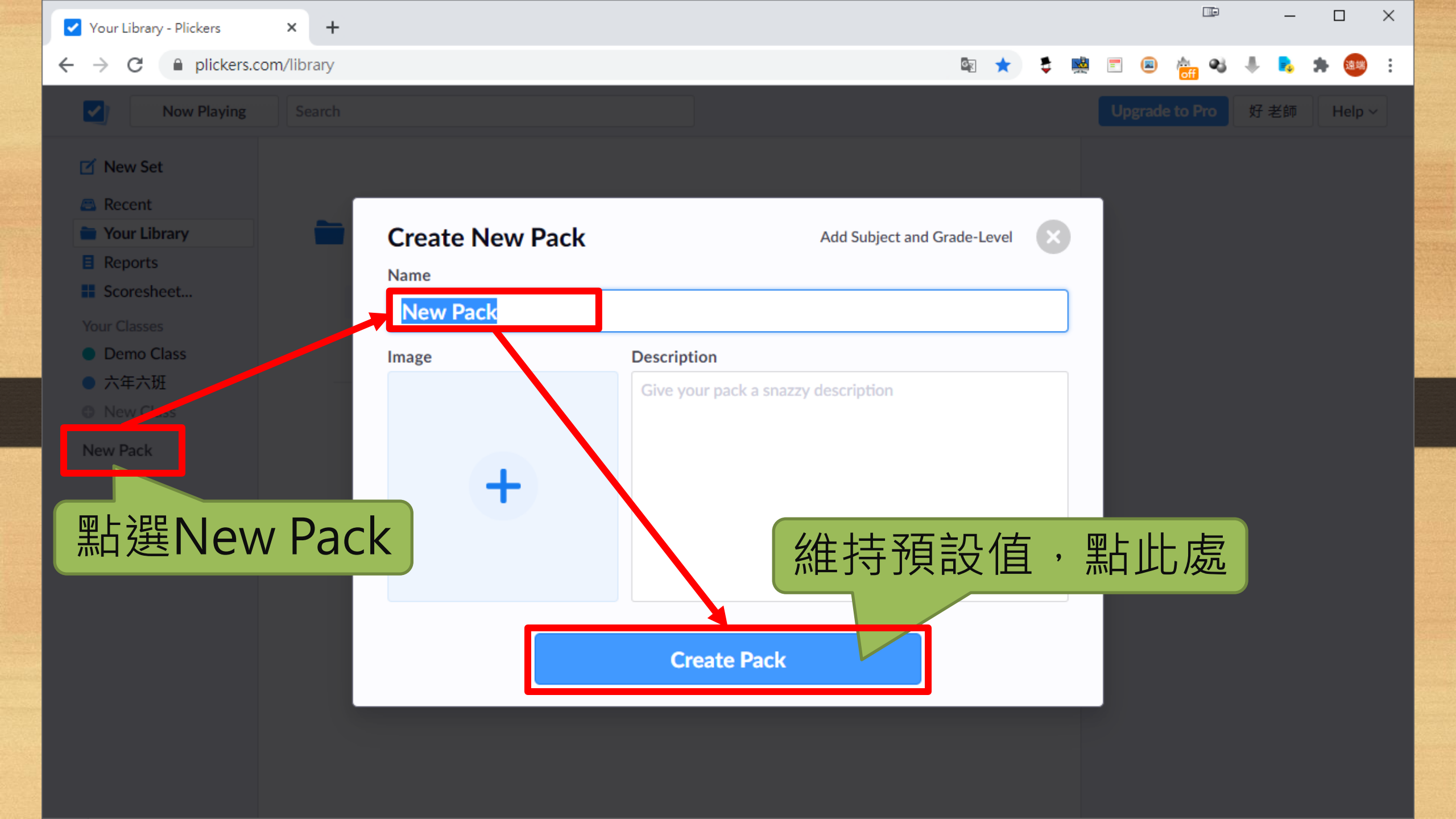

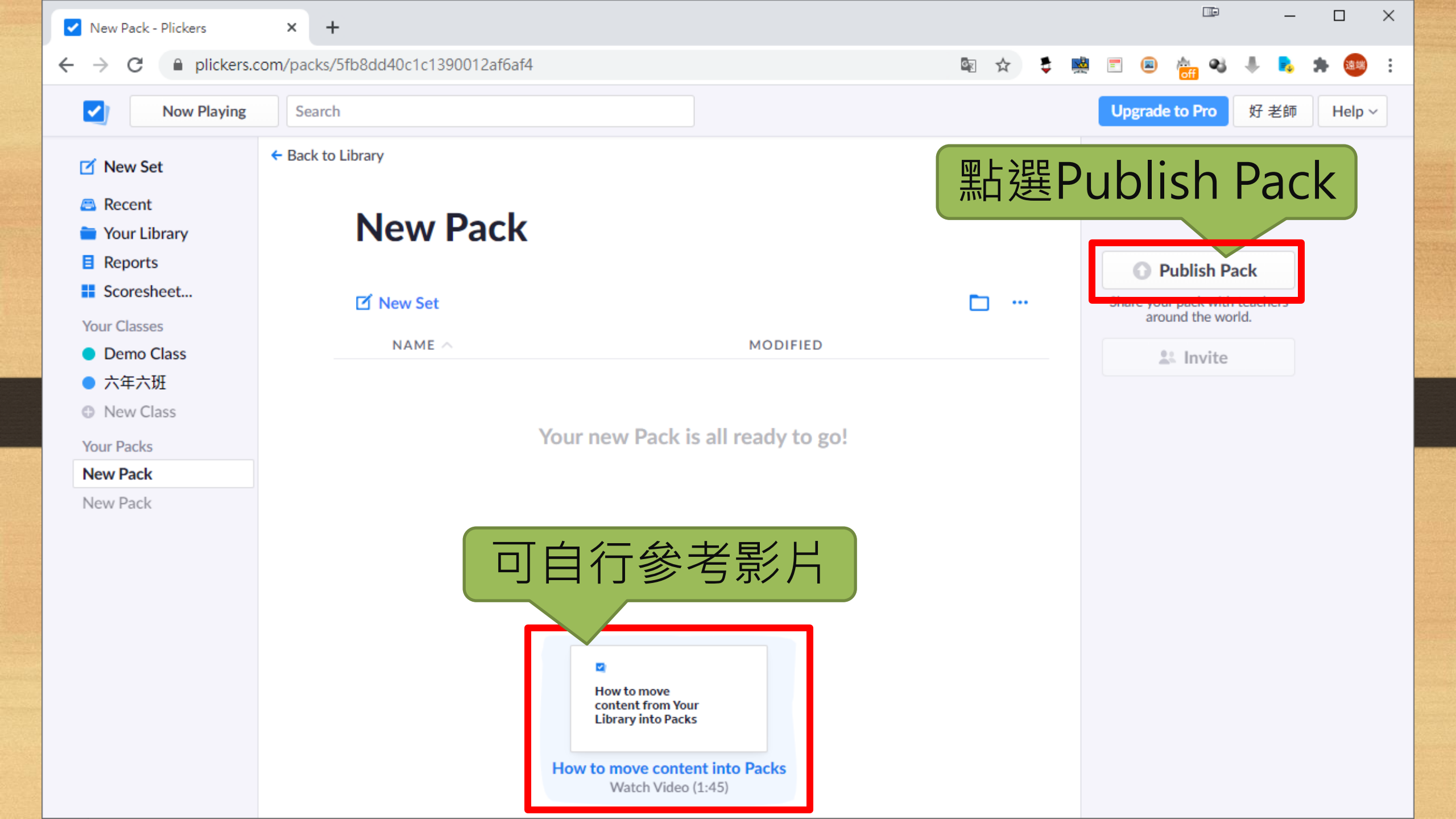

Ne

 $\times$ 

Introducing the Plickers Creator Program

# Share your content with teachers around the world.

#### HOW IT WORKS

Join the Plickers Creator Program for free Become a Creator and start publishing today.

When you publish a pack, you'll receive a unique share URL Distribute the share URL however you want, including on Twitter or Facebook.

You'll get a Creator profile page where all your public packs will be listed

Public packs are shared under a Creative Commons license (CC BY) This allows teachers to copy and remix content for their classrooms and share it forward. (However, no one can edit your public packs but you.)

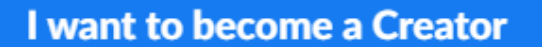

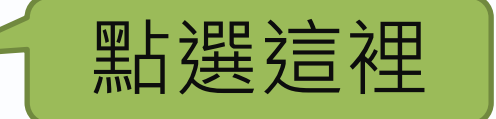

Maybe later

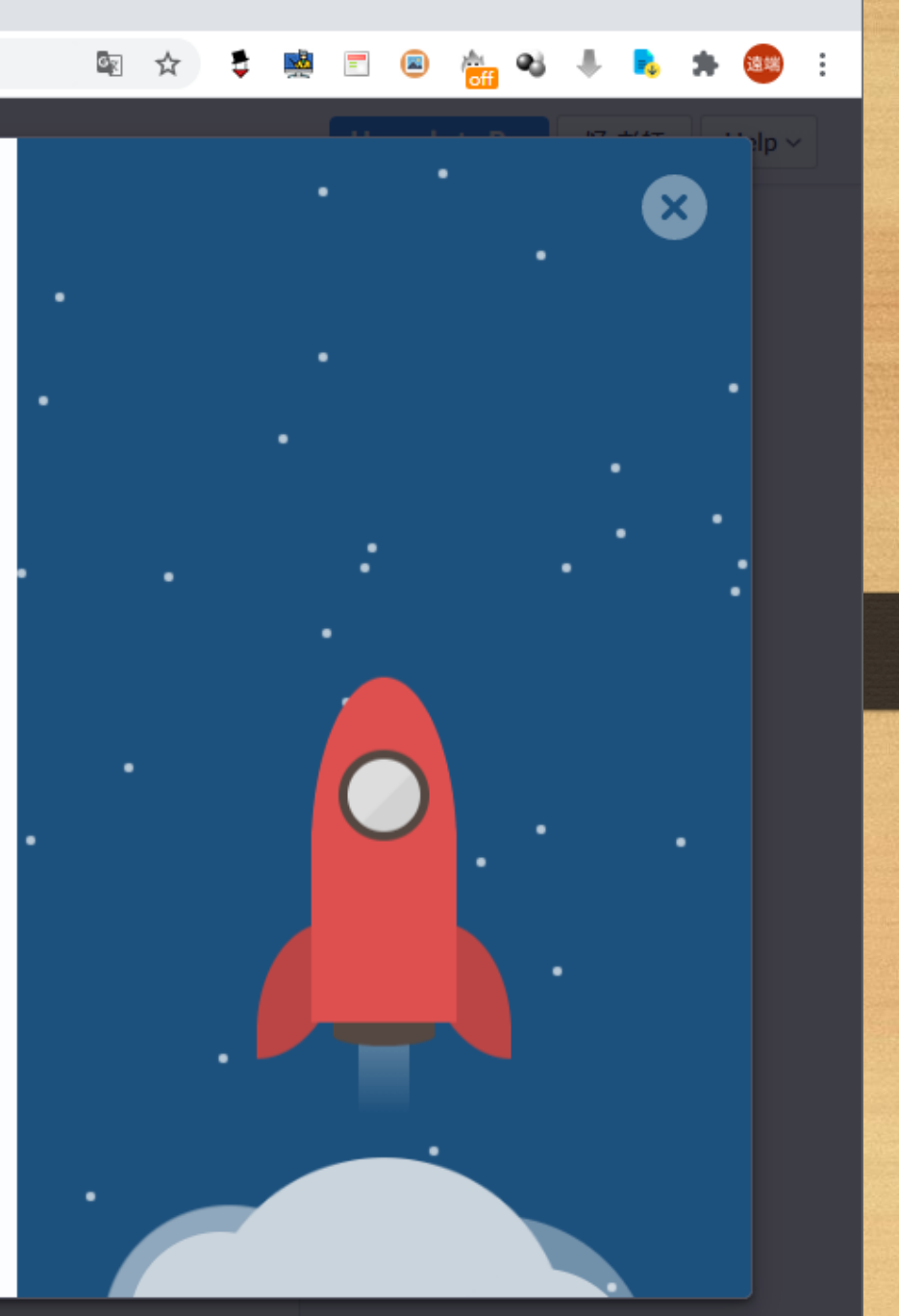

H

Ne

 $\times$ 

# What we ask from Creators

### Bring your magic

Every pack published has the potential to impact millions of classrooms around the world. We can't wait to see what you share.

### Bring your unique voice

Different teachers have different teaching styles and systems. We encourage every teacher to publish packs with their own unique style and approach.

### Follow the Content Policy

All published packs are public and are accessible from your profile, so make sure that material is appropriate and copyright is respected. Over time, we may select public packs and profiles to promote.

#### Give us your feedback

We look forward to hearing from you about what's working and what could be better so that we can improve Plickers and the Creator program for everyone.

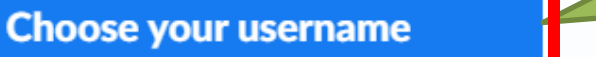

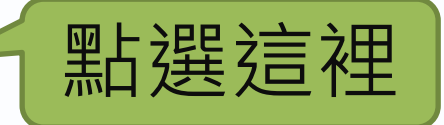

I'm not ready to join right now

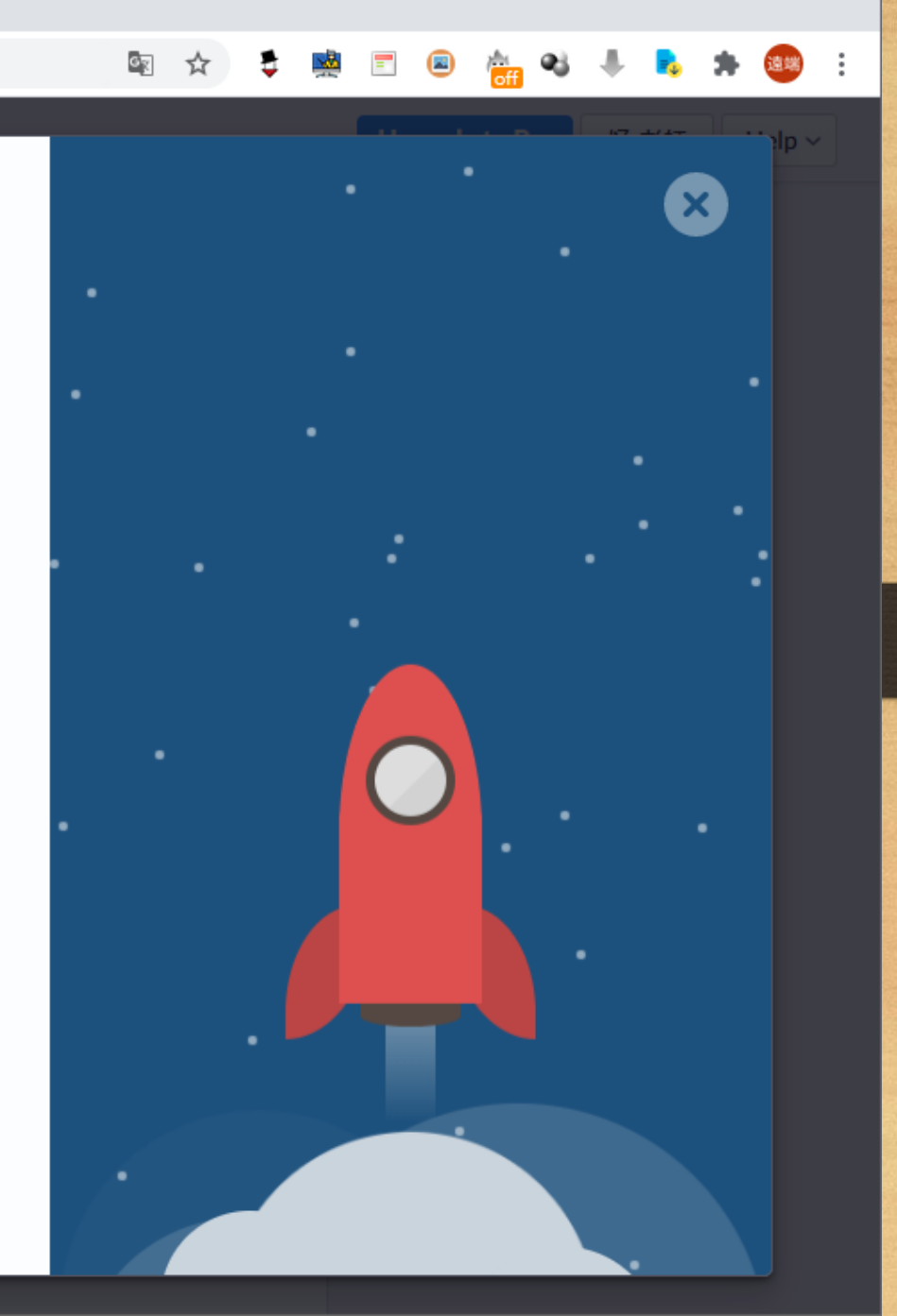

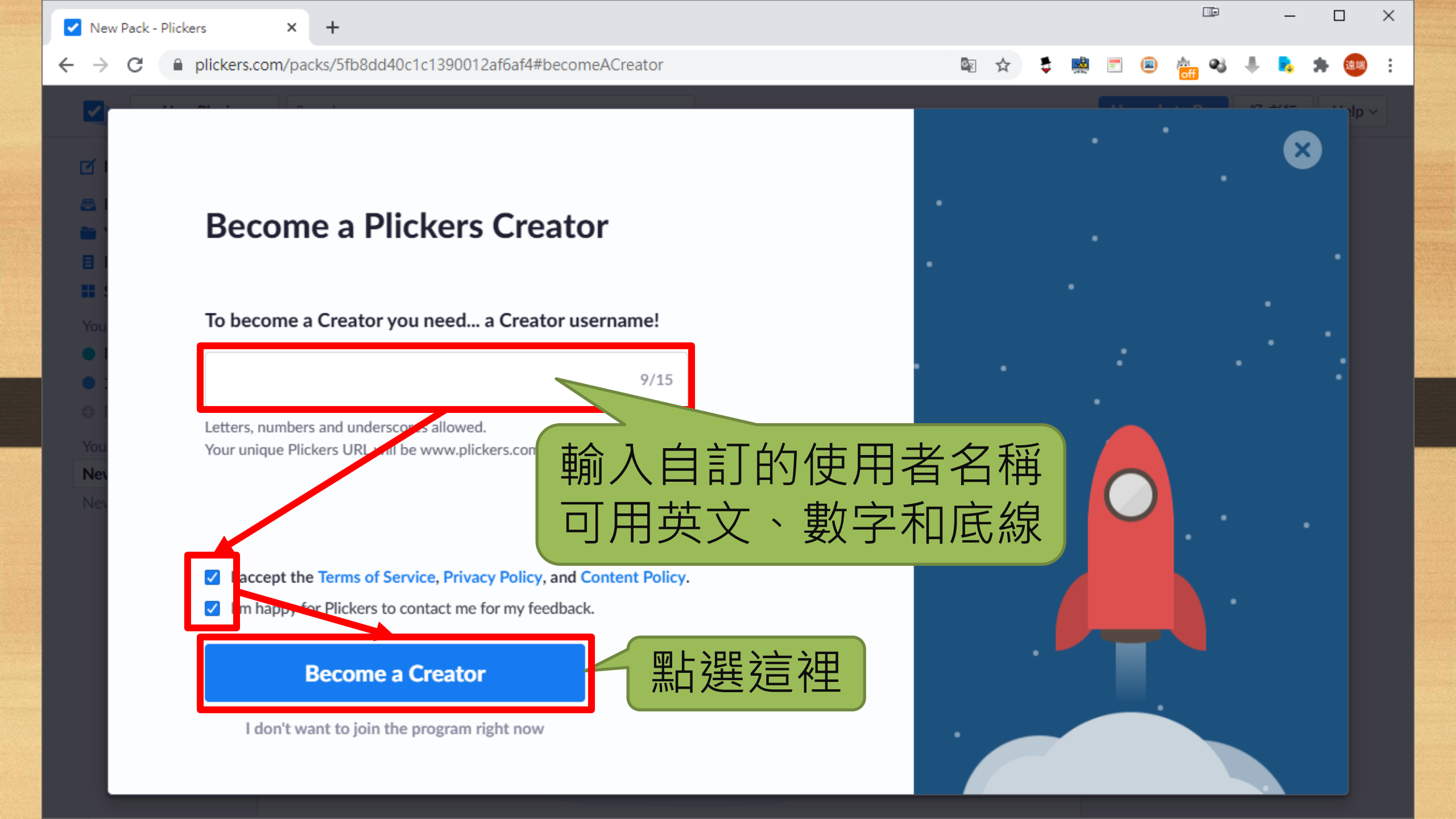

Ne

# 🔯 🖈 💐 🛒 🗉 🐵 🍓 🦊 🛼 🗯 🥶

# You're in!

## Welcome to the program - you are now ready to publish!

Click 'Publish Pack' in the pack page at any time and follow the steps

## Your Creator profile page is now ready

Your unique Creator URL is live at www.plickers.com/classdojo All of your public packs will be accessible from this page. Share your Creator profile URL with your colleagues or Twitter followers!

# Feedback and Support

If you have any questions or feedback about publishing or the Creator program, contact us at help@plickers.com

# Publish your first pack now

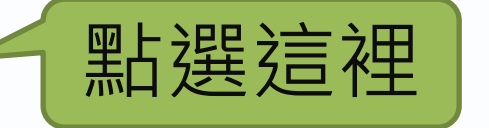

I'm not quite ready to publish yet!

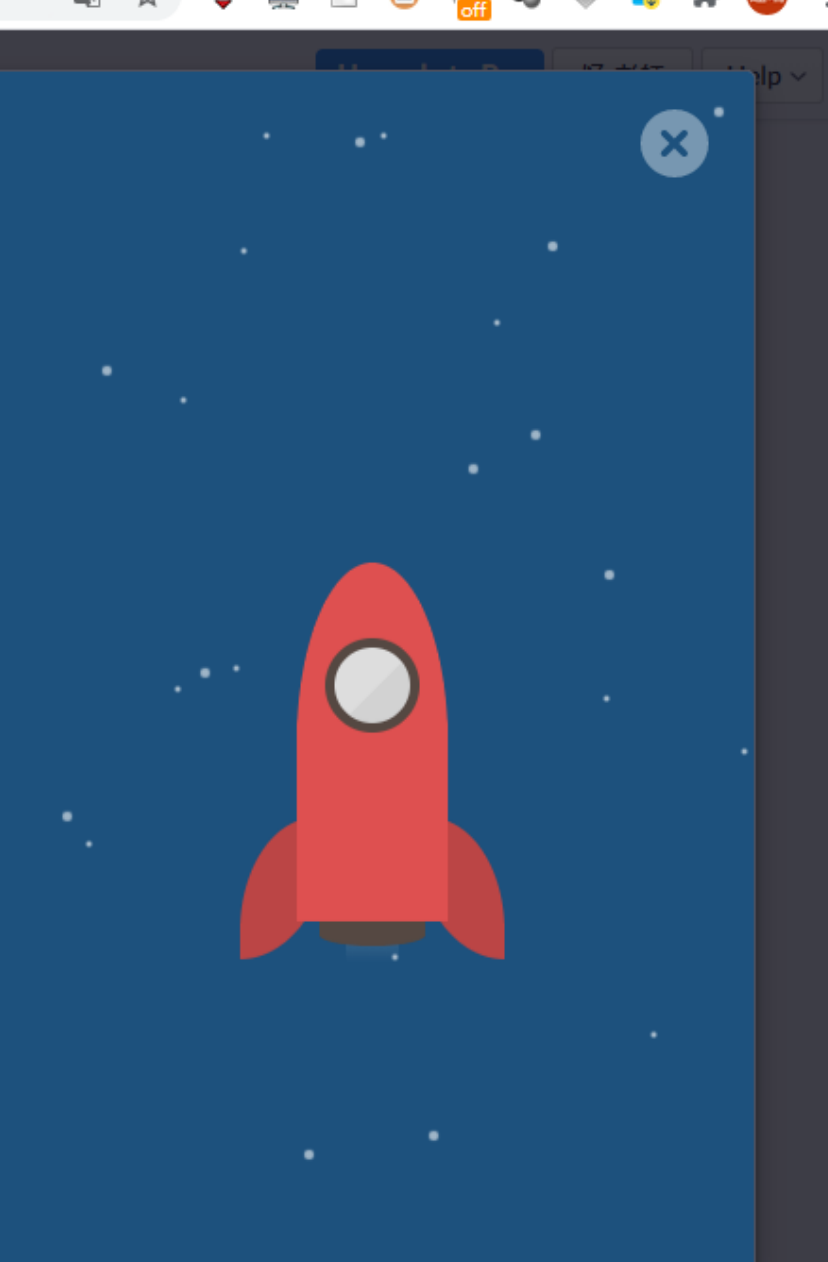

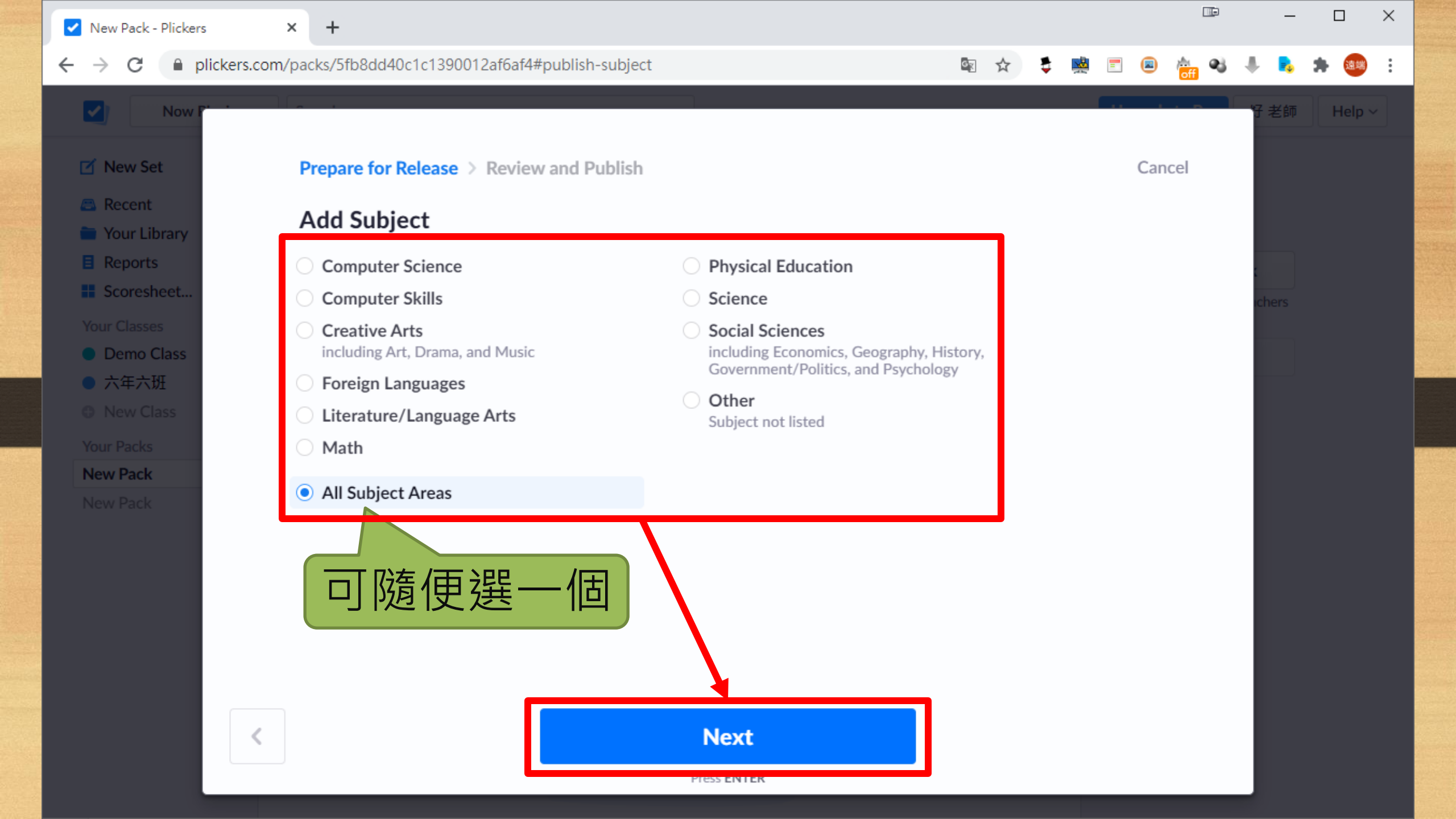

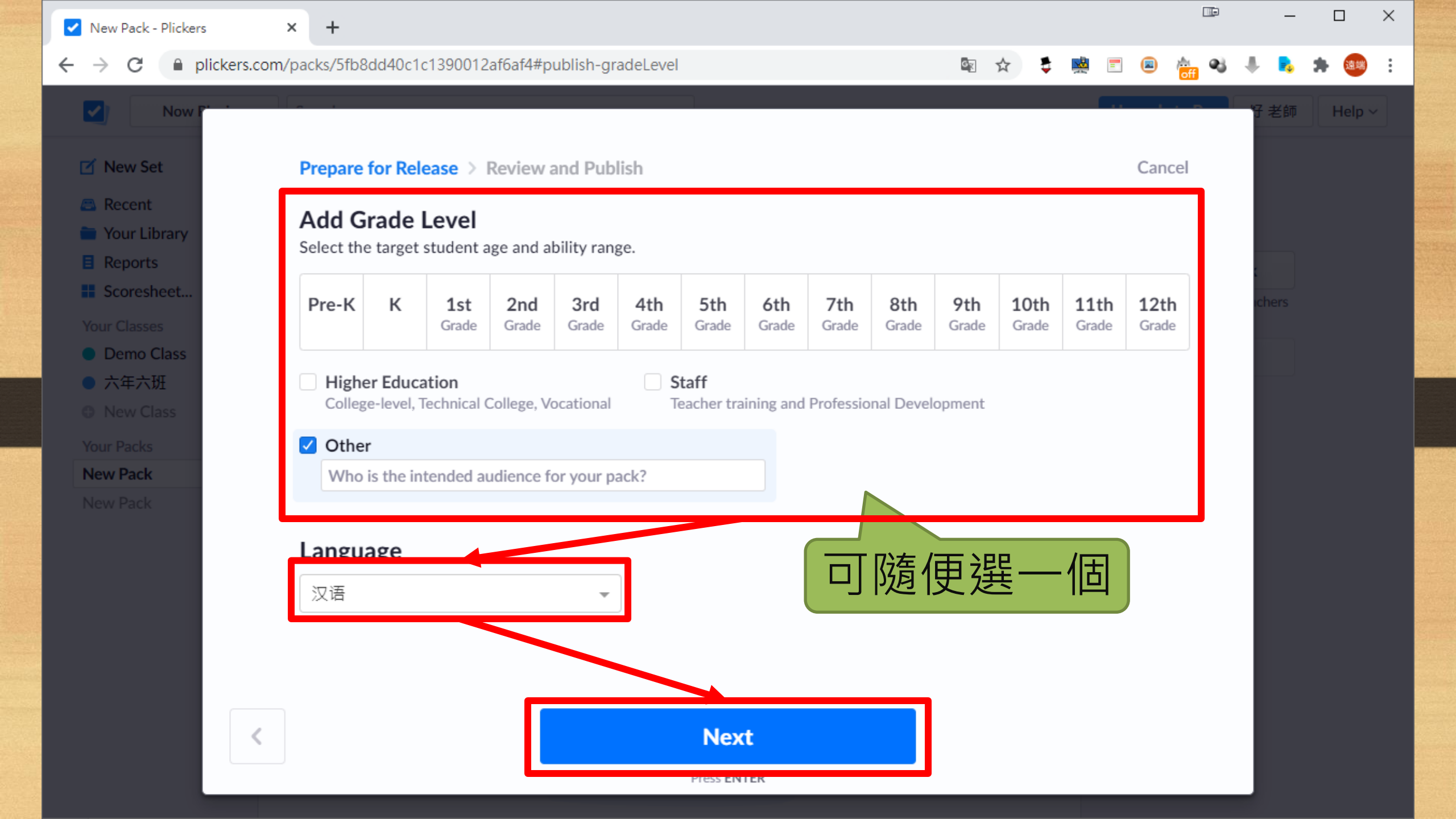

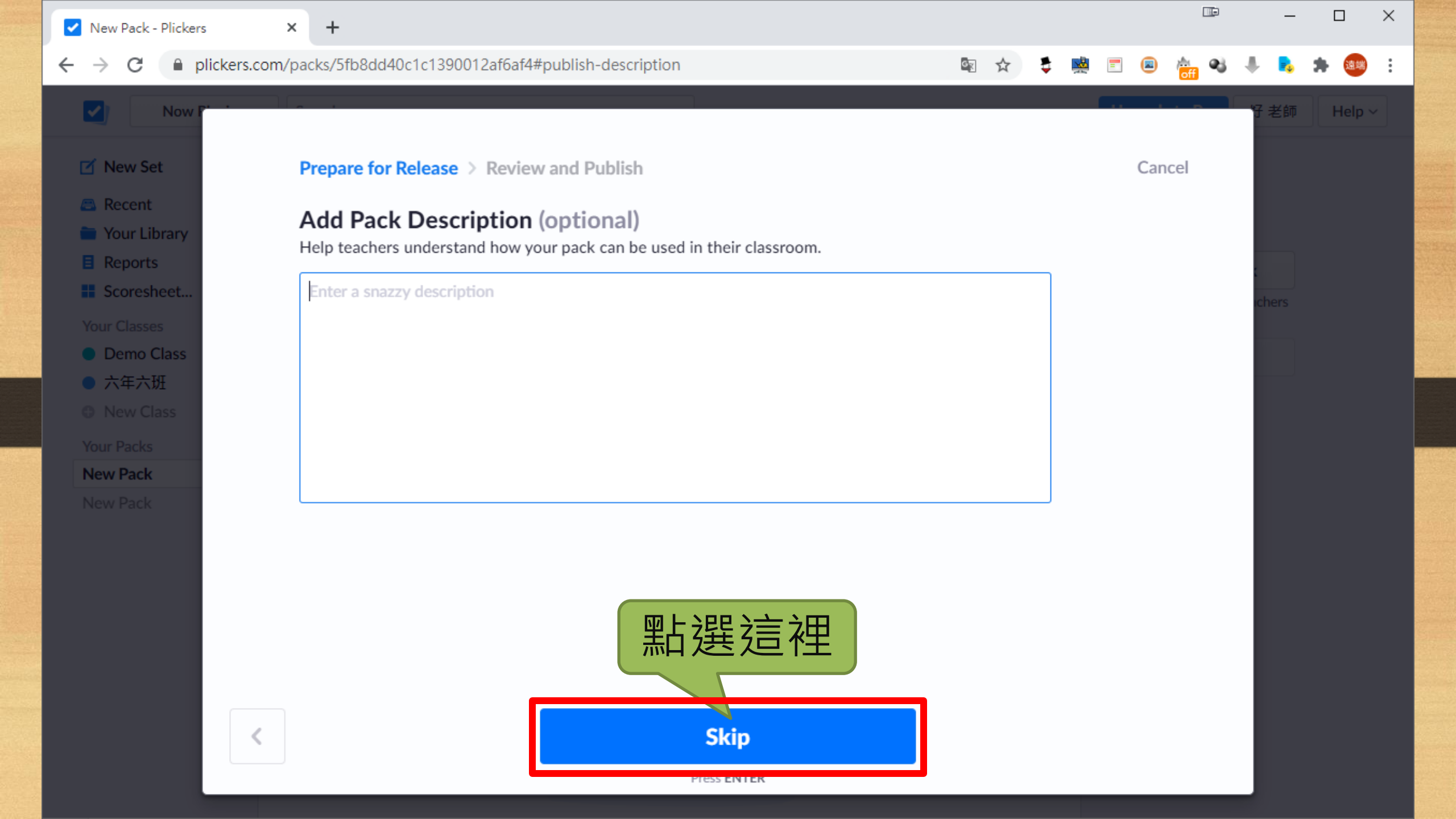

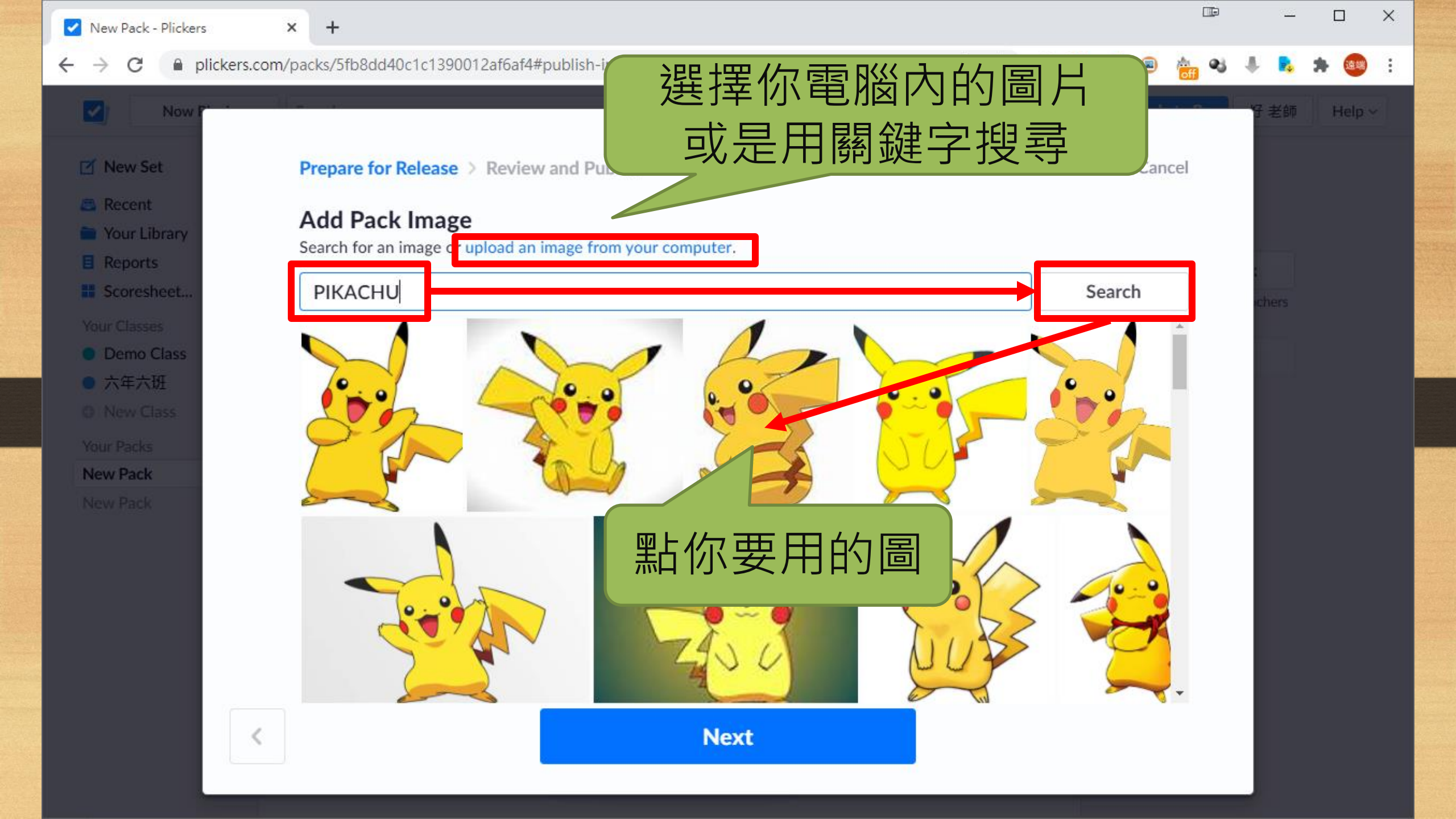

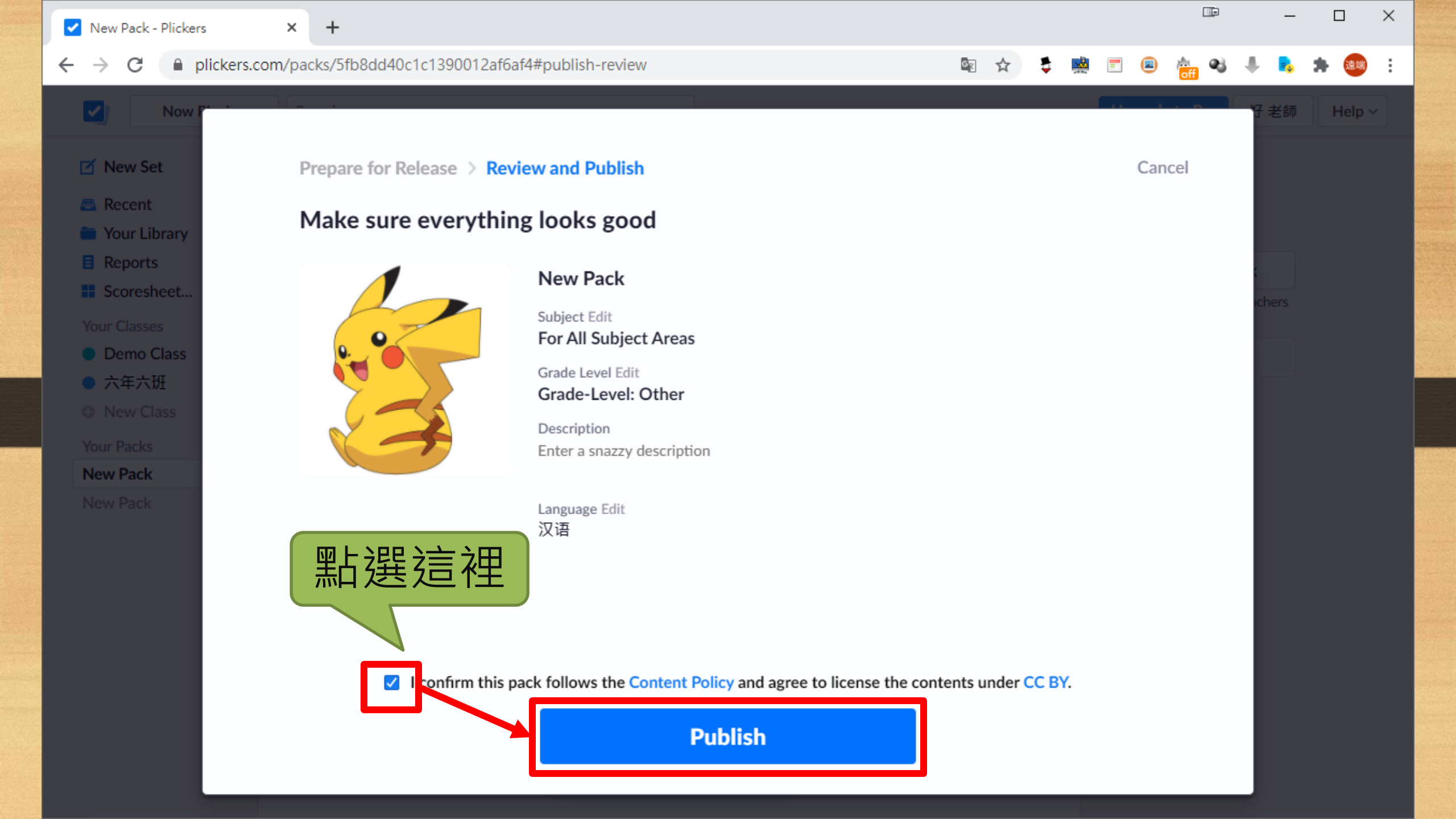

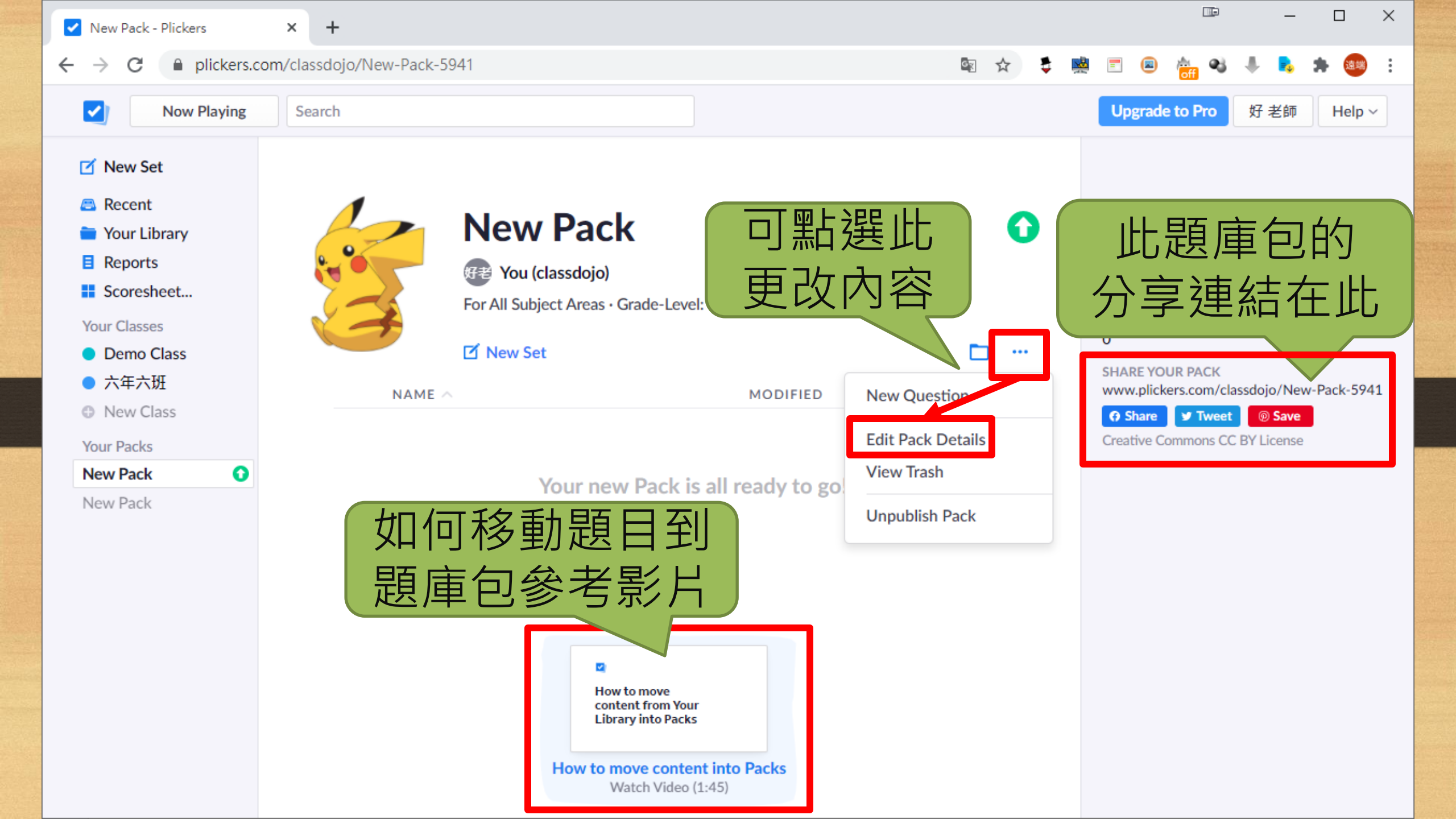

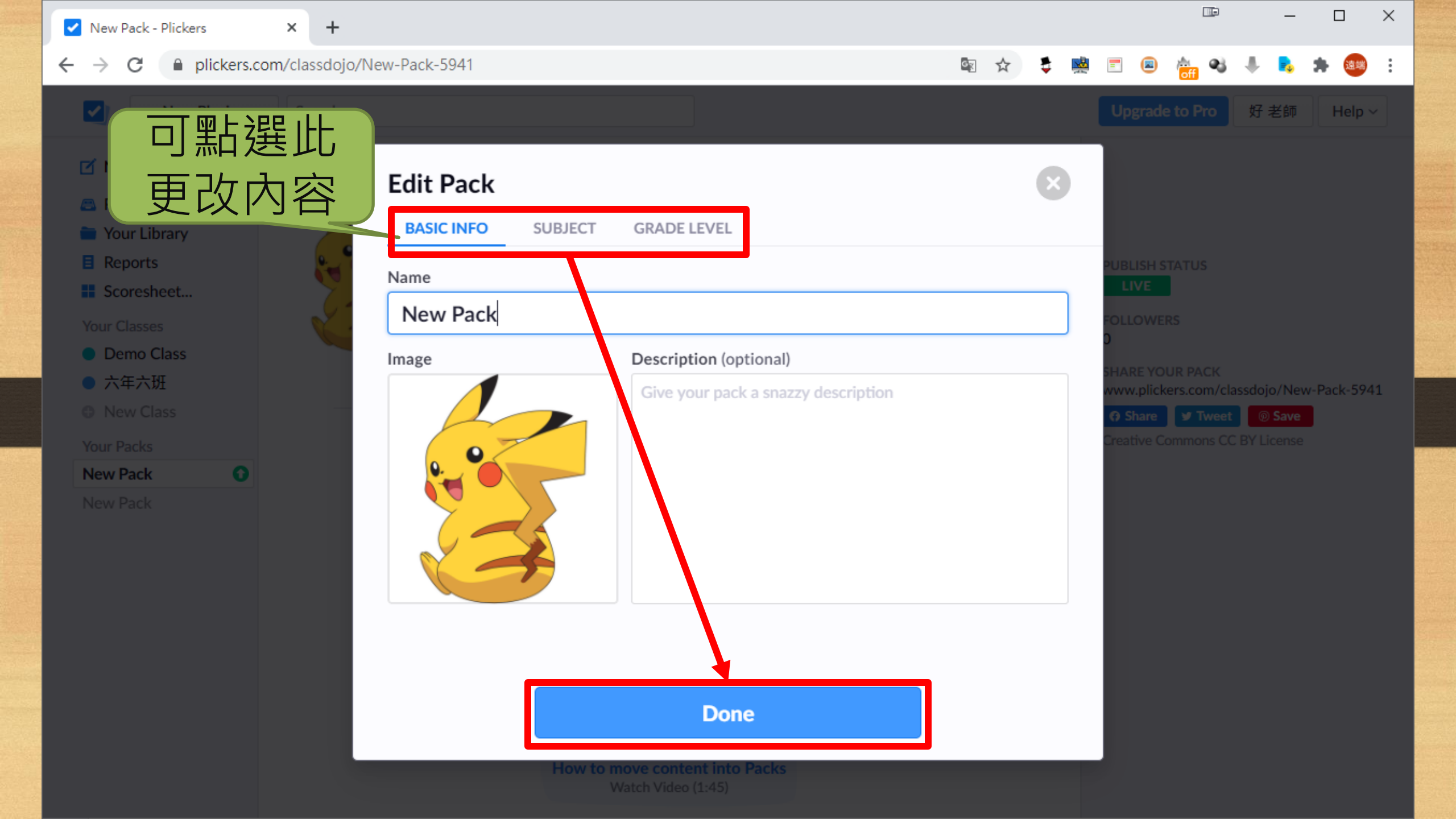

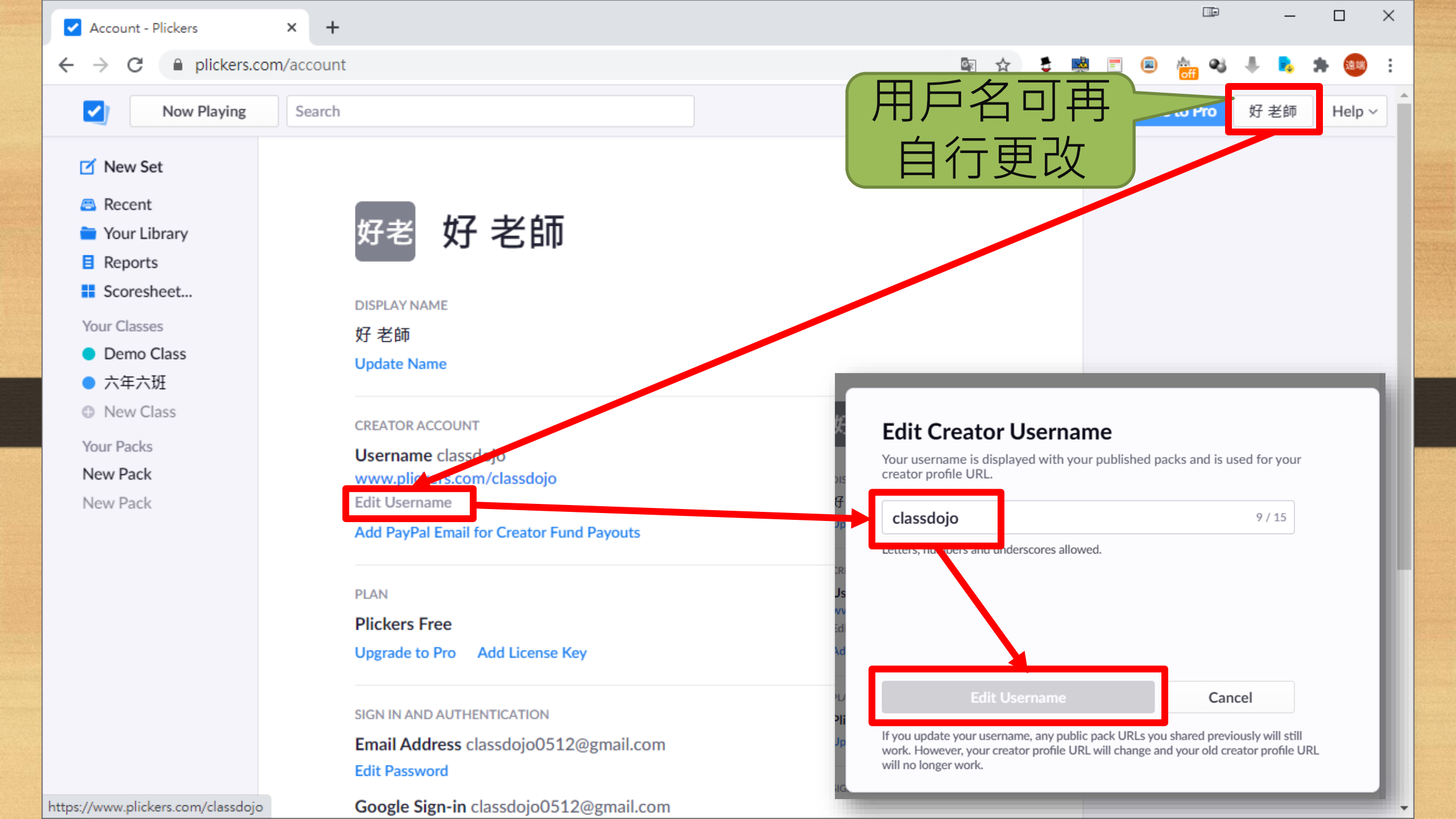

# 15. 使用他人分享的題庫包

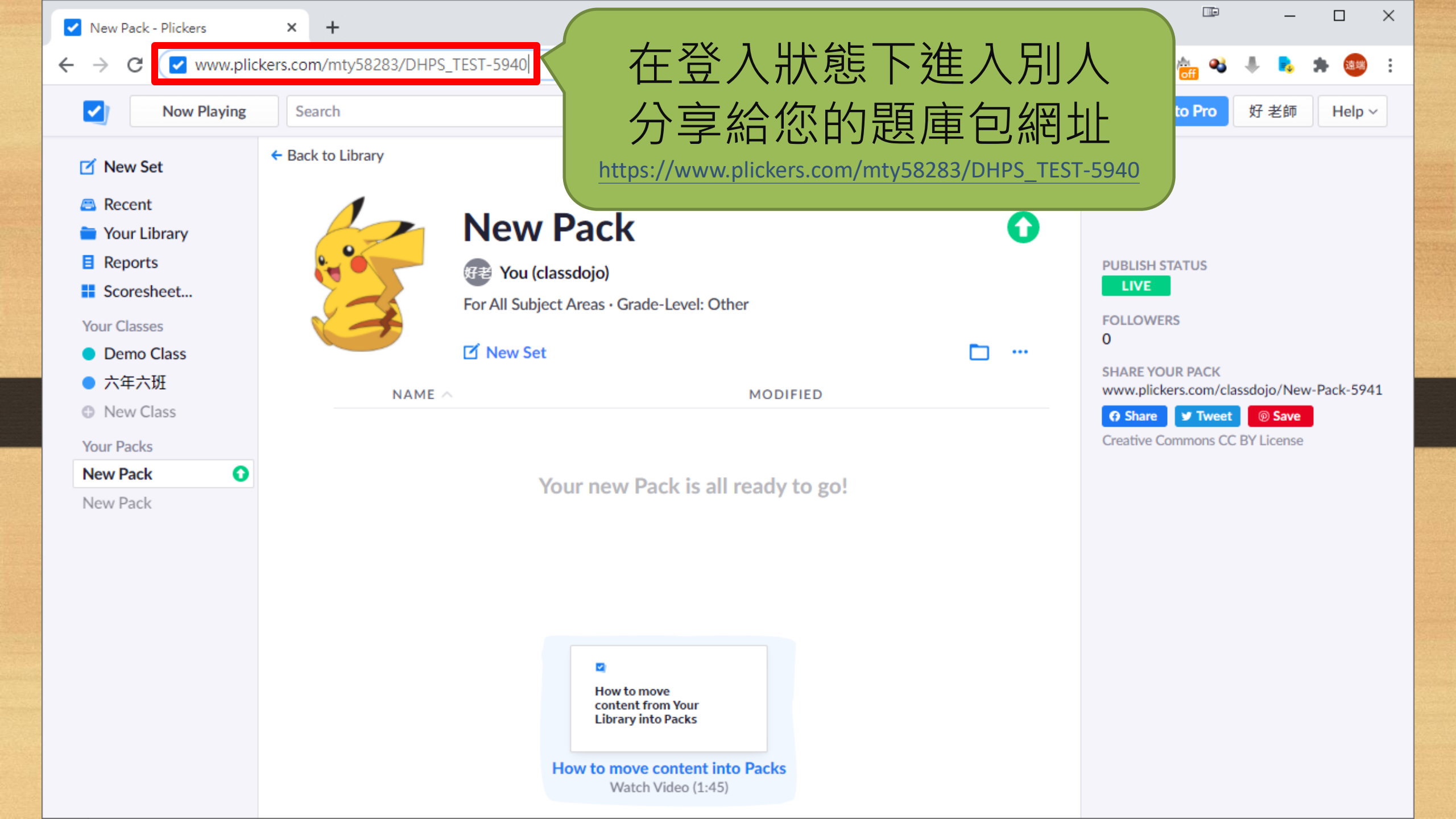

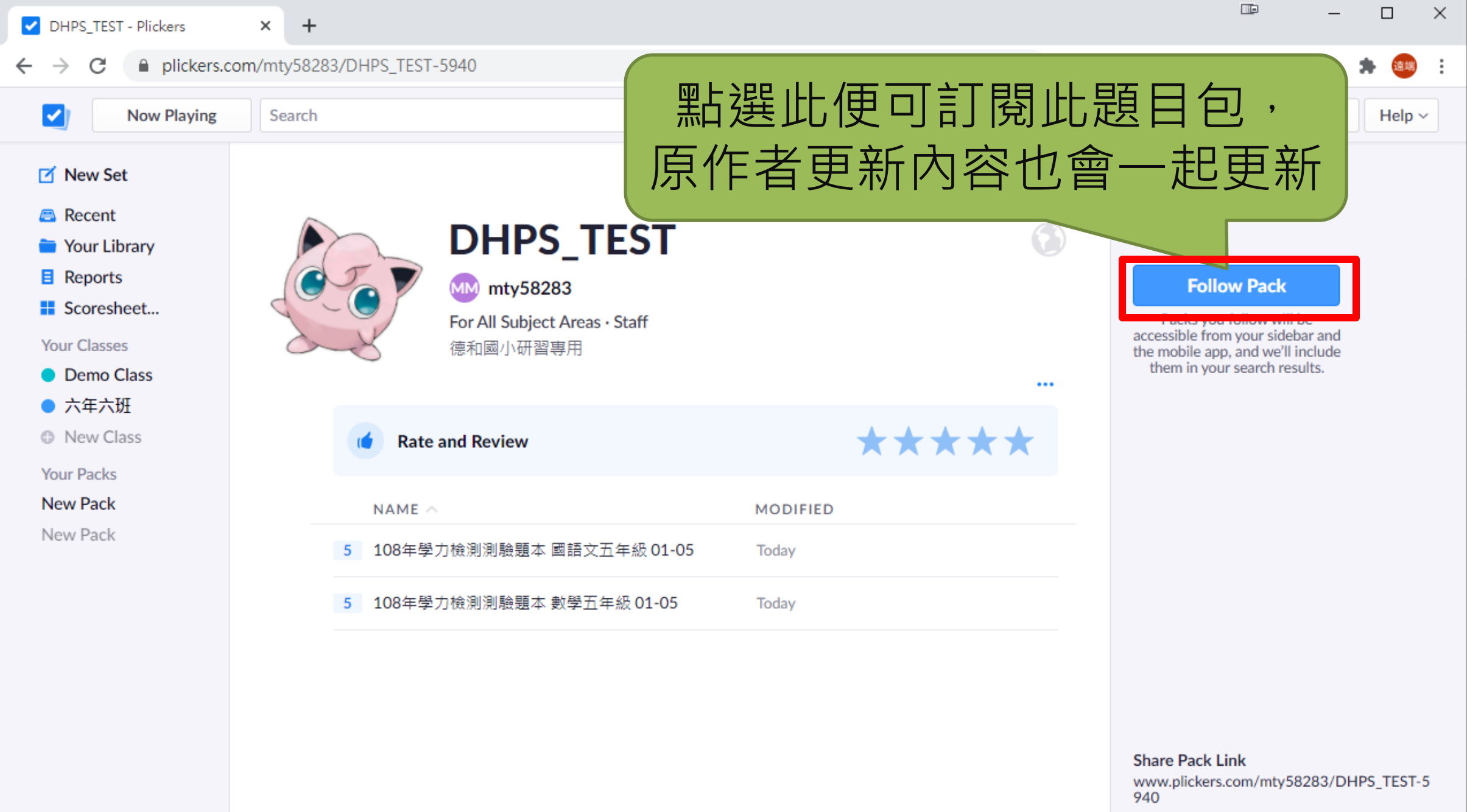

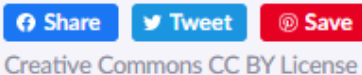

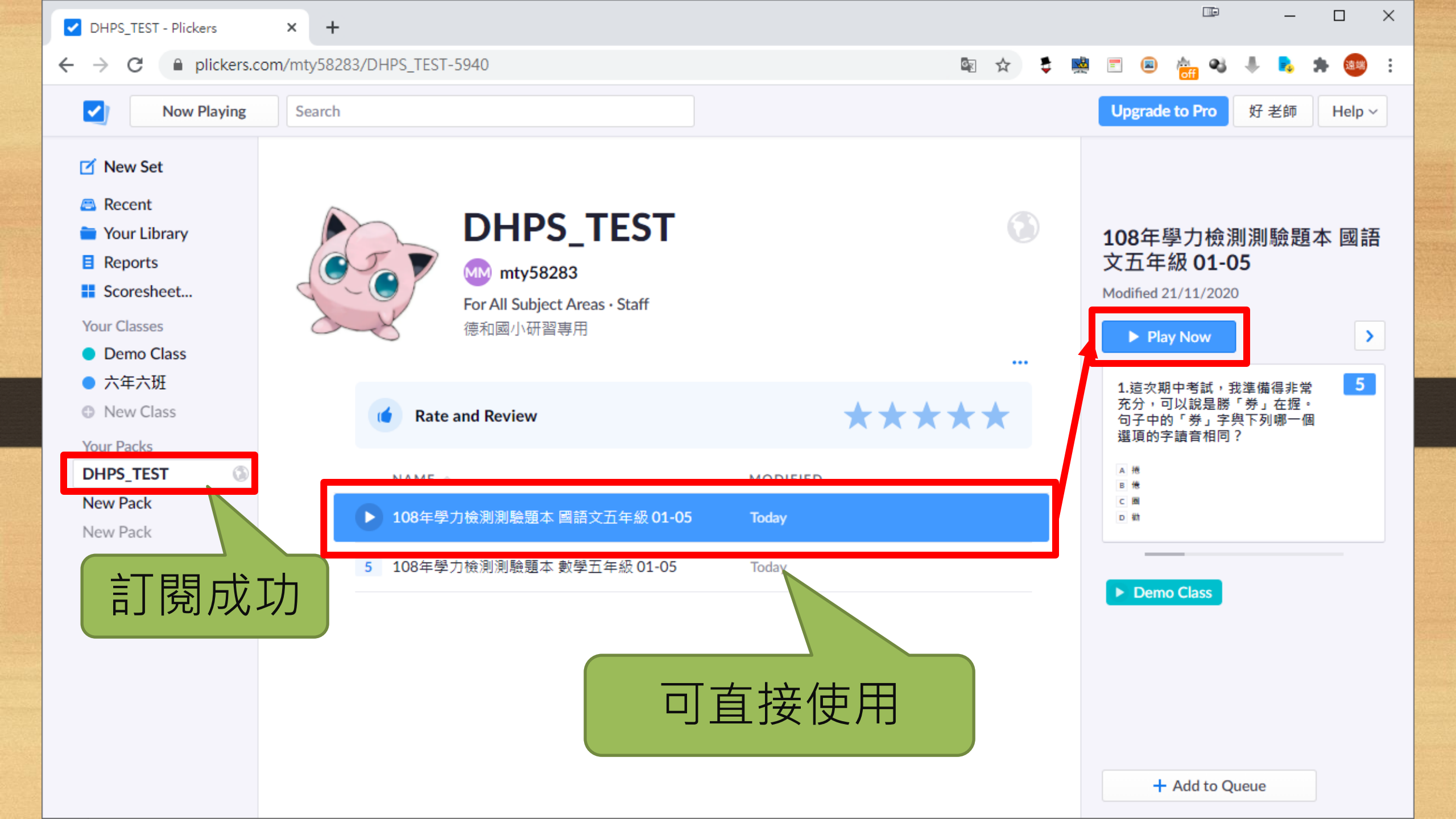

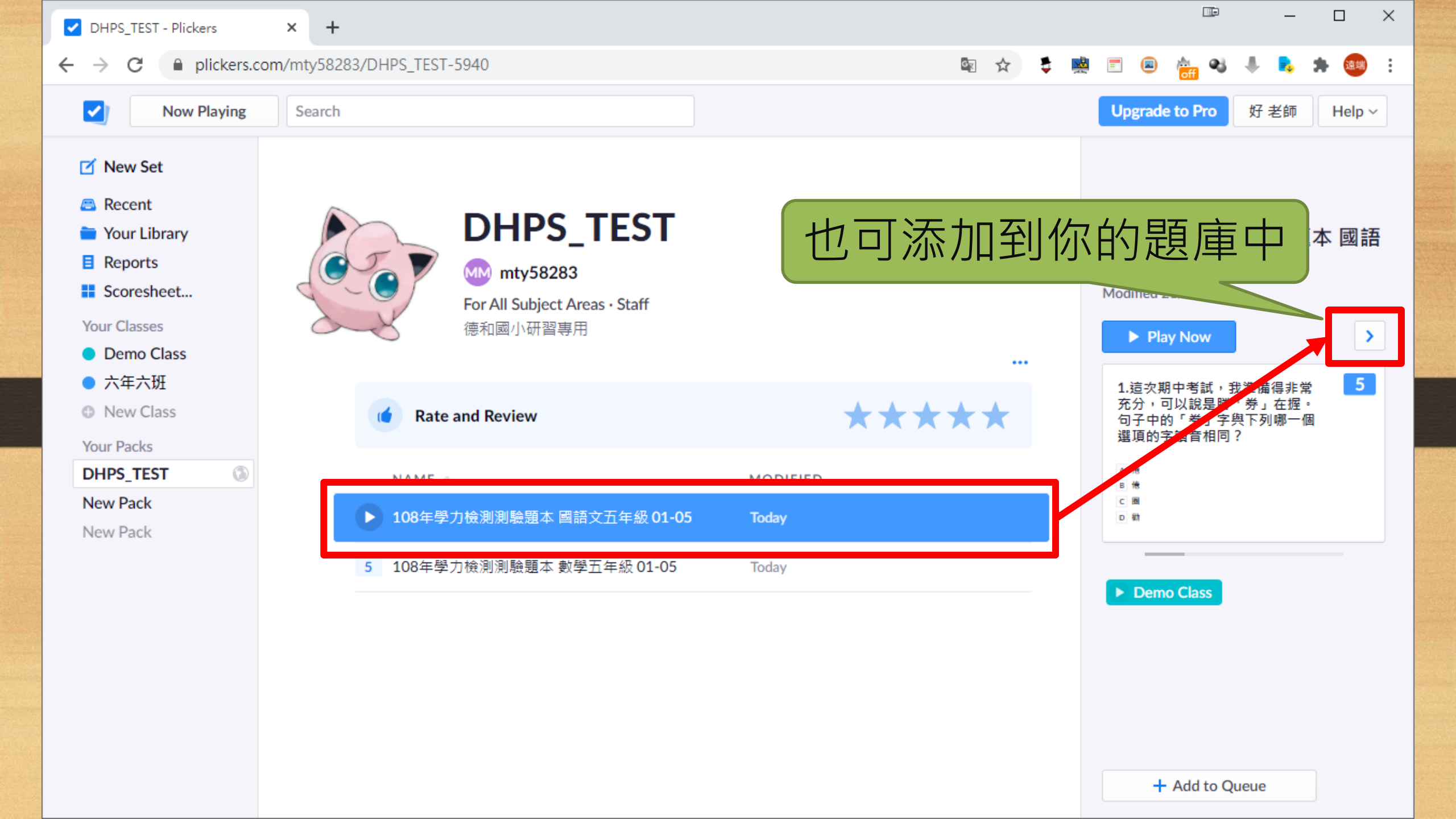

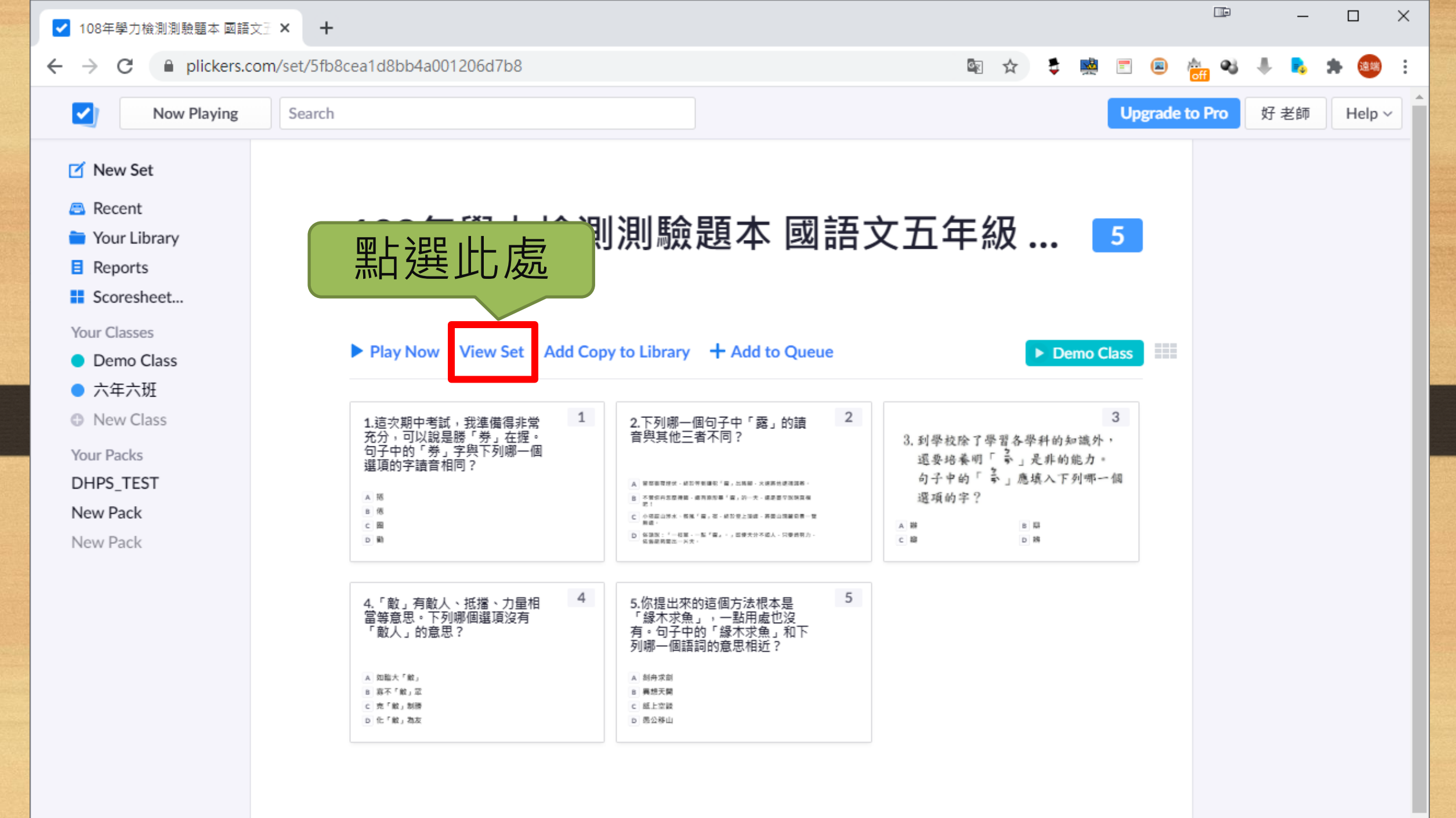

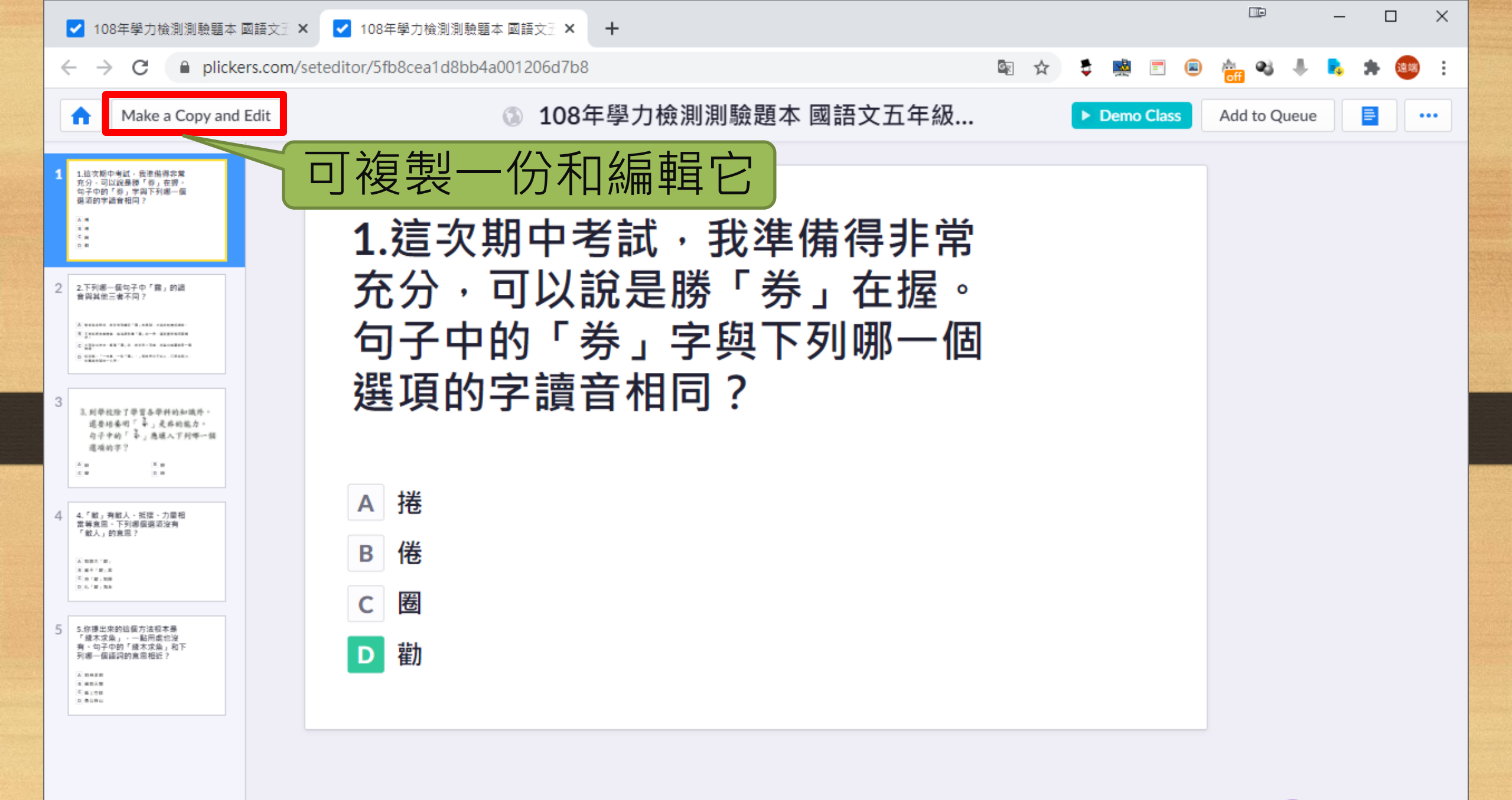

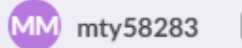

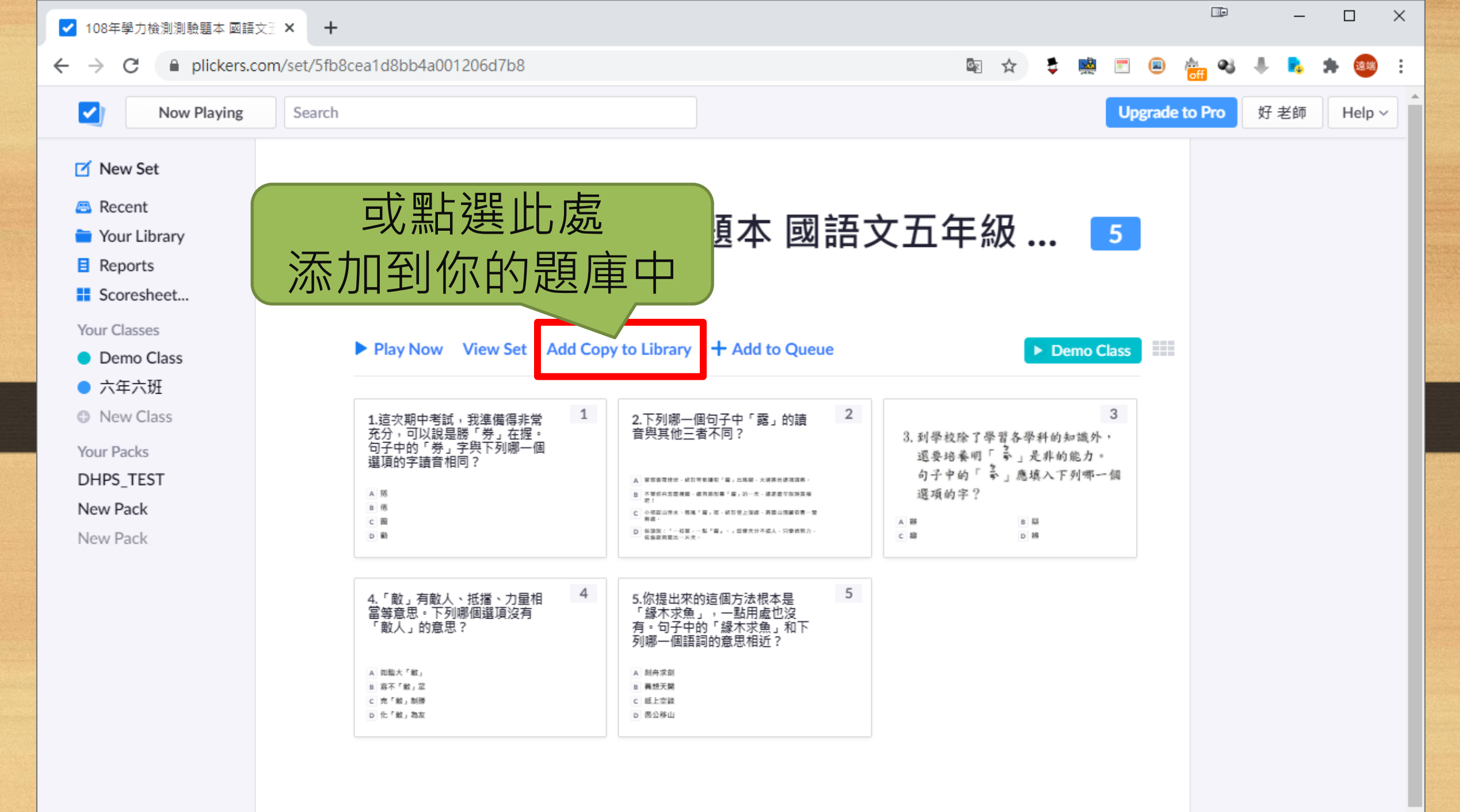

Ŧ

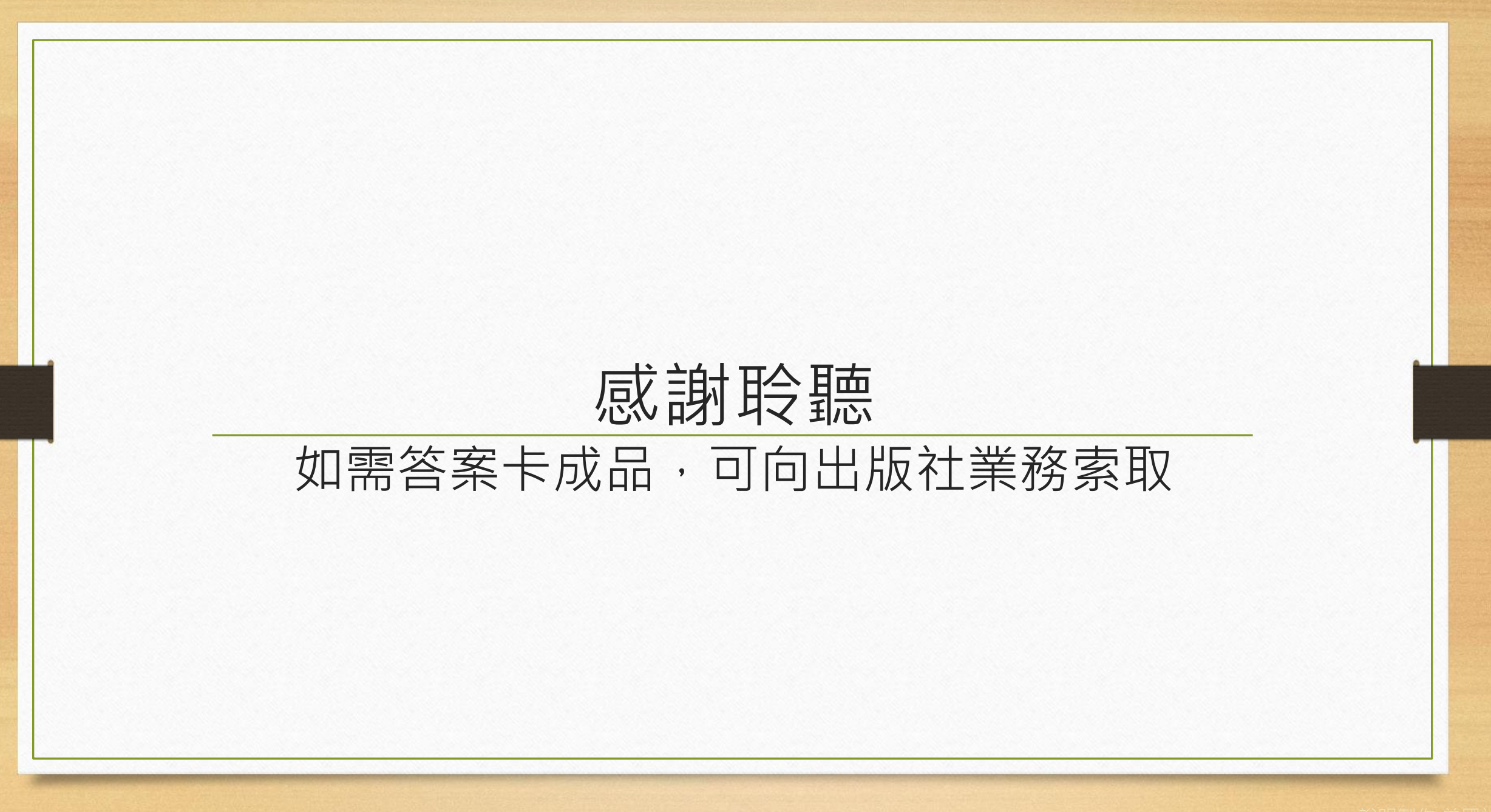